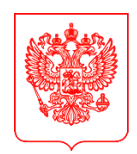

МИНИСТЕРСТВО ЦИФРОВОГО РАЗВИТИЯ, СВЯЗИ И МАССОВЫХ КОММУНИКАЦИЙ РОССИЙСКОЙ ФЕДЕРАЦИИ (МИНЦИФРЫ РОССИИ) Высшим исполнительным органам государственной власти субъектов Российской Федерации

(по списку)

#### Копия: Минпросвещения России

ЗАМЕСТИТЕЛЬ МИНИСТРА

Пресненская наб., д.10, стр.2, Москва, 123112 Справочная: +7 (495) 771-8000

20.02.2025 № ОК-П13-16129

на №\_\_\_\_\_ от\_\_\_\_

О направлении ЕФТТ по Услуге поступления в колледж через ЕПГУ

В целях организации приёма заявлений граждан по услуге «Приём на обучение по программам среднего профессионального образования» в федеральной государственной информационной системе «Единый портал государственных и муниципальных услуг (функций)» (далее – Услуга и ЕПГУ), Минцифры России направляет обновленную версию единых функциональных технических требований (далее - ЕФТТ) для подключения региональных информационных систем (далее – РИС) к форме Услуги на ЕПГУ.

Дополнительно сообщаем, что на форму Услуги, в сравнении с прошлым годом, внесены следующие изменения:

1. Доработана карточка колледжа и реализована возможность выбора профессии и специальности для удобства поступающего, с фильтрацией по региону, по образовательным организациям, по специальностям, по наличию общежития, по наличию/отсутствию вступительных испытаний, по форме обучения, доступности целевого обучения и др.

2. Доработаны индивидуальные достижения: проверка сведений о волонтерской деятельности с возможностью загрузки сведений.

3. Доработана автоматизация и проверка сведений из ФРДО, РЭМД: отображение на форме верифицированных реквизитов аттестата и справки по форме 086-у, загрузка приложения к аттестату или диплому.

4. Интеграция с Сервисом приема (подсистемы ФИС ГИА и приема) с целью реализации возможности онлайн приема в 2025 году через ЕПГУ всех организаций высшего образования, реализующих программы СПО.

Напоминаем о том, что основной инструмент мониторинга и контроля статуса подготовки РИС к Приемной кампании через ЕПГУ – трекер готовности - <u>https://clck.ru/3Fibur</u> (ранее направлен письмом Минпросвещения России от 17.01.2025г. № 05-81).

Контактное лицо со стороны Минцифры России по вопросам, связанным с реализацией Услуги, - Довбыш Светлана Евгеньевна, s.dovbysh@digital.gov.ru, +7 (977) 881-03-90.

Приложение: ЕФТТ на 85л. в 1 экз.

О.Ю. Качанов

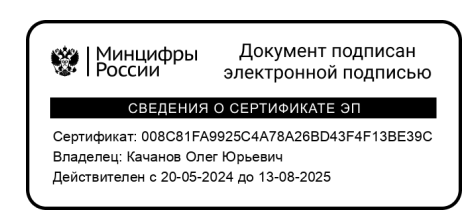

### УТВЕРЖДАЮ

 Минцирин Декумент подписан электронной подписью
 Сергдения о сертисикате оп
 Сертификат: 006/2617492504/378-268D43F4F138E39C
Впаделец: Качакаю Олег Юревич
 Действителен с 20-05-2024 до 13-08-2025

Заместитель Министра цифрового развития, связи и массовых коммуникаций Российской Федерации

# ЕДИНЫЕ ФУНКЦИОНАЛЬНЫЕ ТЕХНИЧЕСКИЕ ТРЕБОВАНИЯ

к интеграции региональных ведомственных информационных систем с формой-концентратором ЕПГУ «Приём на обучение по программам среднего профессионального образования»

> Версия 4.0 Москва 2025

## оглавление

| 1 Термины и сокращения                                                               | 4            |
|--------------------------------------------------------------------------------------|--------------|
| 2 Цели и задачи                                                                      | 6            |
| 3 Сценарии взаимодействия                                                            | 7            |
| 3.1 Подача заявления                                                                 | 7            |
| 3.1.1 Макеты интерактивной формы                                                     |              |
| 3.2 Подача согласий на зачисление                                                    |              |
| 3.2.1 Макеты ЛК                                                                      |              |
| 3.3 Передача статуса в ЛК ЕПГУ                                                       |              |
| 3.3.1 Макеты ЛК                                                                      |              |
| 3.4 Отмена заявления                                                                 |              |
| 3.5 Информирование пользователя о ВИ, допуске к участию в ко                         | онкурсе и    |
| Зачислении                                                                           |              |
| 3.5.1 Макеты ЛК                                                                      |              |
| 3.6 Конкурсные списки                                                                |              |
| 3.6.1 Макеты ЛК                                                                      |              |
| 3./ Досылка информации и документов по запросу образов организации                   | зательнои 44 |
| 3.7.1 Макеты ЛК                                                                      | 45           |
| 4 Требования к РИС                                                                   |              |
| 4 1 Требования к взаимолействию с ЕПГУ                                               | 47           |
| 4.2 Требования к временным характеристикам обработки запросо                         | ов47         |
| 4.3 Требования к интеграции с ВС СМЭВ 3.х                                            |              |
| 4.4 Требования к справочникам                                                        |              |
| 4.4.1 Справочник «Образовательные организации СПО»                                   |              |
| 4.4.2 Справочник «Специальности и профессии образова организаций СПО»                |              |
| 4.4.3 Справочник «Соответствие общеобразовательных пр                                | редметов     |
| специальностям в образовательной организации»                                        |              |
| 4.4.4 Справочник «Индивидуальные достижения»                                         |              |
| 4.4.5 Справочник «Категории лы от»<br>4.4.6 Справочник общеобразовательных предметов |              |
| 5 Требования к взаимодействию с Сервисом приема                                      |              |
| 6 Подключение РИС к форме-концентратору                                              |              |
| 6.1 Полключение к тестовой среде                                                     |              |
| 6.2 Подключение к продуктивной среде                                                 |              |
| 6.2.1 Предусловия процесса                                                           | 67           |

| 6.2.2 Описание процесса                                           | . 67 |
|-------------------------------------------------------------------|------|
| 6.2.3 Предусловия процесса                                        | . 69 |
| 6.2.4 Описание процесса                                           | . 69 |
| 7 Приложение                                                      | . 72 |
| 7.1 Ссылки на форму в разных средах ЕПГУ                          | 72   |
| 7.2 Ссылки на КУ (карточки услуги) в разных средах ЕПГУ           | 72   |
| 7.3 Форма заявки «создание справочников-доноров в ТЕСНСИ»         | 72   |
| 7.4 Форма заявки «создание справочников-доноров в ЕСНСИ»          | 73   |
| 7.5 Тестирование процесса подачи и обработки заявления            | 75   |
| 7.6 Инструкция по регистрации пользователей в тестовой среде ЕСИА | . 78 |
| История изменений                                                 | . 81 |

## 1 ТЕРМИНЫ И СОКРАЩЕНИЯ

| Сокращение/Термин | Наименование/Определение                                     |
|-------------------|--------------------------------------------------------------|
| ВИ                | Вступительные испытания                                      |
| BC                | Вид сведений                                                 |
| ЕПГУ              | Федеральная государственная информационная система «Единый   |
|                   | портал государственных и муниципальных услуг (функций)»      |
| ЕСИА              | Федеральная государственная информационная система «Единая   |
|                   | система идентификации и аутентификации в инфраструктуре,     |
|                   | обеспечивающей информационно-технологическое                 |
|                   | взаимодействие информационных систем, используемых для       |
|                   | предоставления государственных и муниципальных услуг в       |
|                   | электронной форме»                                           |
| ЕСНСИ             | Федеральная государственная информационная система «Единая   |
|                   | система нормативной справочной информации»                   |
| Сервис приема     | Сервис приема федеральной информационной системы             |
|                   | обеспечения проведения государственной итоговой аттестации   |
|                   | обучающихся, освоивших основные образовательные программы    |
|                   | основного общего и среднего общего образования, и приема     |
|                   | граждан в образовательные организации для получения среднего |
|                   | профессионального и высшего образования                      |
| ФИС ФРДО          | Федеральная информационная система Федеральный реестр        |
|                   | документов об образовании                                    |
| Заявитель         | Пользователь ЕПГУ, имеющий подтвержденную учётную запись     |
| ИГ                | Иностранный гражданин                                        |
| ИД                | Индивидуальное достижение                                    |
| ИС                | Информационная система                                       |
| ИФ, Форма         | Интерактивная форма                                          |
| КС                | Конкурсный список                                            |
| КУ                | Карточка услуги                                              |
| ЛК                | Личный кабинет на ЕПГУ                                       |

| Сокращение/Термин  | Наименование/Определение                                     |  |  |  |  |  |  |  |
|--------------------|--------------------------------------------------------------|--|--|--|--|--|--|--|
| 00                 | Образовательные организации, осуществляющие образовательную  |  |  |  |  |  |  |  |
|                    | деятельность по образовательным программам среднего          |  |  |  |  |  |  |  |
|                    | профессионального образования                                |  |  |  |  |  |  |  |
| РИС                | Региональная информационная система                          |  |  |  |  |  |  |  |
| РФ                 | Российская Федерация                                         |  |  |  |  |  |  |  |
| СМЭВ               | Федеральная государственная информационная система «Единая   |  |  |  |  |  |  |  |
|                    | система межведомственного электронного взаимодействия»       |  |  |  |  |  |  |  |
| СМЭВ 3.х           | СМЭВ, функционирующая в соответствии с Методическими         |  |  |  |  |  |  |  |
|                    | рекомендациями по работе с Единой системой межведомственного |  |  |  |  |  |  |  |
|                    | электронного взаимодействия версии 3.х                       |  |  |  |  |  |  |  |
| СМЭВ4              | Транспортный сервис СМЭВ, обеспечивающий информационные      |  |  |  |  |  |  |  |
|                    | обмены с использованием:                                     |  |  |  |  |  |  |  |
|                    | — запросов к Витринам Поставщиков данных;                    |  |  |  |  |  |  |  |
|                    | — запросов к REST-сервисам ИС Ответчиков.                    |  |  |  |  |  |  |  |
| СНИЛС              | Страховой номер индивидуального лицевого счета               |  |  |  |  |  |  |  |
|                    | застрахованного лица                                         |  |  |  |  |  |  |  |
| СПО                | Среднее профессиональное образование                         |  |  |  |  |  |  |  |
| ФИАС               | Федеральная информационная адресная система                  |  |  |  |  |  |  |  |
| ФИО                | Фамилия имя и отчество                                       |  |  |  |  |  |  |  |
| ФЛ                 | Физическое лицо                                              |  |  |  |  |  |  |  |
| Форма-концентратор | Электронная форма, обеспечивающая подачу пользователем ЕПГУ  |  |  |  |  |  |  |  |
|                    | заявления на получение региональной или муниципальной услуги |  |  |  |  |  |  |  |
|                    | в электронном виде в региональную ИС, соответствующую        |  |  |  |  |  |  |  |
|                    | местоположению пользователя.                                 |  |  |  |  |  |  |  |
| ЕСКС               | Единая система контекстных справок                           |  |  |  |  |  |  |  |

#### 2 ЦЕЛИ И ЗАДАЧИ

Целями информационного взаимодействия и (или) интеграции РИС с формой-концентратором являются снижение временных и финансовых затрат абитуриентов при поступлении в образовательные организации, расположенные на территории Российской Федерации, через обеспечение возможности подачи заявления в электронном виде с использованием формы-концентратора «Приём на обучение по программам среднего профессионального образования», и обновление статусов заявления в ЛК ЕПГУ в процессе его рассмотрения в образовательных организациях.

В рамках информационного взаимодействия и (или) интеграции решаются следующие задачи:

- разработка функциональности по приёму и отмене заявления;
- разработка функциональности по передаче в ЛК ЕПГУ статусов заявления, конкурсных списков, информации о ВИ;
- разработка функциональности по отправке согласий на зачисление;
- разработка функциональности по проверке наличия у заявителя волонтерской деятельности;
- разработка функциональности по проверке наличия у заявителя подтвержденного документа об образовании в ФИС ФРДО с передачей реквизитов;
- разработка функциональности по проверке наличия у заявителя справки
   086/у с передачей реквизитов;
- разработка функциональности по добавлению дополнительного справочника в ЕСНСИ и регулярному обновлению, необходимого для отображения на форме заявителю;
- разработка взаимодействия с Сервисом приема.

## 3 СЦЕНАРИИ ВЗАИМОДЕЙСТВИЯ

#### 3.1 Подача заявления

Процесс подачи заявления состоит из следующих этапов:

- 1. Заявитель находит на ЕПГУ КУ «Приём на обучение по программам среднего профессионального образования».
- 2. Для получения услуги Заявитель должен авторизоваться в ЕСИА, как частное лицо (физическое лицо) с подтверждённой учётной записью.
- 3. Заявитель на странице КУ по кнопке «Получить услугу» открывает интерактивную форму заявления.
- 4. Заявитель заполняет интерактивную форму.
- 4.1. Гражданин РФ:

<u>Шаг–1</u>: заявитель выбирает, на основании какого документа об образовании будет поступать (Рисунок 1).

<u>Шаг-</u>2: заявитель выбирает, есть ли у него среднее профессиональное образование (заполняется, если ранее заявитель указал, что поступает на основании документа о школьном образовании (Рисунок 2).

<u>Шаг–3:</u> заявитель указывает, какой диплом колледжа он получил (заполняется, если ранее заявитель на шаге-1 указал, что поступает на основании диплома колледжа или на шаге-2 подтвердил наличие диплома колледжа (Рисунок 3).

Шаг-4: заявитель вправе указать, относится ли он к льготной категории (Рисунок 4).

Шаг–5: заявитель выбирает, есть ли у него инвалидность, присвоенная после получения диплома колледжа (заполняется, если ранее заявитель указал, что поступает на основании диплома колледжа и выбрал соответствующую льготную категорию, связанную с инвалидностью, за исключением категории «Дети-инвалиды» (Рисунок 5).

<u>Шаг–6</u>: заявитель указывает, нуждается ли он в особых условиях для обучения (Рисунок 6).

**Примечание**: заявитель вправе не прикладывать заключение ПМПК при подаче заявления, но информирован, что колледж сможет запросить данный документ посредством передачи соответствующего статуса.

Шаг-7: заявитель вправе указать свои индивидуальные достижения (Рисунок 7). Заявитель может выбрать несколько (нет ограничений) индивидуальных достижений.

Примечание: если заявитель выбрал категорию индивидуального достижения – волонтерская деятельность и нет подтверждающих сведений о волонтерской деятельности из ЛК, то указанная категория в РИС будет отправлена и предоставлена возможность приложить скан-копию документа самостоятельно.

<u>Шаг-</u>8: заявитель проверяет данные о волонтерской деятельности (доступен, если ранее заявитель выбрал соответствующее индивидуальное достижение и документ найден в ЛК (Рисунок 8).

<u>Шаг–9:</u> формируется список необходимых документов для подачи в ОО на основе предыдущих шагов (Рисунок 9).

4.2. ИГ:

Шаг-1: заявитель выбирает, есть ли у него основания для получения бесплатного образования в России (Рисунок 10)

Шаг-2: заявитель выбирает, на основании какого документа об образовании будет поступать (Рисунок 11)

Шаг-3: заявитель выбирает, есть ли у него среднее профессиональное образование (заполняется, если ранее заявитель указал, что поступает на основании документа о школьном образовании), (Рисунок 12)

Шаг-4: заявитель указывает, какой диплом колледжа он получил (заполняется, если на шаге-2 заявитель указал, что поступает на основании диплома колледжа, полученного в российской организации или на шаге-3 указал, что имеет диплом колледжа, полученного в российской организации), (Рисунок 3) <u>Шаг-5:</u> заявитель вправе указать, относится ли он к льготной категории (заполняется, если на шаге-1 в качестве основания для получения бесплатного образования был выбран Международный договор), (Рисунок 4)

Шаг-6: заявитель выбирает, есть ли у него инвалидность, присвоенная после получения диплома колледжа (заполняется, если ранее заявитель указал, что поступает на основании диплома колледжа, полученного в российской организации, и выбрал соответствующую льготную категорию, связанную с инвалидностью (Рисунок 5)

<u>Шаг-7:</u> заявитель указывает, нуждается ли он в особых условиях для обучения (Рисунок 6).

Шаг-8: заявитель вправе указать свои индивидуальные достижения (Рисунок 7). Заявитель может выбрать несколько (нет ограничений) индивидуальных достижений.

Шаг-9: формируется список необходимых документов для подачи в ОО на основе предыдущих шагов (Рисунок 9).

4.3. Гражданин РФ и ИГ:

<u>Шаг–10:</u> заявителю доступен сервис подбора образовательной организации по региону, специальности или профессии, колледжу (Рисунок 13).

Карточки формируются на основании справочников-агрегаторов в ЕСНСИ. Регион доступен для выбора, только если в нём имеется хотя бы одна РИС участвующая приемной кампании, которой справочнике В У В SPO ORGANIZATIONS 2024 есть хотя бы одна ОО, а в справочнике SPO\_SPECIALTIES\_2024 есть хотя бы одна специальность или профессия, связанная с данной ОО, по которой в данный момент ведётся приём. Каждая специальность и профессия привязана к конкретной образовательной организации. Пользователю отображаются только те карточки, которые соответствуют выбранному им базовому уровню образования. Также, карточки можно отфильтровать по интересующим параметрам (Рисунок 14). Заявитель может выбрать несколько (нет ограничений) карточек.

Шаг-11: заявитель указывает, нуждается ли он в общежитии (заполняется, если среди выбранных колледжей есть хотя бы один с параметром HOSTEL\_PROVIDED=Да, иначе переход к следующему шагу (Рисунок 15).

<u>Шаг–12:</u> заявитель указывает, нуждается ли он в специальных условиях при прохождении ВИ с выбором конкретной категории (Рисунок 16, Рисунок 16.1)

(заполняется, если среди выбранных специальностей есть хотя бы одна с параметром ENTRANCE\_TEST=Да и выбрал соответствующую льготную категорию, связанную с инвалидностью, иначе переход к следующему шагу) <u>Шаг-13</u>: у заявителя автоматически подтягиваются персональные данные из ЛК (Рисунок 17, Рисунок 18, Рисуной 19, Рисунок 20). При необходимости, нажав на кнопку «Редактировать», происходит редирект в ЛК, где заявитель может отредактировать информацию в разделе с персональными данными.

<u>Шаг–14</u>: заявитель указывает документ, подтверждающий статус соотечественника (Рисунок 21), (заполняется, если на форме заявитель авторизован как ИГ и ранее он указал статус соотечественника в качестве основания для получения бесплатного образования в России, иначе переход к следующему шагу).

Шаг–15: заявитель прикладывает документ, подтверждающий наличие гражданства СССР в прошлом или родство по прямой восходящей линии с бывшими гражданами СССР (Рисунок 21.1), (заполняется, если на форме заявитель авторизован как ИГ и ранее он указал, что имеет соответствующий документ)

<u>Шаг–16:</u> заявитель проверяет, заполняет и прикладывает документы об образовании, которые ранее выбрал на форме.

- а. если информация о соответствующем документе есть в ФИС ФРДО, то она автоматически подтягивается на форму для проверки с возможностью приложить скан-копию приложения к аттестату (Рисунок 22, Рисунок 22.1)
   Примечание: если в найденном документе заявитель обнаружил ошибку, то тогда он может изменить данные и ввести реквизиты самостоятельно с возможностью приложить скан-копию документа.
- b. если информации о соответствующем документе в ФИС ФРДО нет, то тогда он вводит реквизиты вручную и прикладывает скан-копию (Рисунок 23 и Рисунок 23.1)
- с. если у заявителя есть электронный дубликат документов и нет информации о соответствующем документе в ФИС ФРДО, то тогда он

может выбрать соответствующий дубликат вместо того, чтобы загружать файлы на форму (Рисунок 24).

<u>Шаг–17:</u> заявитель загружает документ, подтверждающий индивидуальные достижения (Рисунок 25), (заполняется, если заявитель ранее указал, что имеет индивидуальные достижения, иначе переход к следующему шагу).

Шаг-18: заявитель может загрузить фото для личного дела (Рисунок 26, Рисунок 26.1).

Шаг–19: заявитель проверяет, заполняет и прикладывает документы о льготной категории (заполняется, если заявитель ранее указал, что имеет льготную категорию, иначе переход к следующему шагу).

- а. если информация об инвалидности есть в ЛК и заявитель ранее выбрал соответствующую льготную категорию, то информация об инвалидности автоматически подтягивается на форму для проверки (Рисунок 27)
- b. если информации об инвалидности в ЛК нет, но заявитель ранее выбрал соответствующую льготную категорию или заявитель хочет изменить данные, подтянувшиеся из ЛК, и указать реквизиты другого документа, то тогда он вводит реквизиты вручную (Рисунок 28)
- с. заявитель загружает документы, подтверждающие льготные категории (Рисунок 29)

Шаг—20: заявитель выбирает справку 086/у (заполняется, если найдены данные о справке в ЛК, иначе преждупреждающий экран о необходимости предоставить справку лично в образовательную организацию (Рисунок 30, Рисунок 30.1))

**Примечание:** ЕПГУ получает реквизиты справки 086/у из ЛК и отправляет в РИС.

Шаг–21: заявитель может приложить заключение психолого-медикопедагогической комиссии (Рисунок 31, Рисунок 31.1), (заполняется, если заявитель ранее указал, что нуждается в специальных условиях для обучения и подтвердил возможность загрузки документа, иначе переход к следующему шагу).

Шаг–22: заявитель заполняет фамилию, имя, отчество, номер телефона, электронную почту родителя или законного представителя (Рисунок 32) (отображается, если форму заполняет заявитель, которому еще не исполнилось 18 лет).

Шаг–23: заявитель соглашается с правилами предоставления услуги, в том числе подтверждает, что ознакомился с уставом образовательной организации (Рисунок 33 и Рисунок 33.1).

5. Заявитель отправляет заявление (Рисунок 25). ЕПГУ формирует заявления по каждой образовательной организации, выбранной заявителем на форме.

#### 3.1.1 Макеты интерактивной формы

| < Назад               |                 |                 |       |  |  |
|-----------------------|-----------------|-----------------|-------|--|--|
| На основании какого д | окумента и      | вы поступ       | аете? |  |  |
| Аттестат за 9 класс   | с топо доступны | A chequianonoe. | >     |  |  |
| Аттестат за 11 класс  |                 |                 | >     |  |  |
| Диплом колледжа       |                 |                 | >     |  |  |

— Для гражданина РФ:

Рисунок 1 – Макет формы. На основании какого документа вы поступаете?

| <b>≡ госуслуги</b> | Петропавловск-Камчатский | Заявления Документы  | Платежи Помощь | Q Святослав Р. РС V |
|--------------------|--------------------------|----------------------|----------------|---------------------|
|                    | < Назад                  |                      |                |                     |
|                    | У вас есть среднее       | профессиональное обр | азование?      |                     |
|                    | Да                       |                      | >              |                     |
|                    |                          |                      |                |                     |
|                    | Нет                      |                      | >              |                     |
|                    |                          |                      |                |                     |

Рисунок 2 – Макет формы. У вас есть среднее профессиональное образование?

| <b>≡ госуслуги</b> | Петропавловск-Камчатский                                                            | Заявления Документы                                           | і Платежи              | Помощь | Q | Святослав Р. | PC ~ |  |
|--------------------|-------------------------------------------------------------------------------------|---------------------------------------------------------------|------------------------|--------|---|--------------|------|--|
|                    | < <sub>Назад</sub><br>Какой диплом вы пол                                           | учили?                                                        |                        |        |   |              |      |  |
|                    | По профессии                                                                        |                                                               | >                      |        |   |              |      |  |
|                    | По специальности<br>Бюджетное обучение будет дост<br>инвалидности после получения д | упно только по льготе — при насту<br>диплома по специальности | <b>&gt;</b><br>уплении |        |   |              |      |  |
|                    | инвалидности после получения /                                                      | иплома по специальности                                       |                        |        |   |              |      |  |

Рисунок 3 – Макет формы. Какой диплом вы получили?

| <b>Ξ госуслуг</b> и | Петропавловск-Камчатский                                               | Заявления Документы                                                      | Платежи Помощь | Q Святослав I | R PC Y |
|---------------------|------------------------------------------------------------------------|--------------------------------------------------------------------------|----------------|---------------|--------|
|                     | < Назад                                                                |                                                                          |                |               |        |
|                     | К какой льготной ка                                                    | тегории относитесь?                                                      |                |               |        |
|                     | Нужно будет подтвердить док                                            | ументами. Можно выбрать нескол                                           | тько категорий |               |        |
|                     | Кто имеет право на социальны                                           | іе льготы                                                                |                |               |        |
|                     | Выберите из категорий                                                  |                                                                          |                |               |        |
|                     | 🔳 Не отношусь ни к одно                                                | ой категории                                                             |                |               |        |
|                     | Герои России и облада                                                  | тели трёх орденов Мужества                                               |                |               |        |
|                     | Участники боевых дей<br>проведения специалы-<br>с ними, а также их дет | ствий и служащие на территориях<br>юй военной операции (CBO) и гран<br>и | ;<br>ничащих   |               |        |
|                     | Ветераны и участники                                                   | боевых действий — кроме участни                                          | иков СВО       |               |        |
|                     | Военнослужащие и со<br>участников СВО                                  | трудники силовых ведомств — кро                                          | IME            |               |        |
|                     | Дети военнослужащих<br>детей участников СВО                            | к и сотрудников силовых ведомств<br>)                                    | я — кроме      |               |        |
|                     | Дети участников боева                                                  | ых действий за границей                                                  |                |               |        |
|                     | Дети умерших от COV                                                    | ID-19 медработников                                                      |                |               |        |
|                     | 🔲 Дети-сироты и дети, о                                                | ставшиеся без попечения родител                                          | ей             |               |        |
|                     | 🗌 Дети-инвалиды                                                        |                                                                          |                |               |        |
|                     | Люди с инвалидносты                                                    | ю I или II группы                                                        |                |               |        |
|                     | Люди, признанные ине<br>диплома колледжа                               | валидами III группы после получен                                        | ия             |               |        |
|                     | Инвалиды вследствие<br>полученного во время                            | военной травмы или заболевания,<br>военной службы                        |                |               |        |
|                     | Дети инвалидов I груп<br>семей                                         | пы младше 20 лет из неполных ма                                          | алоимущих      |               |        |
|                     | Люди, подвергшиеся р<br>на Чернобыльской АЭ                            | адиации вследствие катастрофы<br>С                                       |                |               |        |
|                     |                                                                        |                                                                          |                |               |        |
|                     |                                                                        | Продолжить                                                               |                |               |        |
|                     |                                                                        |                                                                          |                |               |        |
|                     |                                                                        |                                                                          |                |               |        |
|                     |                                                                        |                                                                          |                |               |        |

Рисунок 4 – Макет формы. К какой льготной категории относитесь?

| <b>Е ГОСУСЛУГИ</b> Москва |                                     | Заявления Докуме    | нты Платежи | Помощь | Q | PC ~ |  |
|---------------------------|-------------------------------------|---------------------|-------------|--------|---|------|--|
|                           | < Назад                             |                     |             |        |   |      |  |
|                           | Инвалидность присвоена<br>колледжа? | после получения диг | лома        |        |   |      |  |
|                           | Нет                                 |                     | >           |        |   |      |  |
|                           | Да                                  |                     | >           |        |   |      |  |
|                           |                                     |                     |             |        |   |      |  |

Рисунок 5 – Макет формы. Инвалидность присвоена после получения диплома колледжа?

| ГОСУСЛУГИ Гражданам У Услуги Доку                                             | ументы Заявления | Платежи | Помощь | Q | PC ~ |  |
|-------------------------------------------------------------------------------|------------------|---------|--------|---|------|--|
| < Назад                                                                       |                  |         |        |   |      |  |
| Нужны особые условия для обучения                                             | ?                |         |        |   |      |  |
| Колледж может попросить подтвердить заключением по<br>педагогической комиссии | сихолого-медико- |         |        |   |      |  |
| Какие бывают специальные условия                                              |                  |         |        |   |      |  |
| Да                                                                            | >                |         |        |   |      |  |
|                                                                               |                  |         |        |   |      |  |
| Нет                                                                           | >                |         |        |   |      |  |
|                                                                               |                  |         |        |   |      |  |

Рисунок 6 – Макет формы. Нужны особые условия для обучения?

| <b>ГОСУСЛУГИ</b> Гражданам ~ |                                                                                                    | Услуги Документы                                                                                                    | Заявления Платежи | Помощь | Q | PC ~ |
|------------------------------|----------------------------------------------------------------------------------------------------|----------------------------------------------------------------------------------------------------|-------------------|--------|---|------|
|                              | < Назад<br>У вас есть индивидуальные<br>Виды индивидуальных достижений                                                                                                    | достижения?                                                                                                    |                   |        |   |      |
|                              | <ul> <li>Выберите категории</li> <li>Ничего из нижеперечисленного</li> <li>Участие в олимпиадах или иных и</li> <li>Победитель или призёр чемпион</li> <li>Победитель или призёр отбороч<br/>чемпионатов «Профессионалы», о<br/>технологий</li> <li>Прохождение военной службы п<br/>мобилизации, пребывание в добр<br/>по контракту с Вооружёнными С</li> </ul> | конкурсах<br>ата «Абилимпикс»<br>ного этапа или финала<br>«ArtMasters», чемпионата и<br>о призыву, контракту или<br>ровольческих формирован<br>илами РФ | высоких           |        |   |      |
|                              | <ul> <li>Победитель или призёр междуна<br/>соревнований</li> <li>Победитель международных спо<br/>спорта, не включённым в програз<br/>Паралимпийских и Сурдлимпийс</li> </ul>                                                                                                    | ародных спортивных<br>ртивных состязаний по ви<br>имы Олимпийских,<br>ких игр                                                                           | цам               |        |   |      |
|                              | Волонтёрская деятельность                                                                                                    | ють                                                                                                    |                   |        |   |      |

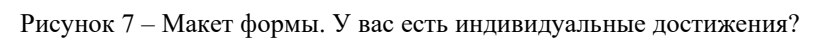

| <b>ГОСУСЛУГИ</b> Гражданам ~ |                                                                                                    | Услуги                                                   | Документы          | Заявления | Платежи | Помощь | Q | PC ~ |  |
|------------------------------|----------------------------------------------------------------------------------------------------|----------------------------------------------------------|--------------------|-----------|---------|--------|---|------|--|
|                              | < Назад<br>Проверьте сведения о вол                                                                                                    | юнтёрсі                                                  | кой деяте <i>л</i> | іьности   |         |        |   |      |  |
|                              | Часов работы: 231<br>Волонтёр на Олимпиаде в Сочи<br>Спортивное, 176 часов, 19.02.2022–22.0<br>Волонтёр на Олимпиаде в Сочи<br>Спортивное, 176 часов, 19.02.2022–22.0<br>Волонтёр на Олимпиаде в Сочи<br>Спортивное, 176 часов, 19.02.2022–22.0<br>Волонтёр на Олимпиаде в Сочи<br>Спортивное, 176 часов, 19.02.2022–22.0 | 3.2022<br>3.2022<br>3.2022<br>3.2022<br>3.2022<br>3.2022 |                    |           |         |        |   |      |  |
|                              | Проде                                                                                                    | олжить                                                   |                    |           |         |        |   |      |  |

Рисунок 8 – Макет формы. Сведения о волонтерской деятельности из ЛК.

| <b>≡ госуслуги</b> | Петропавловск-Камчатский Заявления Документы Платежи Помощь Q Святослав Р. РС                                                                                                    |
|--------------------|----------------------------------------------------------------------------------------------------|
|                    | < Назад<br>Что нужно для подачи заявления                                                                                                    |
|                    | <ul> <li>Паспорт</li> <li>Аттестат за 9 класс</li> <li>Цифровое фото для личного дела</li> <li>Справка по форме 086/у или о расширенном медицинском осмотре – при наличии</li> </ul>                                                                                                    |
|                    | Что дальше<br>Ответ от образовательной организации придёт в личный кабинет. После<br>рассмотрения заявления вы сможете при необходимости записаться на<br>вступительные испытания, следить за своим местом<br>в конкурсных списках, подавать и отзывать согласие на зачисление<br>Оригиналы документов на очную форму обучения нужно подать до 15 августа, |
|                    | на творческие специальности — до 10 августа. Срок подачи оригиналов<br>на заочные и очно-заочные формы определяется правилами приёма<br>образовательной организации<br>Перейти к заявлению                                                                                                    |

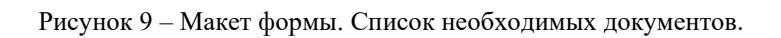

— Для ИГ:

| <b>≡ госуслуги</b> | Москва |                                                                                                    | Заявления                        | Документы                      | Платежи | Помощь | Q | PC ~ |  |
|--------------------|--------|----------------------------------------------------------------------------------------------------|----------------------------------|--------------------------------|---------|--------|---|------|--|
|                    |        | < Назад                                                                                                    |                                  |                                |         |        |   |      |  |
|                    |        | У вас есть основания для полу<br>образования в России?                                                      | чения бес                        | платного                       |         |        |   |      |  |
|                    | ſ      | Иностранные граждане могут поступать на б<br>действующих международных договоров или<br>о соотечественниках | юджетные мест<br>и в соответстви | та на основании<br>и с Законом |         |        |   |      |  |
|                    |        | Нет основания                                                                                               |                                  | >                              |         |        |   |      |  |
|                    |        | Международный договор<br>Две страны могут договориться о бесплатном<br>в колледжах                          | обучении своих гр                | <b>)</b><br>раждан             |         |        |   |      |  |
|                    |        | Статус соотечественника<br>Доступно, если нет вида на жительства или ра<br>проживание в России              | зрешения на врем                 | тенное                         |         |        |   |      |  |

Рисунок 10 – Макет формы. У вас есть основания для получения бесплатного образования в России?

| <b>≡ госуслуги</b> | Петропавловск-Камчатский                                                           | Заявления Доку                               | менты Платежи                  | Помощь | Q Святослав Р. | PC V |
|--------------------|------------------------------------------------------------------------------------|----------------------------------------------|--------------------------------|--------|----------------|------|
|                    | < Назад<br>На основании какого д<br>Приготовьте аттестат или диплом<br>подтвердить | <b>ОКУМЕНТА ВЫ П</b><br>колледжа. Уровень об | оступаете?<br>іразования нужно |        |                |      |
|                    | Аттестат за 9 класс, полученнь                                                     | ый в российской орган                        | изации 💙                       | ]—     |                |      |
|                    | Аттестат за 11 класс, полученн                                                     | ный в российской орга                        | низации 🗲                      | ]—     |                |      |
|                    | Документ о школьном образон<br>организации                                         | вании, полученный в и                        | ностранной 💙                   | ]      |                |      |
|                    | Диплом колледжа, полученны                                                         | ій в российской органі                       | изации 💙                       | ]      |                |      |
|                    | Документ о среднем професси<br>полученный в иностранной ор                         | иональном образовани<br>ганизации            | и, >                           | ]      |                |      |

Рисунок 11 – Макет формы. На основании какого документа вы поступаете?

| <b>Ξ госуслуги</b> | Петропавловск-Камчатский     | Заявления Документы | Платежи Помощи | ь Q Святослав Р. РС | ~ |
|--------------------|------------------------------|---------------------|----------------|---------------------|---|
|                    | < Назад                      |                     |                |                     |   |
|                    | У вас есть среднее про       | фессиональное обра  | зование?       |                     |   |
|                    | Нет                          |                     | >              |                     |   |
|                    | Да, получено в российской ог | ганизации           | >              |                     |   |
|                    | Да, получено в иностранной о | организации         | >              |                     |   |
|                    |                              |                     |                |                     |   |

Рисунок 12 – Макет формы. У вас есть среднее профессиональное образование?

— Для гражданина РФ и ИГ:

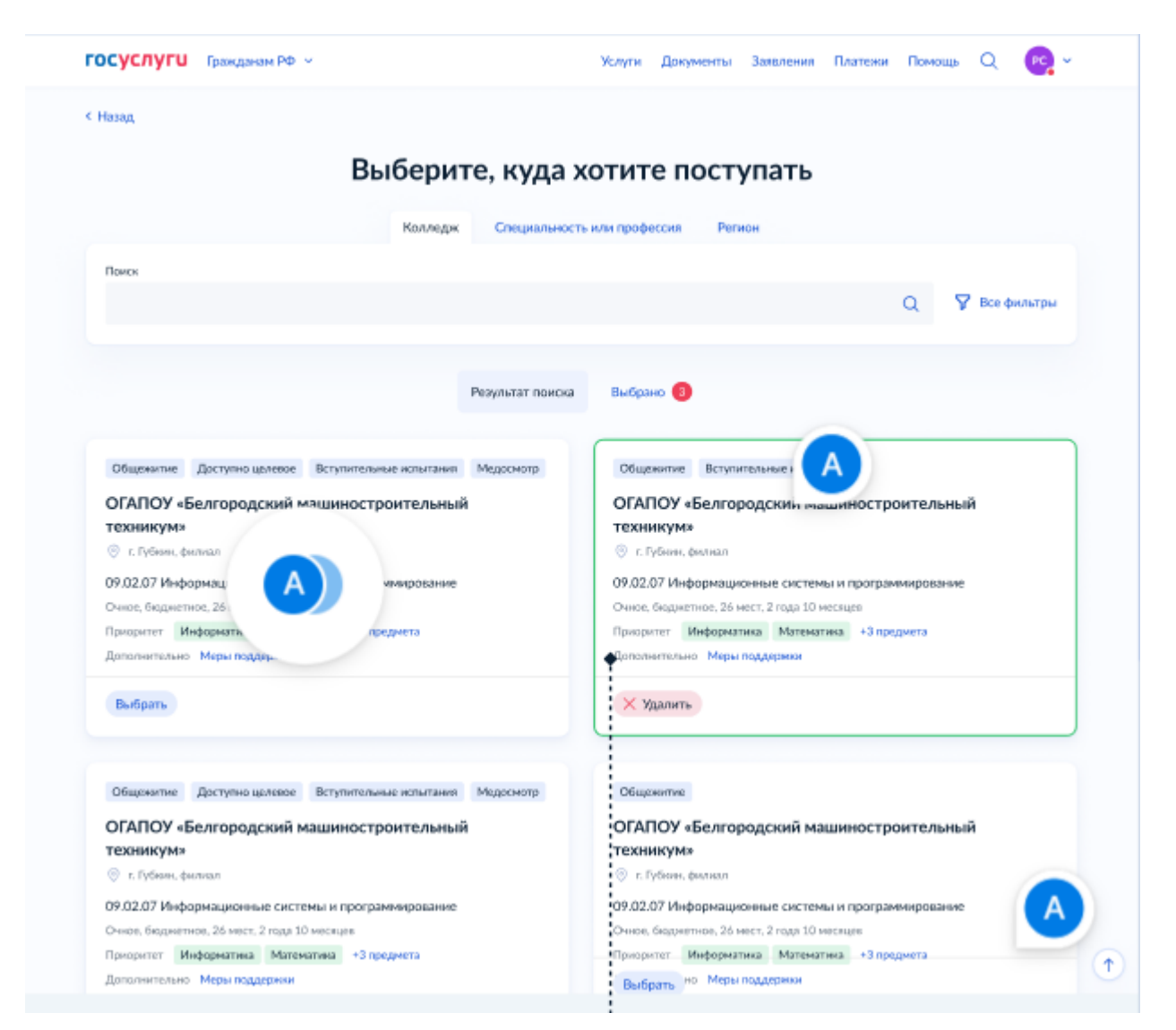

Рисунок 13 – Макет формы. Сервис подбора образовательной организации.

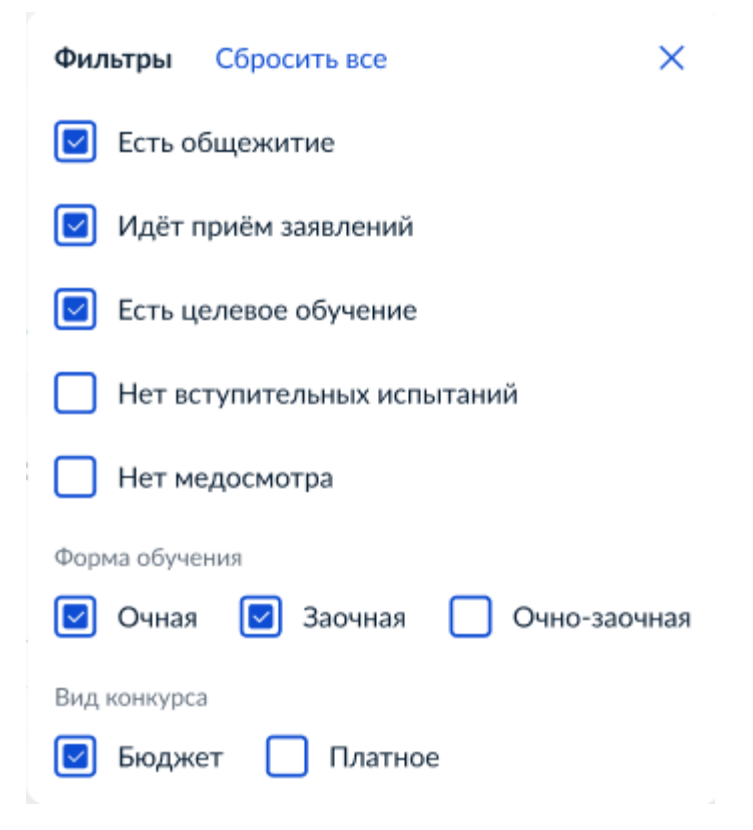

<page-header><image><image><image><image><section-header><image>

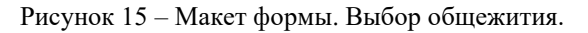

| <b>ГОСУСЛУГИ</b> Гражданам ~ |                                                                           | Услуги                     | Документы  | Заявления | Платежи | Помощь | Q | PC | ~ |
|------------------------------|---------------------------------------------------------------------------|----------------------------|------------|-----------|---------|--------|---|----|---|
|                              | < Назад                                                                   |                            |            |           |         |        |   |    |   |
|                              | Вам нужны специальны                                                      | е условия                  | на экзаме  | енах?     |         |        |   |    |   |
|                              | У вас есть это право, так как вы отно<br>с ограниченными возможностями зд | ситесь к катего<br>оровья» | ории «Лица |           |         |        |   |    |   |
|                              | Какие бывают специальные условия                                          |                            |            |           |         |        |   |    |   |
|                              | Да                                                                        |                            |            | >         |         |        |   |    |   |
|                              |                                                                           |                            |            |           |         |        |   |    |   |
|                              | Нет                                                                       |                            |            | >         |         |        |   |    |   |
|                              |                                                                           |                            |            |           |         |        |   |    |   |

Рисунок 16 – Макет формы. Вам нужны специальные условия на экзаменах?

19

Рисунок 14 – Макет формы. Фильтры на сервисе подбора ОО.

| <b>ГОСУСЛУГИ</b> Гражданам У |                                                     | Услуги             | Документы    | Заявления | Платежи | Помощь | Q | PC | ~ |
|------------------------------|-----------------------------------------------------|--------------------|--------------|-----------|---------|--------|---|----|---|
|                              | < Назад                                             |                    |              |           |         |        |   |    |   |
|                              | Укажите особенности здо<br>специальных условий на э | ровья, т<br>кзамен | ребующи<br>е | e         |         |        |   |    |   |
|                              | Выберите, к какой категории относи                  | тесь               |              |           |         |        |   |    |   |
|                              | Слабовидящие<br>Глухие и слабослышащие              |                    |              |           |         |        |   |    |   |
|                              | Слепоглухие<br>Лица с тяжёлыми нарушениями          | и речи             |              |           |         |        |   |    |   |
|                              | Лица с нарушениями опорно-д                         | вигательно         | го аппарата  |           |         |        |   |    |   |
|                              | Продо                                               | лжить              |              |           |         |        |   |    |   |

Рисунок 16.1 – Макет формы. Выбор категории условий.

| <b>ГОСУСЛУГИ</b> Петропа | авловск-Камчатский                        | Заявления    | Документы | Платежи | Помощь | Q | Святослав Р. | PC ~ |
|--------------------------|-------------------------------------------|--------------|-----------|---------|--------|---|--------------|------|
|                          | < Назад                                   |              |           |         |        |   |              |      |
|                          | Проверьте ваши даннь                      | ie           |           |         |        |   |              |      |
|                          | Константинопольский Серг                  | ей Константи | нович     |         |        |   |              |      |
|                          | Дата рождения<br>15.06.1989               |              |           |         |        |   |              |      |
|                          | Пол                                       |              |           |         |        |   |              |      |
|                          | СНИЛС<br>123-345-678 90                   |              |           |         |        |   |              |      |
|                          | Паспорт                                   |              |           |         |        |   |              |      |
|                          | Серия и номер<br>1234 123456              |              |           |         |        |   |              |      |
|                          | Дата выдачи<br>30.06.2009                 |              |           |         |        |   |              |      |
|                          | Кем выдан<br>УВД Ленинского района г. Мос | квы          |           |         |        |   |              |      |
|                          | Код подразделения<br>111-222              |              |           |         |        |   |              |      |
|                          | Место рождения<br>г. Москва               |              |           |         |        |   |              |      |
|                          | 🖉 Редактировать                           |              |           |         |        |   |              |      |
|                          |                                           |              |           |         |        |   |              |      |
|                          |                                           | Верно        |           |         |        |   |              |      |

Рисунок 17 – Макет формы. Проверка персональных данных.

| <b>≡ госуслуги</b> | Петропавловск-Камчатский                    | Заявления | Документы | Платежи | Помощь | Q | Святослав Р. | PC | ~ |
|--------------------|---------------------------------------------|-----------|-----------|---------|--------|---|--------------|----|---|
|                    | < <sub>Назад</sub><br>Проверьте ваш телефон | 4         |           |         |        |   |              |    |   |
|                    | Номер телефона<br>+7 999 999-99-99          |           |           |         |        |   |              |    |   |
|                    | 🖉 Редактировать                             |           |           |         |        |   |              |    |   |
|                    |                                             | Верно     |           |         |        |   |              |    |   |

Рисунок 18 – Макет формы. Проверка телефона.

| <b>≡ госуслуги</b> | Петропавловск-Камчатский                   | Заявления | Документы | Платежи | Помощь | Q | Святослав Р. | PC | ~ |
|--------------------|--------------------------------------------|-----------|-----------|---------|--------|---|--------------|----|---|
|                    | < Назад<br>Проверьте вашу электр           | онную по  | чту       |         |        |   |              |    |   |
|                    | Электронная почта<br>electropochta@mail.ru |           |           |         |        |   |              |    |   |
|                    | 🖉 Редактировать                            |           |           |         |        |   |              |    |   |
|                    |                                            | Верно     |           |         |        |   |              |    |   |

Рисунок 19 – Макет формы. Проверка электронной почты.

| <b>≡ госуслуги</b> | Петропавловск-Камчатский                          | Заявления       | Документы       | Платежи      | Помощь | Q | Святослав Р. | PC | ~ |
|--------------------|---------------------------------------------------|-----------------|-----------------|--------------|--------|---|--------------|----|---|
|                    | < назад<br>Проверьте адрес постоя                 | янной рег       | истрации        |              |        |   |              |    |   |
|                    | Адрес<br>614109, край Пермский, г. Перм<br>кв. 25 | ь, ул. Александ | цра Ульянова, д | . 537, к. 1, |        |   |              |    |   |
|                    | 🖉 Редактировать                                   |                 |                 |              |        |   |              |    |   |
|                    |                                                   | Верно           |                 |              |        |   |              |    |   |

Рисунок 20 – Макет формы. Проверка адреса регистрации.

| <b>≡ госуслуги</b> | Петропавловск-Камчатский                                                               | Заявления Документи                                                      | ы Платежи                 | Помощь | Q Святослав Р. | PC ~ |
|--------------------|----------------------------------------------------------------------------------------|--------------------------------------------------------------------------|---------------------------|--------|----------------|------|
|                    | < Назад                                                                                |                                                                          |                           |        |                |      |
|                    | Выберите документ, і<br>соотечественника                                               | подтверждающий с                                                         | татус                     |        |                |      |
|                    | На следующем шаге необходимс<br>Какой документ можно предоста                          | о загрузить фото или скан док<br>авить                                   | кумента                   |        |                |      |
|                    | Документ, подтверждающий<br>в прошлом                                                  | й наличие гражданства СССР                                               | >                         |        |                |      |
|                    | Документ, подтверждающий<br>линии с бывшими гражданат<br>С родителями, бабушками и дед | й родство по прямой восходя.<br>ми СССР<br>ушками, прабабушками и прадед | <b>цей &gt;</b><br>ушками |        |                |      |
|                    |                                                                                        |                                                                          |                           |        |                |      |

Рисунок 21 – Макет формы. Выберите документ, подтверждающий статус соотечественника (Для ИГ)

| <b>≡ госуслуги</b> | Петропавловсн | -Камчатский                                                                                                    | Заявления                                                                                      | Документы          | Платежи | Помощь | Q | PC ~ |  |
|--------------------|---------------|----------------------------------------------------------------------------------------------------|------------------------------------------------------------------------------------------------|--------------------|---------|--------|---|------|--|
|                    |               | < назад<br>Загрузите документ                                                                                     |                                                                                                |                    |         |        |   |      |  |
|                    |               | Документ, подтверждающи<br>в прошлом                                                                              | ий наличие гражданства                                                                         | CCCP               |         |        |   |      |  |
|                    |               | Загрузите фото или сканы всех.<br>в развёрнутом виде                                                              | заполненных страниц доку                                                                       | иента              |         |        |   |      |  |
|                    |               | Проверьте качество фото<br>Убедитесь, что страницы хор<br>пальцами и не обрезаны. Эти<br>Допустимые форматы файла | о или скана<br>рошо видны, данные не пр<br>о важно, чтобы заявление н<br>а pdf, jpg, jpeg, png | икрыты<br>приняли. |         |        |   |      |  |
|                    |               | Перетащите файль<br>()                                                                                            | і или выберите на компьютере<br>Выбрать файл                                                   |                    |         |        |   |      |  |
|                    |               | Общий объён                                                                                                    | м файлов — до 20 Мб                                                                            |                    |         |        |   |      |  |
|                    |               | п                                                                                                    | родолжить                                                                                      |                    |         |        |   |      |  |

Рисунок 21.1 – Макет формы. Загрузка документа.

| <b>ГОСУСЛУГИ</b> Петро | павловск-Камчатский Заявления Документы Платежи Помощь Q Святослав Р. ල -                                                                                                    |
|------------------------|----------------------------------------------------------------------------------------------------|
|                        | < Назад<br>Проверьте данные документа об образовании                                                                                                    |
|                        | Аттестат за 9 класс<br>Серия и номер<br>1234 123456<br>Образовательная организация<br>Государственное бюджетное образовательное учреждение школа № 58<br>Московской области<br>Дата выдачи<br>30.06.2009 |
|                        | Изменить данные Верно                                                                                                    |

Рисунок 22 – Макет формы. Проверка данных из ФИС ФРДО

| <b>ГОСУСЛУГИ</b> Гражданам У |                                                                                                    | Услуги                          | Документы                       | Заявления | Платежи | Помощь | Q | PC ~ |  |
|------------------------------|----------------------------------------------------------------------------------------------------|---------------------------------|---------------------------------|-----------|---------|--------|---|------|--|
|                              | < назад<br>Загрузите документы                                                                                                    |                                 |                                 |           |         |        |   |      |  |
|                              | Приложение к аттестату (лист                                                                                                    | с оценк                         | ами)                            |           |         |        |   |      |  |
|                              | Проверьте качество фото или сн<br>Убедитесь, что страницы хорошо ви,<br>пальцами и не обрезаны. Это важно,<br>Требования к снимкам | кана<br>дны, дані<br>, чтобы з: | ные не прикры<br>зявление прин: | ты<br>али |         |        |   |      |  |
|                              | Перетащите файл кли выбе<br>🔗 Выбрат                                                                                               | ерите на ко<br>ь файл           | омпьютере                       |           |         |        |   |      |  |
|                              | Продолж                                                                                                    | ить                             |                                 |           |         |        |   |      |  |

Рисунок 22.1 – Макет формы. Загрузка документа.

| ≡ госуслуги | Петропавловск-Камчатский                                 | Заявления Документь                    | і Платежи Помощь | Q Святослав Р. РС |
|-------------|----------------------------------------------------------|----------------------------------------|------------------|-------------------|
|             | < Назад                                                  |                                        |                  |                   |
|             | Укажите реквизиты ди<br>Если у документа нет серии, введ | окумента об образо<br>ите только номер | вании            |                   |
|             | Аттестат за 9 класс                                      |                                        |                  |                   |
|             | Серия, Номер                                             | Дата выдачи                            | đ                |                   |
|             | Кем выдан                                                |                                        |                  |                   |
|             |                                                          |                                        |                  |                   |
|             |                                                          | Продолжить                             |                  |                   |

Рисунок 23 – Макет формы. Загрузка документа.

| госуслуги Грандания РФ ч | , in the second second s | Услуги                                            | Документы                             | Заявлюния  | Платени | Помощь | ۹ | <b>1</b> |
|--------------------------|----------------------------------------------------------------------------------------------------|---------------------------------------------------|---------------------------------------|------------|---------|--------|---|----------|
|                          | < назад<br>Загрузите документы                                                                                                    |                                                   |                                       |            |         |        |   |          |
|                          | Документ об образовании                                                                                                    |                                                   |                                       |            |         |        |   |          |
|                          | <ul> <li>Документ о школьном образовани<br/>организации</li> </ul>                                                                                                    | м, получен                                        | ный в иностра                         | шай        |         |        |   |          |
|                          | <ul> <li>Заверенный перевод документа на</li> <li>Свидетельство о признании – ман</li> </ul>                                                                                                    | а русский я<br>но получи                          | аык<br>тъ на Госуслуга                | x          |         |        |   |          |
|                          | Проверьте качество фото или<br>Убедитесь, что страницы хорошо<br>пальдани и не обрезаны. Это важи<br>Допустиные форматы файла pdf;                                                                                                    | скана<br>мдны, дан<br>ю, чтобы ;<br>ipg, jpeg, pr | ање не прикры<br>замоление прин<br>16 | ты<br>яли, |         |        |   |          |
|                          | Перетаците файл или ил<br>Деретаците файл или или<br>Деретаците файл или или                                                                                                    | оберите на и<br>а <b>ть файл</b>                  | конпьютере                            |            |         |        |   |          |
|                          | Общий объём фа                                                                                                    | ілов — до                                         | 20 M6                                 |            |         |        |   |          |
|                          | Продол                                                                                                    | токонтъ                                           |                                       |            |         |        |   |          |

Рисунок 23.1 – Макет формы. Загрузка документа.

| <b>≡ госуслуги</b> | Петропавловск-Камчатский                                             | Заявления                                    | Документы                   | Платежи                   | Помощь | Q | Святослав Р. | PC ~ |
|--------------------|----------------------------------------------------------------------|----------------------------------------------|-----------------------------|---------------------------|--------|---|--------------|------|
|                    | < Назад                                                              |                                              |                             |                           |        |   |              |      |
|                    | Выберите электрон<br>за 9 класс                                      | ный дублика                                  | г аттестат                  | a                         |        |   |              |      |
|                    | Электронный дубликат — коп<br>в МФЦ. При зачислении ориги            | ия аттестата в элект<br>інал аттестата не по | ронном виде, з<br>требуется | аверенная                 |        |   |              |      |
|                    | Выберите документ дл                                                 | я отправки                                   |                             |                           |        |   |              |      |
|                    | <ul> <li>39356hg-77472jnd-jd7</li> <li>e7753bk-6321dc-962</li> </ul> | 771654                                       | PDF 1                       | Тосмотреть…<br>Тосмотреть |        |   |              |      |
|                    | t431bk-643321dc-537                                                  |                                              | PDF                         | Тосмотреть                | 1      |   |              |      |
|                    | • Ничего из перечислен                                               | ного                                         |                             |                           | 1      |   |              |      |
|                    |                                                                      | Продолжить                                   |                             |                           |        |   |              |      |

Рисунок 24 – Макет формы. Выбор электронного дубликата документа об образовании.

| Е ГОСУСЛУГИ Петропавл        | овск-Камчатский                                                                                  | Заявления                                                                                     | Документы                              | Платежи      | Помощь   | Q      | Святослав Р. | PC V |
|------------------------------|--------------------------------------------------------------------------------------------------|-----------------------------------------------------------------------------------------------|----------------------------------------|--------------|----------|--------|--------------|------|
|                              | < н <sub>азад</sub><br>Загрузите документ                                                        | r                                                                                             |                                        |              |          |        |              |      |
|                              | Документ, подтверж,<br>достижение                                                                | дающий индиви                                                                                 | дуальное                               |              |          |        |              |      |
|                              | Название индивидуального<br>Загрузите скан или фото во<br>в развёрнутом виде                     | о достижения "ID"<br>сех заполненных стр                                                      | аниц документ.                         | a            |          |        |              |      |
|                              | Проверьте качество и<br>Убедитесь, что страниц<br>пальцами и не обрезанк<br>Допустимые форматы с | <b>фото или скана</b><br>ы хорошо видны, да<br>ы. Это важно, чтобы<br>файла pdf, jpg, jpeg, p | нные не прикры<br>заявление прин<br>пg | іты<br>Іяли. |          |        |              |      |
|                              | Перетащите                                                                                       | файлы или выберите на<br><i>Э</i> Выбрать файлы                                               | компьютере                             |              |          |        |              |      |
|                              | Общий с                                                                                          | объём файлов — до 2                                                                           | 20 M6                                  |              |          |        |              |      |
|                              |                                                                                                  | Продолжить                                                                                    |                                        |              |          |        |              |      |
| Рисунок                      | 25 – Макет формы. За                                                                             | агрузка инди                                                                                  | видуально                              | ого дост     | тижения  | I.     |              |      |
| <b>ГОСУСЛУГИ</b> Гражданам ~ |                                                                                                  | Услуги                                                                                        | Документы                              | Заявлени     | я Платеж | ки Пон | мощь Q       | PC ~ |
|                              | < Назад                                                                                          |                                                                                               |                                        |              |          |        |              |      |
|                              | Хотите загрузить фо                                                                              | то для лично                                                                                  | го дела?                               |              |          |        |              |      |
|                              | Да                                                                                               |                                                                                               |                                        | >            |          |        |              |      |

Нет

>

| <b>Е ГОСУСЛУГИ</b> Петр | ловск-Камчатский Заявления Документы Платежи Помощь Q Святослав Р. РС -                                                                                                    |
|-------------------------|----------------------------------------------------------------------------------------------------|
|                         | < Назад<br>Загрузите фото<br>Цветное или чёрно-белое фото для личного дела абитуриента                                                                                                    |
|                         | Фото лица анфас                                                                                                    |
|                         | Проверьте качество фото или скана<br>Убедитесь, что страницы хорошо видны, данные не прикрыты<br>пальцами и не обрезаны. Это важно, чтобы заявление приняли.<br>Допустимые форматы файла jpg, jpeg, png<br>Как сделать фото |
|                         | Перетащите файлы или выберите на компьютере<br><i>Вы</i> брать файл                                                                                                    |
|                         | Общий объём файлов – до 20 Мб<br>Продолжить<br>Рисунок 26.1 – Макет формы. Загрузка фото                                                                                                    |
| Е ГОСУСЛУГИ Пе          | авловск-Камчатский Заявления Документы Платежи Помощь Q Святослав Р.                                                                                                    |
|                         | < Назад<br>Проверьте сведения об инвалидности                                                                                                    |
|                         | Документ, подтверждающий инвалидность<br>Серия и номер<br>1234 123456<br>Дата установления инвалидности<br>30.06.2009                                                                                                    |
|                         | Дата следующего освидетельствования<br>30.06.2009<br>Группа инвалидности<br>III группа                                                                                                    |
|                         | Причина<br>Производственная травма                                                                                                    |

Рисунок 27 – Макет формы. Проверка сведений об инвалидности.

Изменить данные

|                                             | < Назад                                                                                                    |
|---------------------------------------------|----------------------------------------------------------------------------------------------------|
|                                             | Укажите реквизиты справки об инвалидности                                                                                                    |
|                                             | Справка об инвалидности                                                                                                    |
|                                             | Текст ошнбии                                                                                                    |
|                                             | Серия Номер                                                                                                    |
|                                             |                                                                                                    |
|                                             | Дата установления инвалидности                                                                                                    |
|                                             |                                                                                                    |
|                                             | Дата следующего освидетельствования                                                                                                    |
|                                             | Заполните поле «Дата следующего<br>освидетельствования»                                                                                                    |
|                                             | <b>=</b>                                                                                                    |
|                                             | Бессрачию                                                                                                    |
|                                             | Группа инвалидности                                                                                                    |
|                                             |                                                                                                    |
|                                             |                                                                                                    |
|                                             | Причана                                                                                                    |
|                                             |                                                                                                    |
|                                             | Причина и справже не уназана                                                                                                    |
| Рисунок 28 – 2                              | Продолжить<br>Лакет формы. Заполнение реквизитов справки об инвалидности.                                                                                                    |
| Рисунок 28 –<br>услуги Петропавловся        | Продолжить<br>Пакет формы. Заполнение реквизитов справки об инвалидности.<br>Камчатский Заявления Документы Платежи Помощь Q Святослав Р. РС<br>Назад                                                                                                    |
| Рисунок 28 – Э<br>Слуги Петропавловск       | Продолжить<br>Пакет формы. Заполнение реквизитов справки об инвалидности.<br>Камчатский Заявления Дохументы Платежи Помощь Q Святослав Р. РС<br>Назад<br>Вагрузите документ                                                                                                    |
| Рисунок 28 – Э<br>Слуги Петропавловск       | Продолжить<br>Макет формы. Заполнение реквизитов справки об инвалидности.<br>Камчатский Заявления Документы Платежи Помощь Q Святослав Р. РС<br>Назад<br>Вагрузите документ<br>Документ, подтверждающий льготную категорию                                                                                                    |
| Рисунок 28 – З<br>СЛУГИ Петропавловск       | Продолжить<br>Макет формы. Заполнение реквизитов справки об инвалидности.<br>Камчатский Заявления Документы Платежи Помощь Q Святослав Р. С<br>Назад<br>Вагрузите документ<br>Документ, подтверждающий льготную категорию<br>"Название подтверждающего документа"                                                                                                    |
| Рисунок 28 – Э<br>слуги Петропавловся       | Продолжить<br>Пакет формы. Заполнение реквизитов справки об инвалидности.<br>Камчатский Заявления Документы Платежи Помощь Q Святослав Р С<br>Назад<br>Вагрузите документ<br>"Название подтверждающий льготную категорию<br>"Название подтверждающего документа"<br>Загрузите скан или фото всех заполненных страниц документа<br>в развёрнутом виде                                                                                                    |
| Рисунок 28 – З<br>луги Петропавлово         | Продолжить<br>Аакет формы. Заполнение реквизитов справки об инвалидности.<br>Камчатский Заявления Документы Платежи Помощь Q Святослав Р. С<br>Назад<br>Назад<br>Вагрузите документ<br>Пазвание подтверждающий льготную категорию<br>"Название подтверждающего документа"<br>Загрузите скан или фото всех заполненных страниц документа<br>в развёрнутом виде<br>Проверьте начество фото или скана                                                                                                    |
| Рисунок 28 – Э<br>пуги Петропавловск        | Продолжить<br>Пакет формы. Заполнение реквизитов справки об инвалидности.<br>Камчатский Заявления Документы Платежи Помощь Q Святослав Р. С<br>Назад<br>Назад<br>Вагрузите документ<br>Пакет формы скана документа<br>в развёрнутом виде<br>Проверыте качество фото или скана<br>Убедитесь, что страняцы хорошо видны, данные не прикрыты                                                                                                    |
| Рисунок 28 – 3<br><b>1уги</b> Петропавловск | Продолжить<br>Акест формы. Заполнение реквизитов справки об инвалидности.<br>Камчатский Заявления Документы Платежи Помощь Q Святослав Р. С<br>Назад<br>Вагрузите документ<br>Назание подтверждающий льготную категорию<br>"Название подтверждающего документа"<br>Загрузите скан или фото всех заполненных страниц документа<br>в разебрнутом виде<br>Гроерьте начество фото или скана<br>Убедитесь, что страницы хорошо видны, данные не прикрыты<br>пацании и не обрезаны. Это важно, чтобы заявление прикяли.<br>Допустимые форматы файла роб, јре, јред, рид                                                                                                    |
| Рисунок 28 – Э<br>луги Петропавловск        | Продолжить<br>Самчатский Заявление Документы Платежи Помоць Q Святослав Р (<br>Назад<br>Вагрузите документ<br>Назад<br>Вагрузите скан или фото всех заполненных страниц документа<br>в развёрнутом виде<br>Проверьте качество фото или скана<br>Убедитесь, что страницы хорошо видны, данные не прикрыты<br>пальцами и не обрезаны. Это важно, чтобы заявление прикяли.<br>Допустимые форматы файла pdf, jpg, jpeg, png                                                                                                    |
| Рисунок 28 – 3<br>луги Петропавлово         | Проролжита<br>Самчатский Заявления Документы Платежи Омоць Q Святослав Р С<br>Назад<br>Варрузите документ<br>Проеряте качество фото или скана<br>Проеряте качество фото или скана<br>Проеряте качество фото или скана<br>Проеряте качество фото или скана<br>Проеряте качество фото или скана<br>Проеряте качество фото или скана<br>Проеряте качество фото или скана<br>Проеряте качество фото или скана<br>Проеряте качество фото или скана<br>Проеряте качество фото или скана<br>Проеряте качество фото или скана                                                                                                    |
| Рисунок 28 – З<br>луги Петропавловск        | Составание подтверждающий льготную категорию Смумента подтверждающий льготную категорию Смумент, подтверждающий льготную категорию Смумент, подтверждающий льготную категорию Смумент, подтверждающий льготную категорию Смумент, подтверждающий льготную категорию Смумент, подтверждающий льготную категорию Смумент, подтверждающий льготную категорию Смумента Смумент, подтверждающий льготную категорию Смумента Смумент, подтверждающий льготную категорию Смумента Смумент, подтверждающий льготную категорию Смумента Смумент, подтверждающий льготную категорию Смумента Смумента Смиранска Смиранска Сми |
| Рисунок 28 – З<br><b>1уги</b> Петропавлово  | Сакча формы. Заполнение реквизитов справки об инвалидности.<br>Сакчатский Заявления (окумента) Платожи (омощь Q Святослав Р о<br>Назад<br>Вагрузите документ<br>Название подтверждающий льготную категорию<br>"Название подтверждающие о документа"<br>Загрузите скан или фото всех заполненных страниц документа<br>в развёрнутом виде<br>Проверьте качество фото или скана<br>Кодитесь, что страницы хорошо видны, данные не прикрыты<br>папьцаяны и не образны. Это важдение прикрыты<br>папьцаяны и не образны. Это важдение прикрыты                                                                                                    |
| Рисунок 28 – З                              | Сакчатский Заколения (документа) Платежи (локоць С Сактослав Р. С<br>Нахад<br>Ваколения Документа (латежни) Платежни (локоць С Сактослав Р. С<br>Нахад<br>Ваколения Полтерждающий льготную категорию<br>"Чазвание подтверждающий льготную категорию<br>"Чазвание подтверждающие о документа"<br>Загрузите скан или фото всех заполненных страниц документа<br>в развёрнутом виде<br>Проеррыт качество фото или скана<br>Каритесь, что страница хорошо видны, данные не прикрыты<br>пацарии не обрезаны. Это важно, чтобы заявление прикяли.<br>Допустимые форматы файла реf, јре, јред, риз<br>Проетаците файлы или выберите на компьютере<br>С выбрать файл                                                                                                    |

Рисунок 29 – Макет формы. Загрузка документа.

| <b>тосуслуги</b> | Петропавловск-Камчатский                                                          | Заявления                                                                 | Документы                               | Платежи | Помощь | Q | Святослав Р. | PC ~ |
|------------------|-----------------------------------------------------------------------------------|---------------------------------------------------------------------------|-----------------------------------------|---------|--------|---|--------------|------|
|                  | < Назад                                                                           |                                                                           |                                         |         |        |   |              |      |
|                  | Выберите медици                                                                   | инскую справку                                                            | по форме                                | 086/y   |        |   |              |      |
|                  | Медицинская справка долл<br>зачисления. Срок действия<br>нужно будет принести вме | кна быть действительн<br>справки — 6 месяцев. Е<br>сте с оригиналами доку | а на момент<br>Бумажную спра<br>ументов | вку     |        |   |              |      |
|                  | <ul> <li>Справка 086/у № 2</li> <li>Справка 086/у № 2</li> </ul>                  | 1234 от 1 июня 2024 г.<br>1234 от 1 февраля 2024                          | r.                                      |         |        |   |              |      |
|                  | Справка 086/у № :                                                                 | 1234 от 21 декабря 202                                                    | 4 г.                                    |         |        |   |              |      |
|                  | Нет нужной справ                                                                  | си                                                                        |                                         |         |        |   |              |      |
|                  |                                                                                   |                                                                           |                                         |         |        |   |              |      |
|                  |                                                                                   | Продолжить                                                                |                                         |         |        |   |              |      |
|                  |                                                                                   |                                                                           |                                         |         |        |   |              |      |

Рисунок 30 – Макет формы. Выберите медицинскую справку по форме $086/{\rm y}$ 

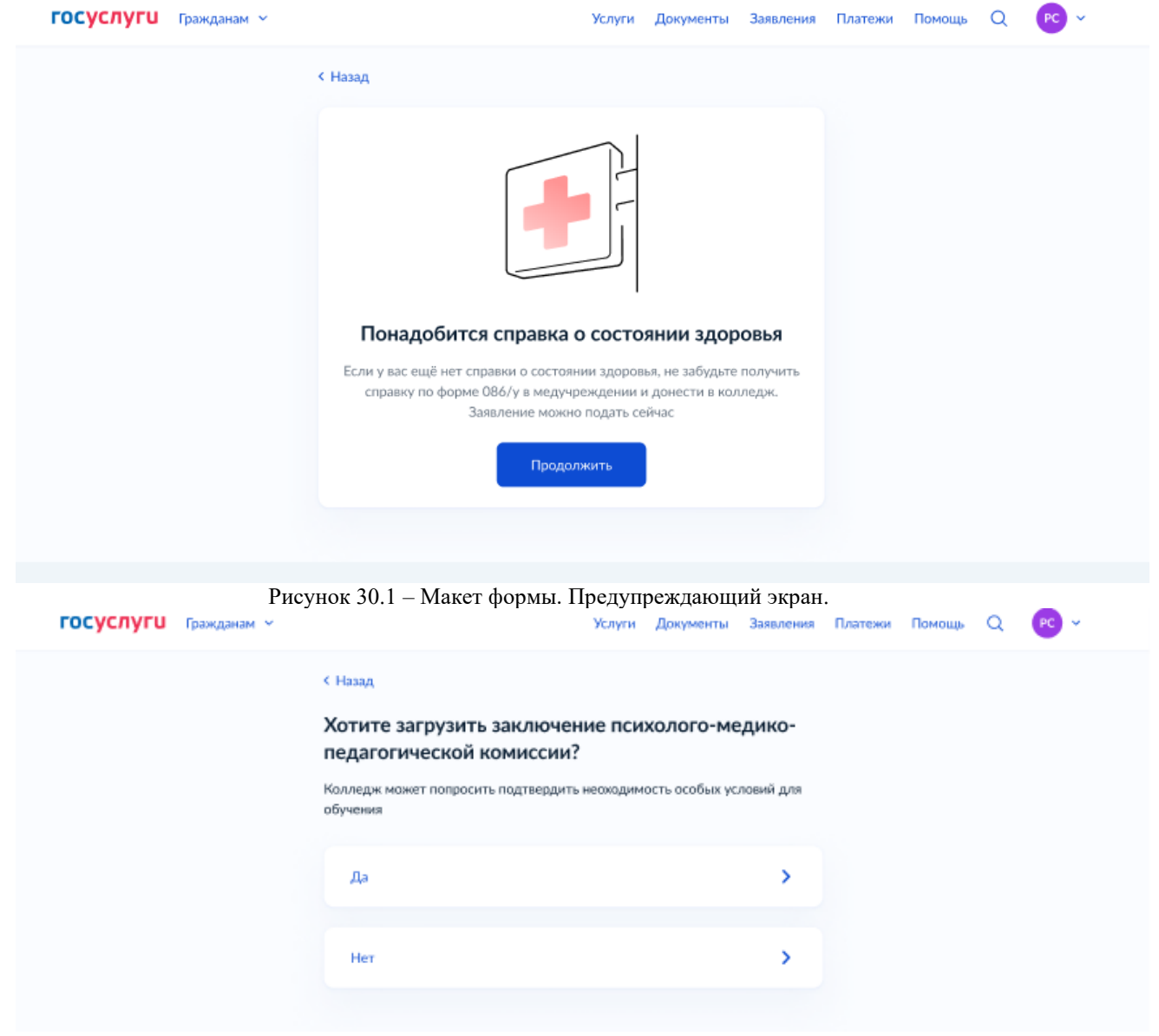

Рисунок 31 – Макет формы. Хотите загрузить заключение ПМПК?

|   | госуслуги          | Гражданам 👻                 |                                                                                                    | Услуги                                             | Документы                       | Заявления | Платежи | Помощь      | Q    | PC ~ |
|---|--------------------|-----------------------------|----------------------------------------------------------------------------------------------------|----------------------------------------------------|---------------------------------|-----------|---------|-------------|------|------|
|   |                    |                             | < назад<br>Загрузите документы<br>Заключение психолого-м<br>комиссии                                          | едико-педаг                                        | огической                       |           |         |             |      |      |
| > |                    |                             | Проверьте качество фото<br>Убедитесь, что страницы хор<br>пальцами и не обрезаны. Это<br>Требования к снимкам | о или скана<br>оошо видны, дан<br>о важно, чтобы з | ные не прикры<br>аявление принл | пы<br>или |         |             |      |      |
|   |                    |                             | Перетащите фая́л                                                                                              | или выберите на к<br>Выбрать файл                  | омпьютере                       |           |         |             |      |      |
|   | <b>Ξ госуслуги</b> | Рисун<br>Петропавловск-Камч | ок 31.1 – Макет формы.<br>атский Зая                                                                          | родолжить<br>Загрузка д<br>вления Докум            | окумента.                       | ю Помощи  | , Q     | Святослав Р | . PC | ~    |
|   |                    | < наз<br>Ука<br>пре         | <sup>ад</sup><br>жите данные родителя<br>дставителя                                                           | или законн                                         | ого                             |           |         |             |      |      |
|   |                    | Φι                          | милия                                                                                                    |                                                    |                                 |           |         |             |      |      |
|   |                    |                             | Лавроненко                                                                                                    |                                                    |                                 |           |         |             |      |      |
|   |                    | Иь                          | константин                                                                                                    |                                                    |                                 |           |         |             |      |      |
|   |                    | 01                          | чество                                                                                                    |                                                    |                                 |           |         |             |      |      |
|   |                    |                             | Николаевич                                                                                                    |                                                    |                                 |           |         |             |      |      |
|   |                    | Пр<br>Но                    | и наличии<br>змер телефона                                                                                    |                                                    |                                 |           |         |             |      |      |
|   |                    | Эл                          | ектронкая почта                                                                                               |                                                    |                                 |           |         |             |      |      |
|   |                    |                             | Продоли                                                                                                    | кить                                               |                                 |           |         |             |      |      |

Рисунок 32 – Макет формы. Укажите данные родителя или законного представителя.

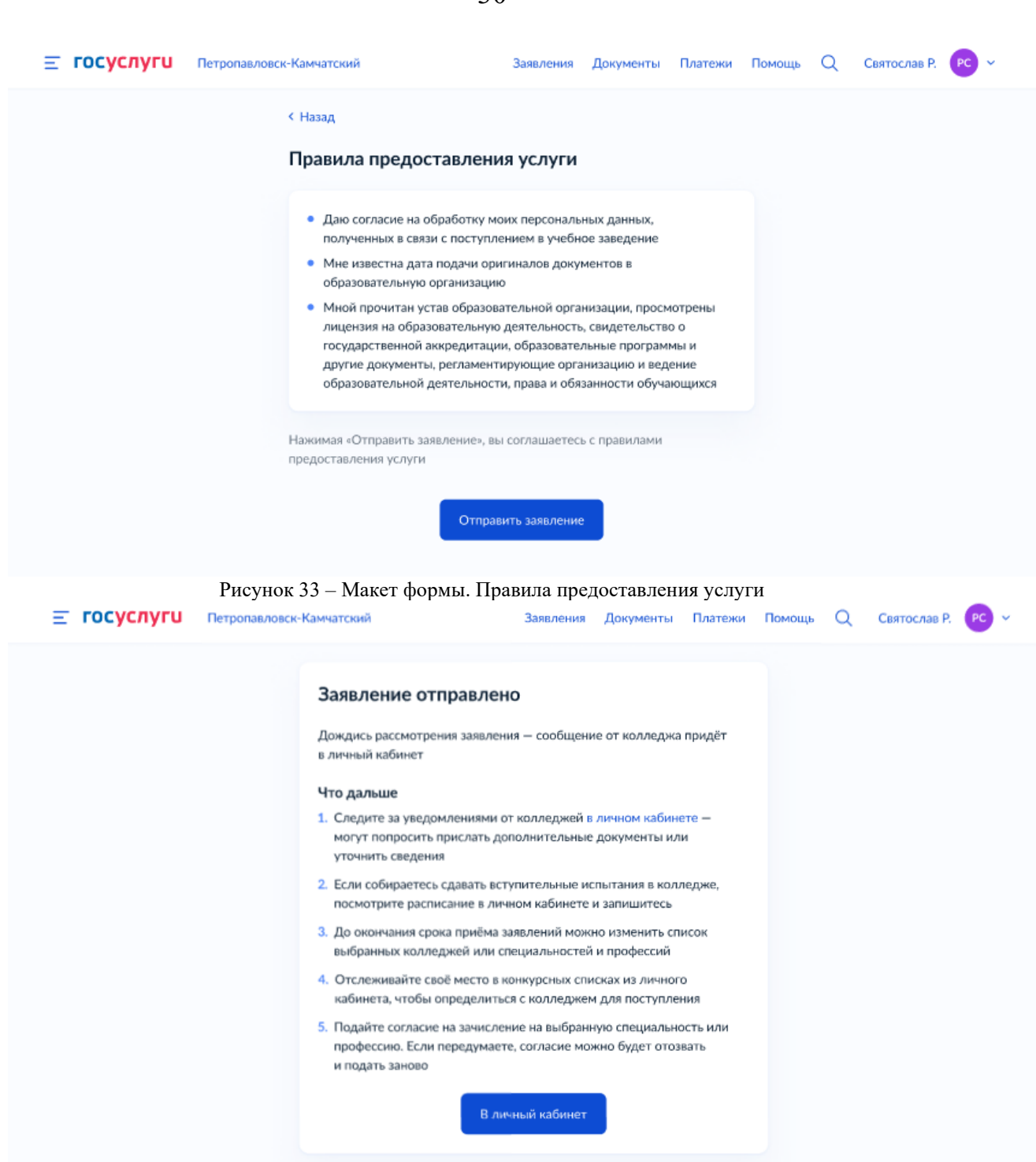

Рисунок 33.1 – Макет формы. Заявление отправлено.

#### 3.2 Подача согласий на зачисление

#### Внимание!

Подача согласия на бюджетную форму обучения доступна только по одной специальности. На платную форму обучения можно подавать согласия без ограничений по количеству.

Процесс подачи согласия на зачисление доступен пользователям, допущенным к участию в конкурсе (Рисунок 34).

## 3.2.1 Макеты ЛК

| <b>госуслуги</b>                                                                                                    | Петропавловск-Камчатский                                                                                                    |                                                                         | Заявления       | Документы  | Платежи        | Помощь                | Q            | Святослав Р.   | PC ~ |
|----------------------------------------------------------------------------------------------------|----------------------------------------------------------------------------------------------------|-------------------------------------------------------------------------|-----------------|------------|----------------|-----------------------|--------------|----------------|------|
| Назад                                                                                                    |                                                                                                    |                                                                         |                 |            |                |                       |              |                |      |
| Зы участвуе                                                                                                    | те в конкурсе                                                                                                    |                                                                         |                 |            |                |                       |              |                |      |
| Согласие на зачисли<br>Убедитесь, что подаль<br>или профессию. Вы м<br>ещё принимают согла<br>сроки, установленные<br>Что такое согласие и н | ение можно отозвать и подать<br>и согласие на зачисление на нужну<br>эжете отозвать его и подать в друг<br>сия. Оригиналы документов нужн<br>образовательной организацией<br>как его подать | о заново<br>ию специальность<br>гое место, если там<br>о будет подать в |                 |            |                |                       |              |                |      |
| Поиск по образова                                                                                                    | тельной организации, специально                                                                                                    | сти и профессии                                                         |                 |            |                |                       |              |                | Q    |
| Принесите оригина<br>Документы на очную о<br>творческие специальн<br>заочные и очно-заочни<br>образовательной орга                           | лы документов в срок<br>форму обучения нужно подать до<br>ости — до 10 августа. Срок подач<br>ые формы определяется правилам<br>низации                                                     | 15 августа, на<br>и оригиналов на<br>ии приёма                          |                 |            |                |                       |              |                |      |
| Бюджетное обуч<br>Согласие на зачисл<br>На бюджетную форму                                                                                   | ЧЕНИЕ<br>ение не подано<br>обучения можно подать согласие толі                                                                                                    | ько в одну образователь                                                 | ную организацик | 0          |                |                       |              |                |      |
| Областное госуд<br>машиностроител<br>г. Губкин, филиал                                                                                       | арственное автономное пр<br>іъный техникум»                                                                                                    | офессиональное                                                          | е образовате    | ельное учр | еждение о      | «Белгоро,             | <b>дский</b> | NATION JOKYMEN | TOB  |
| 09.02.07 Информаци                                                                                                    | онные системы и программирован                                                                                                    | ние В конкурсно                                                         | ом списке вы 16 | 4 из 252   | До 15<br>⊘ С   | августа               | но Ото       | звать согласие | 100  |
| Очное, 2 года 10 мес.                                                                                                    |                                                                                                    |                                                                         |                 |            |                |                       |              |                |      |
| Очное, 2 года 10 мес<br>15.01.22 Чертёжник-<br>Очное, 2 года 10 мес                                                                          | конструктор<br>яцев                                                                                                    | Ожидайте д<br>список                                                    | обавления в ко  | нкурсный   | До 15<br>Подат | августа<br>ъ согласие |              |                |      |

| г. Белгород                                                                                                    |                                                |                                                                                                    |                                                                                                    |
|----------------------------------------------------------------------------------------------------|------------------------------------------------|----------------------------------------------------------------------------------------------------|----------------------------------------------------------------------------------------------------|
| Специальности и профессии                                                                                                    |                                                | Позиция                                                                                                    | Приём согласий и оригиналов документов                                                                                                    |
| 10.05.01.0                                                                                                    |                                                | D                                                                                                    | R- 0                                                                                                    |
| 12.05.01 Системы наведения<br>Заочное, 2 года 10 месяцев                                                                                                    |                                                | В конкурсном списке вы 14 из 252                                                                                                    | до з августа<br>Подать согласие                                                                                                    |
|                                                                                                    |                                                |                                                                                                    |                                                                                                    |
| 11.01.02 Радиомеханик                                                                                                    |                                                | В конкурсном списке вы 164 из 252                                                                                                    | До 15 августа                                                                                                    |
| Очно-заочное, 2 года 10 месяце                                                                                                    | B                                              |                                                                                                    | Подать согласие                                                                                                    |
|                                                                                                    |                                                |                                                                                                    |                                                                                                    |
| атное обучение                                                                                                    |                                                |                                                                                                    |                                                                                                    |
| Согласие на зачисление подан                                                                                                    | 10                                             |                                                                                                    |                                                                                                    |
| На платную форму обучения можн                                                                                                    | ю подать согласие в несколько (                | образовательных организаций                                                                                                    |                                                                                                    |
|                                                                                                    |                                                |                                                                                                    |                                                                                                    |
|                                                                                                    |                                                |                                                                                                    |                                                                                                    |
| уоластное государствени<br>машиностроительный те                                                                                                    | ное автономное профе<br>хникум»                | ссиональное образовательное учрея                                                                                                    | кдение «велгородский                                                                                                    |
| . Губкин, филиал                                                                                                    |                                                |                                                                                                    |                                                                                                    |
| пециальности и профессии                                                                                                    |                                                | Позиция                                                                                                    | Приём согласий и оригиналов документов                                                                                                    |
|                                                                                                    |                                                |                                                                                                    |                                                                                                    |
| 7.02.04 Автоматические систе                                                                                                    | мы управления                                  | Конкурсный список ещё не опубликован                                                                                                    | До 3 августа                                                                                                    |
| Заочное, 3 года 4 месяца                                                                                                    |                                                |                                                                                                    | Согласие подано Отозвать согласие                                                                                                    |
| 15.01.31 Мастер контрольно-из                                                                                                    | мерительных приборов и                         | Конкурсный список ещё не опубликован                                                                                                    | До 15 августа                                                                                                    |
| втоматики                                                                                                    |                                                | ,,,,,,,,,,,,,,,,,,,,,,,,,,,,,,,,,,,,,,,                                                                                                    | <ul> <li>Согласие подано</li> <li>Отозвать согласие</li> </ul>                                                                                                    |
| Очное, 2 года 10 месяцев                                                                                                    |                                                |                                                                                                    |                                                                                                    |
|                                                                                                    |                                                |                                                                                                    |                                                                                                    |
|                                                                                                    |                                                |                                                                                                    |                                                                                                    |
| Областное государственн                                                                                                    | ное автономное профе                           | ссиональное образовательное учреж                                                                                                    | кление «Белгоролский инлустриальный                                                                                                    |
| Областное государственн<br>колледж»                                                                                                    | ное автономное профе                           | сссиональное образовательное учреж                                                                                                    | кдение «Белгородский индустриальный                                                                                                    |
| Областное государственн<br>колледж»<br>. Белгород                                                                                                    | ное автономное профе                           | ессиональное образовательное учреж                                                                                                    | кдение «Белгородский индустриальный                                                                                                    |
| <b>Областное государственн<br/>колледж»</b><br>. Белгород<br>Специальности и профессии                                                                                                    | ное автономное профе                           | ессиональное образовательное учреж<br>Позиция                                                                                                    | кдение «Белгородский индустриальный<br>Приём согласий и оригиналов документов                                                                                                    |
| Областное государственн<br>колледж»<br>. Белгород<br>Специальности и профессии                                                                                                    | ное автономное профе                           | ессиональное образовательное учреж<br>Позиция                                                                                                    | кдение «Белгородский индустриальный<br>Приём согласий и оригиналов документов                                                                                                    |
| Областное государственн<br>колледж»<br>. Белгород<br>Специальности и профессии<br>11.01.02 Радиомеханик<br>Онное 2 года 10 месяцев                                                         | ное автономное профе                           | ессиональное образовательное учреж<br>Позиция<br>Конкурсный список ещё не опубликован                                                                             | кдение «Белгородский индустриальный<br>Приём согласий и оригиналов документов<br>До 15 августа<br>О согласие водано. Отозвать согласие                                                                                                    |
| Областное государственн<br>колледж»<br>: Белгород<br>Специальности и профессии<br>(1.01.02 Радиомеханик<br>Очное, 2 года 10 месяцев                                                        | ное автономное профе                           | ессиональное образовательное учреж<br>Позиция<br>Конкурсный список ещё не опубликован                                                                             | кдение «Белгородский индустриальный Приём согласий и оригиналов документов До 15 августа Огозвать согласие подано Отозвать согласие                                                                                                    |
| Областное государственн<br>колледж»<br>. Белгород<br>Специальности и профессии<br>1.01.02 Радиомеханик<br>Очное, 2 года 10 месяцев<br>1.01.08 Оператор связи                               | ное автономное профе                           | ессиональное образовательное учреж<br>Позиция<br>Конкурсный список ещё не опубликован<br>Конкурсный список ещё не опубликован                                     | кдение «Белгородский индустриальный<br>Приём согласий и оригиналов документов<br>До 15 августа<br>⊘ Согласие подано Отозвать согласие<br>До 3 августа                                                                                     |
| Областное государственн<br>колледж»<br>: Белгород<br>Специальности и профессии<br>11.01.02 Радиомеханик<br>Очное, 2 года 10 месяцев<br>11.01.08 Оператор связи<br>Заочное, 3 года 4 месяца | ное автономное профе                           | ессиональное образовательное учреж<br>Позиция<br>Конкурсный список ещё не опубликован<br>Конкурсный список ещё не опубликован                                     | кдение «Белгородский индустриальный<br>Приём согласий и оригиналов документов<br>До 15 августа<br>⊘ Согласие подано Отозвать согласие<br>До 3 августа<br>⊘ Согласие подано Отозвать согласие                                              |
| Областное государственн<br>колледж»<br>. Белгород<br>Специальности и профессии<br>.1.01.02 Радиомеханик<br>Эчное, 2 года 10 месяцев<br>.1.01.08 Оператор связи<br>:аочное, 3 года 4 месяца | ное автономное профе                           | ессиональное образовательное учреж<br>Позиция<br>Конкурсный список ещё не опубликован<br>Конкурсный список ещё не опубликован                                     | <ul> <li>кдение «Белгородский индустриальный</li> <li>Приём согласий и оригиналов документов</li> <li>До 15 августа</li> <li>Огласие подано Отозвать согласие</li> <li>До 3 августа</li> <li>Согласие подано Отозвать согласие</li> </ul> |
| Областное государственн<br>колледж»<br>: Белгород<br>Специальности и профессии<br>11.01.02 Радиомеханик<br>Очное, 2 года 10 месяцев<br>11.01.08 Оператор связи<br>Iaoчное, 3 года 4 месяца | ное автономное профе                           | ессиональное образовательное учреж<br>Позиция<br>Конкурсный список ещё не опубликован<br>Конкурсный список ещё не опубликован                                     | кдение «Белгородский индустриальный<br>Приём согласий и оригиналов документов<br>До 15 августа<br>⊘ Согласие подано Отозвать согласие<br>До 3 августа<br>⊘ Согласие подано Отозвать согласие                                              |
| Областное государственн<br>колледж»<br>Белгород<br>Специальности и профессии<br>1.01.02 Радиомеханик<br>Очное, 2 года 10 месяцев<br>1.01.08 Оператор связи<br>Iaoчное, 3 года 4 месяца     | ное автономное профе                           | ессиональное образовательное учреж<br>Позиция<br>Конкурсный список ещё не опубликован<br>Конкурсный список ещё не опубликован                                     | кдение «Белгородский индустриальный<br>Приём согласий и оригиналов документов<br>До 15 августа<br>⊘ Согласие подано Отозвать согласие<br>До 3 августа<br>⊘ Согласие подано Отозвать согласие                                              |
| Областное государственн<br>колледж»<br>. Белгород<br>Специальности и профессии<br>(1.01.02 Радиомеханик<br>Очное, 2 года 10 месяцев<br>(1.01.08 Оператор связи<br>Ваочное, 3 года 4 месяца | ное автономное профе                           | ессиональное образовательное учреж<br>Позиция<br>Конкурсный список ещё не опубликован<br>Конкурсный список ещё не опубликован                                     | кдение «Белгородский индустриальный<br>Приём согласий и оригиналов документов<br>До 15 августа<br>⊘ Согласие подано Отозвать согласие<br>До 3 августа<br>⊘ Согласие подано Отозвать согласие                                              |
| Областное государственн<br>колледж»<br>: Белгород<br>Специальности и профессии<br>(1.01.02 Радиомеханик<br>Очное, 2 года 10 месяцев<br>(1.01.08 Оператор связи<br>Заочное, 3 года 4 месяца | ное автономное профе<br>Бизнесу<br>Иностранцам | ессиональное образовательное учреж<br>Позиция<br>Конкурсный список ещё не опубликован<br>Конкурсный список ещё не опубликован<br>Контакты<br>Карта центров обслуж | кдение «Белгородский индустриальный<br>Приём согласий и оригиналов документов<br>До 15 августа<br><ul> <li>⊙ Согласие подано Отозвать согласие</li> </ul> <li>До 3 августа <ul> <li>⊙ Согласие подано Отозвать согласие</li> </ul> </li>  |

Рисунок 34 – Макет ЛК. Все конкурсные списки

### 3.3 Передача статуса в ЛК ЕПГУ

В процессе рассмотрения заявления РИС передаёт в ЛК ЕПГУ соответствующие статусы. Перечень статусов приведён в таблице ниже (Таблица 1). Дополнительно к статусу РИС может передавать комментарий.

Процесс обработки заявления в РИС должен завершаться одним из финальных статусов, который передаётся в ответе на запрос подачи заявления:

- Заявление отклонено (отказ распространяется на все специальности и профессии, выбранные заявителем в рамках заявления) (Рисунок 35);
- Вы не прошли по конкурсу (проставляется в конце приемной кампании, когда пользователь не прошел по конкурсу ни по одной специальности или профессии в рамках заявления) (Рисунок 36);
- Заявление отменено (отмена распространяется на все специальности и профессии, выбранные заявителем в рамках заявления) (Рисунок 37).

Если у пользователя было подано одно или несколько согласий в рамках заявления, то после получения финального статуса по этому заявлению все согласия аннулируются, а специальности или профессии разблокируются для возможности повторной подачи.

#### Внимание!

Передача статусов осуществляется в рамках ВС (Прием заявлений на поступление в учебное заведение среднего профессионального образования) в виде ответа на запросы по заявлениям, поданным с ЕПГУ.

| STATEORGSTATUS<br>_DESCR (NAME)             | Ведомственный<br>статус<br>(STATEORGST<br>ATUS_CODE) | Технический<br>статус ЕПГУ<br>(ORDER_STA<br>TUS_ID) | Комментарий                         |
|---------------------------------------------|------------------------------------------------------|-----------------------------------------------------|-------------------------------------|
| Заявление<br>зарегистрировано<br>на портале |                                                      | 17                                                  | Промежуточный статус,<br>портальный |
| Заявление<br>отправлено в<br>ведомство      |                                                      | 21                                                  | Промежуточный статус,<br>портальный |

Таблица 1 - Статусы заявления.

| Заявление принято<br>ведомством                         |     | 2  | Промежуточный статус,<br>портальный<br>(проставляется<br>автоматически, когда<br>РИС забирает заявление<br>из очереди)                                                       |
|---------------------------------------------------------|-----|----|----------------------------------------------------------------------------------------------------|
| Заявление принято к рассмотрению                        | 106 | 6  | Промежуточный статус                                                                                                    |
| Заявление<br>отклонено                                  | 104 | 4  | Финальный статус (ОО<br>отправляет, когда не<br>может принять к<br>рассмотрению заявление<br>ни по одной из<br>специальностей<br>(профессий)                                 |
| Изменения в<br>заявлении                                |     | 7  | Промежуточный статус,<br>технический<br>(проставляется, когда<br>ОО отправляет<br>информацию о ВИ и<br>допуске к участию в<br>конкурсе по<br>специальностям и<br>профессиям) |
| Заявление<br>отменяется                                 |     | 9  | Промежуточный статус,<br>портальный<br>(проставляется, когла                                                                                                    |
|                                                         |     |    | заявитель инициирует отмену заявления)                                                                                                    |
| Заявление<br>отменено                                   |     | 10 | Финальный статус                                                                                                    |
| Ошибка при<br>отмене заявления.<br>Отмените<br>повторно |     | 11 | Промежуточный статус,<br>портальный                                                                                                    |
| Включен в приказ на зачисление                          |     | 3  | Финальный статус<br>(проставляется ЕПГУ)                                                                                                    |
| Запрос<br>дополнительных<br>сведений                    | 114 | 14 | Промежуточный статус,<br>РИС отправляет, когда<br>необходимо дозагрузить<br>или сообщить                                                                                     |
|                                                                         |     |    | дополнительную<br>информацию по<br>заявлению                                                      |
|-------------------------------------------------------------------------|-----|----|---------------------------------------------------------------------------------------------------|
| Дополнительные<br>сведения<br>отправлены                                |     | 14 | Промежуточный статус,<br>портальный                                                               |
| Ошибка отправки<br>дополнительных<br>сведений.<br>Отправьте<br>повторно |     | 14 | Промежуточный статус,<br>портальный                                                               |
| Вы не прошли по<br>конкурсу                                             | 204 | 4  | Финальный статус, РИС<br>отправляет, когда<br>поступающий не прошел<br>по конкурсу                |
| Ошибка отправки<br>заявления в<br>ведомство                             |     | 5  | Финальный статус,<br>портальный.<br>Проставляется, когда во<br>время отправки<br>произошла ошибка |

3.3.1 Макеты ЛК

| Приём на обучение по пр<br>№ 1048912207                  | ограммам среднего профессионального образования                                                                                   | Все конкурсные списки Промежуточные результаты |
|----------------------------------------------------------|----------------------------------------------------------------------------------------------------|------------------------------------------------|
| Х Заявление отклонено                                    | 19.07.2020, 2                                                                                                    | 23:18                                          |
| Образовательная организация                              | Областное государственное автономное профессиональное<br>образовательное учреждение «Белгородский машиностроительный<br>техникум» |                                                |
| Специальности и профессии                                | 11.01.08 Оператор связи<br>Очное, бюджетное                                                                                       |                                                |
|                                                          | 09.02.08 Интеллектуальные интегрированные системы<br>Очное, платное                                                               |                                                |
| Телефон приёмной комиссии                                | +7 4722 612-19-43                                                                                                    |                                                |
| Адрес приёмной комиссии                                  | г. Белгород, ул. Ленина д. 4 стр 1                                                                                                |                                                |
| Комментарий образовательной                              | организации                                                                                                    |                                                |
| Текст                                                    |                                                                                                    |                                                |
| Совет Госуслуг                                           |                                                                                                    |                                                |
| Образовательная организаци<br>телефону, указанному выше. | и отклонила ваше заявление. При необходимости вы можете обратиться по<br>Подайте новое заявление                                  |                                                |
| Ознакомиться с правилами р                               | едактирования или отмены заявления в колледж можно в разделе "Помощь"                                                             |                                                |

Рисунок 35 – Макет ЛК. Детали заявления (финальный статус 104)

| ГОСУСЛУГИ Петропав                                         | ловск-Камчатский                                                                   | Заявления Докуме                            | енты Платежи      | Помощь С  | Святослав Р.                       | PC ~ |
|------------------------------------------------------------|------------------------------------------------------------------------------------|---------------------------------------------|-------------------|-----------|------------------------------------|------|
| азад                                                       |                                                                                    |                                             |                   |           |                                    |      |
|                                                            |                                                                                    |                                             |                   |           |                                    |      |
| <b>Приём на обучение по пр</b><br>№ 1048912207             | ограммам среднего профессиона                                                      | њного образовани                            | 1я :              | Все конку | урсные списки<br>точные результаты |      |
| Х Вы не прошли по конкурс                                  | ý                                                                                  |                                             | 19.07.2020, 23:18 |           |                                    |      |
| Образовательная организация                                | Областное государственное автоно<br>образовательное учреждение «Белго<br>техникум» | иное профессионально<br>ородский машиностро | ое<br>ительный    |           |                                    |      |
| Специальности и профессии                                  | 11.01.08 Оператор связи<br>Очное, бюджетное                                        |                                             |                   |           |                                    |      |
|                                                            | 09.02.08 Интеллектуальные интегри<br>Очное, платное                                | рованные системы                            |                   |           |                                    |      |
| Телефон приёмной комиссии                                  | +7 4722 612-19-43                                                                  |                                             |                   |           |                                    |      |
| Адрес приёмной комиссии                                    | г. Белгород, ул. Ленина д. 4 стр 1                                                 |                                             |                   |           |                                    |      |
| Комментарий образовательной                                | организации                                                                        |                                             |                   |           |                                    |      |
| Текст                                                      |                                                                                    |                                             |                   |           |                                    |      |
| Совет Госуслуг                                             |                                                                                    |                                             |                   |           |                                    |      |
| Вы не прошли по конкурсу. Г<br>организации продолжается, п | о вопросам вы можете обратиться в колле<br>вы можете подать новое заявление        | дж. Если набор в обра                       | зовательные       |           |                                    |      |
| Показать историю                                           |                                                                                    |                                             |                   |           |                                    |      |
| -                                                          |                                                                                    |                                             |                   |           |                                    |      |

36

Рисунок 36 – Макет ЛК. Детали заявления (финальный статус 204)

| Назад                                   |                                                                                                    |                                                   |
|-----------------------------------------|----------------------------------------------------------------------------------------------------|---------------------------------------------------|
| Приём на обучение по пр<br>№ 1048912207 | ограммам среднего профессионального образования                                                                                   | Все конкурсные списки<br>Промежуточные результаты |
| Х Заявление отменено                    | 19.07.2020                                                                                                    | 0, 23:18                                          |
| Образовательная организация             | Областное государственное автономное профессиональное<br>образовательное учреждение «Белгородский машиностроительный<br>техникум» |                                                   |
| Специальности и профессии               | 11.01.08 Оператор связи<br>Очное, бюджетное                                                                                       |                                                   |
|                                         | 09.02.08 Интеллектуальные интегрированные системы<br>Очное, платное                                                               |                                                   |
| Телефон приёмной комиссии               | +7 4722 612-19-43                                                                                                    |                                                   |
| Адрес приёмной комиссии                 | г. Белгород, ул. Ленина д. 4 стр 1                                                                                                |                                                   |
| Совет Госуслуг                          |                                                                                                    |                                                   |
| Ваше заявление отменено. П              | одайте повторно                                                                                                    |                                                   |
| Ознакомиться с правилами р              | едактирования или отмены заявления в колледж можно в разделе "Помоще                                                              | ь"                                                |

Рисунок 37 – Макет ЛК. Детали заявления (финальный статус CANCELLED)

### 3.4 Отмена заявления

Заявитель может отправить запрос на отмену заявления. Отмена заявления доступна заявителю, пока заявление не перешло в финальный статус, или заявитель еще не отправил запрос на отмену. Заявитель отправляет запрос на отмену в рамках ВС (Прием заявлений на поступление в учебное заведение среднего профессионального образования) по методу cancelRequest.

После отправки запроса на отмену, заявление переходит в статус «Заявление отменяется». В этом статусе ЕПГУ игнорирует все ответы, которые приходят от РИС за исключением подтверждения отмены.

РИС необходимо подтвердить отмену заявления по методу cancelResponse, указав результат отмены, result paвeн true.

Статус «Заявление отменено» является финальным статусом процесса обработки заявления. Отмена распространяется на все специальности и профессии, выбранные заявителем в рамках заявления.

Если у пользователя было подано согласие по одной из специальностей или профессий в рамках заявления, по которому пришел запрос на отмену, то после получения на ЕПГУ статуса отмены «заявление отменено» считается, что данное согласие аннулируется, а специальности или профессии разблокируются для возможности повторной подачи.

# 3.5 Информирование пользователя о ВИ, допуске к участию в конкурсе и зачислении

В процессе обработки заявления РИС передает в ЛК ЕПГУ в рамках ВС по методу **specialtyInfo** актуальную информацию по специальностям и профессиям. Можно передавать информацию, как по части образовательных программ, так и по всем программам сразу. Для снижения нагрузки систем и уменьшения вероятности ошибок рекомендуется передавать информацию по всем специальностям и профессиям в заявлении одновременно с периодичностью раз в сутки.

В ответе на заявление по методу **specialtyResponse** РИС может передавать один из вариантов по каждой специальности или профессии:

 Расписание ВИ (дату и время проведения ВИ необходимо передавать в формате UTC, например: 2021-07-16T09:30:10+03:00);

- Статус NO\_DATA, если решение об участии в конкурсе еще не принято;
- Статус SUCCESS, если заявитель допущен к участию в конкурсе;
- Статус FAIL, если заявитель не допущен к участию в конкурсе (в комментарии необходимо обязательно указать причину);
- Статус WAIT, если ВИ закончились, но еще нет окончательных результатов;
- Статус INCLUDED\_ORDER, если заявитель включен в приказ на зачисление (в комментарии необходимо обязательно указать реквизиты приказа и дату).

Вместе со статусом по специальности или профессии РИС может присылать комментарий, если требуется. Заявитель может перейти на страницу «Промежуточные результаты поступления» (Рисунок 38), где размещена актуальная информация по всем активным заявлениям по данной услуге, нажав на соответствующую ссылку в «Совете Госуслуг» в ЛК по заявлению.

Внимание! Добавлен новый статус специальности и профессии «Включен в приказ».

При наличии данного статуса хотя бы у одной специальности в заявлении, ЕПГУ переводит статус заявления в финальный.

#### 3.5.1 Макеты ЛК

| <b>Ξ госуслуги</b>                                                                                                   | Петропавловск-Камчатский                                                                                                    | Заявления   | Документы   | Платежи | Помощь    | Q     | Святослав Р. | PC ~ |
|----------------------------------------------------------------------------------------------------|----------------------------------------------------------------------------------------------------|-------------|-------------|---------|-----------|-------|--------------|------|
| < Назад                                                                                                    |                                                                                                    |             |             |         |           |       |              |      |
| Промежуточ                                                                                                    | ные результаты поступле                                                                                                    | ния         |             |         |           |       |              |      |
| Принесите оригинал<br>Документы на очную ф<br>творческие специальн<br>заочные и очно-заочны<br>образовательной орган | <b>пы документов в срок</b><br>рорму обучения нужно подать до 15 августа, на<br>ости — до 10 августа. Срок подачи оригиналов на<br>іе формы определяется правилами приёма<br>низации |             |             |         |           |       |              |      |
| Поиск образовател                                                                                                    | ьной организации или специальности и профессии                                                                                                    |             |             |         |           |       |              | Q    |
| Запрос дополни                                                                                                    | тельных сведений                                                                                                    |             |             |         |           |       |              |      |
| Областное госуд<br>колледж»<br>Заявление № 123456                                                                    | арственное автономное профессионально                                                                                                    | ое образова | тельное учр | еждение | «Белгоро, | дский | индустриал   | ьный |
| Колледж запрашив                                                                                                    | ает сведения. Дополнить сведения                                                                                                    |             |             |         |           |       |              |      |

| следн                | нее обновление 17.07 в 19:00 (GMT +3:00)                                                                                           |                                                                                        |
|----------------------|----------------------------------------------------------------------------------------------------|----------------------------------------------------------------------------------------|
| Обл<br>мац<br>Заявл  | пастное государственное автономное профессио<br>линостроительный техникум»<br>ление № 123456                                       | нальное образовательное учреждение «Белгородский                                       |
| P¤                   | Вас включили в приказ на зачисление по специальности<br>09.02.07 Информационные системы и программирование<br>Очное, бюджетное     |                                                                                        |
| Обл<br>кол.<br>Заявл | астное государственное автономное профессио<br>ледж»<br>ление № 123456                                                             | нальное образовательное учреждение «Белгородский индустриальный                        |
| <b>₽</b> ¤           | Вас включили в приказ на зачисление по специальности<br>11.01.08 Оператор связи<br>Заочное, платное                                |                                                                                        |
| пеці<br>следн<br>Обл | иальности и профессии, по которым нуж<br>нее обновление 17.07 в 19:00 (GMT +3:00)<br>пастное государственное автономное профессион | кно пройти вступительные испытания<br>нальное образовательное учреждение «Белгородский |
| Заявл                | ление № 123456<br>15.01.32 Оператор станков с программным управлением                                                              | Расписание экзаменов                                                                   |
| ⚠                    | Заочное, бюджетное<br>15.01.22 Чертёжник-конструктор<br>Заочное, бюджетное                                                         | Расписание экзаменов                                                                   |
| Обл<br>колл<br>Заявл | астное государственное автономное профессион<br>ледж»<br><sup>ление №</sup> 123456                                                 | нальное образовательное учреждение «Белгородский индустриальный                        |
| ⚠                    | 12.05.01 Системы наведения<br>Заочное, платное                                                                                     | Расписание экзаменов                                                                   |
| ⚠                    | <b>11.01.02 Радиомеханик</b><br>Очно-заочное, платное                                                                              | Расписание экзаменов                                                                   |
| ы уч                 | аствуете в конкурсе                                                                                                    |                                                                                        |
| Обл<br>колл<br>Заявл | астное государственное автономное профессион<br>педж»<br>тение № 123456                                                            | нальное образовательное учреждение «Белгородский индустриальный                        |
| 0                    | 27.02.04 Автоматические системы управления<br>Заочное, платное                                                                     | Конкурсный список                                                                      |
|                      |                                                                                                    |                                                                                        |

| заяв                                                            | астное государственное автономное профес<br>ледж»<br>ление № 123456                                                                                                    | сиональное образовательное учреждение «Белгородский индустриальный                                                            |
|-----------------------------------------------------------------|----------------------------------------------------------------------------------------------------|----------------------------------------------------------------------------------------------------|
| 3                                                               | 11.01.08 Оператор связи<br>Очное, бюджетное                                                                                                    | Любой комментарий ведомства в свободной форме. Может быть достаточно<br>длинным и громоздким, а может и не быть.<br>Свернуть  |
| 3                                                               | <b>11.01.02 Радиомеханик</b><br>Заочное, платное                                                                                                    | Сообщение от приёмной комиссии                                                                                                |
| ыи                                                              | сключены из конкурса                                                                                                    |                                                                                                    |
| Обл<br>кол<br>Заяв                                              | пастное государственное автономное профес<br>ледж»<br>ление № 123456                                                                                                    | сиональное образовательное учреждение «Белгородский индустриальный                                                            |
| ×                                                               | 27.02.04 Автоматические системы управления<br>Очное, бюджетное                                                                                                    | Причина отказа                                                                                                    |
| ×                                                               | 15.01.22 Чертёжник-конструктор<br>Очное, платное                                                                                                    | Получена оценка «неудовлетворительно»<br>Свернуть                                                                             |
| Об <i>і</i><br>мац                                              | астное государственное автономное професо<br>ииностроительный техникум»                                                                                                    | сиональное образовательное учреждение «Белгородский                                                                           |
| Заяв                                                            | ление № 123456<br>09.02.06 Сетевое и системное администрирование                                                                                                    | Причина отказа                                                                                                    |
| Заяв.<br>×<br>×                                                 | ление № 123456<br>09.02.06 Сетевое и системное администрирование<br>Очное, бюджетное<br>09.02.08 Интеллектуальные интегрированные системы<br>Очное, платное                                                                                                    | Причина отказа<br>и Получена оценка «неудовлетворительно»<br>Свернуть                                                         |
| Заяв.                                                           | ление № 123456<br>09.02.06 Сетевое и системное администрирование<br>Очное, бюджетное<br>09.02.08 Интеллектуальные интегрированные системы<br>Очное, платное<br>Пение отменено<br>вали заявление. Можете подать заявление повторно                                                                                                    | Причина отказа<br>получена оценка «неудовлетворительно»<br>Свернуть                                                           |
| Заяв.                                                           | ление № 123456<br>09.02.06 Сетевое и системное администрирование<br>Очное, бюджетное<br>09.02.08 Интеллектуальные интегрированные системы<br>Очное, платное<br>пение отменено<br>ввали Заявление. Можете подать заявление повторно<br>пастное государственное автономное профессииностроительный техникум»<br>иление № 123456                                                                                                    | Причина отказа<br>м Получена оценка «неудовлетворительно»<br>Свернуть<br>ссиональное образовательное учреждение «Белгородский |
| Заяв.<br>×<br>аявы<br>аявы<br>алевы<br>Сбы<br>мац<br>Заяве<br>× | ление № 123456<br>09.02.06 Сетевое и системное администрирование<br>Очное, бюджетное<br>09.02.08 Интеллектуальные интегрированные системы<br>Очное, платное<br>пение отменено<br>иностроительный техникум»<br>иление № 123456<br>11.02.13 Твёрдотельная электроника<br>Очное, бесплатное                                                                                                    | Причина отказа<br>ом Получена оценка «неудовлетворительно»<br>Свернуть<br>сиональное образовательное учреждение «Белгородский |
| Заяв.<br>×<br>(аяв.)<br>ото:<br>Сб.)<br>мац.<br>Заяв<br>×       | ление № 123456<br>09.02.06 Сетевое и системное администрирование<br>Очное, бюджетное<br>09.02.08 Интеллектуальные интегрированные системы<br>Очное, платное<br>пение отменено<br>ввали заявление. Можете подать заявление повторно<br>ввали заявление. Можете подать заявление повторно<br>пастное государственное автономное профессииностроительный техникум»<br>иностроительный техникум»<br>иностроительная электроника<br>Очное, бесплатное | Причина отказа<br>л Получена оценка «неудовлетворительно»<br>Свернуть<br>сиональное образовательное учреждение «Белгородский  |

Рисунок 38 – Макет ЛК. Промежуточные результаты поступления

## 3.6 Конкурсные списки

В процессе приемной кампании РИС передаёт в ЛК ЕПГУ конкурсные списки по отдельному ВС (Получение конкурсного списка для поступления в учреждения СПО) с рекомендуемой периодичностью 2 раза в сутки. В ответ ЕПГУ отправляет сообщение, что запрос обработан.

В рамках ВС предусмотрена передача сведений о конкурсном списке. «ФИО заявителя», «номер позиции» в конкурсном списке и «средний балл» являются обязательными, также можно указать при необходимости дополнительные параметры: userId пользователя ЕПГУ, баллы за индивидуальные достижения, баллы за вступительные испытания (можно выбрать в зависимости от того как в ОО выставляются эти баллы: общее число баллов, максимальный балл, средний балл или сдал/не сдал), сумму баллов, оригиналы документов (наличие, в формате «да» или «нет», либо дату подачи).

Перечень сведений, указываемых в конкурсном списке, приведен в таблице 2.

| Наименование         | Тип данных | Обязательность     | Примечание                  |
|----------------------|------------|--------------------|-----------------------------|
| Идентификатор        | Числовой   | Нет (да – в случае | Уникальный идентификатор    |
| пользователя ЕПГУ    |            | наличия онлайн     | поступающего на ЕПГУ        |
|                      |            | заявления)         |                             |
| Фамилия абитуриента  | Строковый  | Да                 |                             |
| Имя абитуриента      | Строковый  | Дa                 |                             |
| Отчество абитуриента | Строковый  | Нет                |                             |
| Номер позиции в      | Числовой   | Да                 | Целое положительное число,  |
| конкурсном списке    |            |                    | уникальное в рамках         |
|                      |            |                    | конкурсного списка, имеющее |
|                      |            |                    | непрерывную                 |
|                      |            |                    | последовательность,         |
|                      |            |                    | начинающуюся с 1            |
| Средний балл         | Скалярный  | Да                 | Положительное число, с      |
|                      |            |                    | плавающей точкой через      |
|                      |            |                    | запятую, не равное нулю     |

Таблица 2 – Перечень сведений, указываемых в конкурсном списке.

| Баллы за              | Скалярный  | Нет | Положительное число, с  |
|-----------------------|------------|-----|-------------------------|
| индивидуальные        |            |     | плавающей точкой через  |
| достижения            |            |     | запятую, не равное нулю |
| Баллы за              | Скалярный  | Нет | Положительное число, с  |
| вступительные         |            |     | плавающей точкой через  |
| испытания             |            |     | запятую, не равное нулю |
| Максимальный балл за  | Скалярный  | Нет | Положительное число, с  |
| вступительные         |            |     | плавающей точкой через  |
| испытания             |            |     | запятую, не равное нулю |
| Средний балл за       | Скалярный  | Нет | Положительное число, с  |
| вступительные         |            |     | плавающей точкой через  |
| испытания             |            |     | запятую, не равное нулю |
| Сдал или не сдал      | Логический | Нет |                         |
| вступительные         |            |     |                         |
| испытания             |            |     |                         |
| Сумма баллов          | Скалярный  | Нет | Положительное число, с  |
|                       |            |     | плавающей точкой через  |
|                       |            |     | запятую, не равное нулю |
| Наличие оригинала     | Логический | Нет |                         |
| документа             |            |     |                         |
| Дата подачи оригинала | Дата       | Нет |                         |
| документа             |            |     |                         |

На странице промежуточных результатов у специальностей и профессий, по которым заявитель допущен к участию в конкурсе и пришел конкурсный список, отображается ссылка «посмотреть конкурсный список» для перехода на страницу просмотра конкурсного списка по данной образовательной программе (Рисунок 39). Нажав на кнопку «Скачать в виде таблицы», заявитель может выгрузить список в формате csv.

## 3.6.1 Макеты ЛК

| < Назад                                                                                                    |                                                                                                    |                                                                                 |                                                                                               |                                                                             |                                                                                                    |
|----------------------------------------------------------------------------------------------------|----------------------------------------------------------------------------------------------------|---------------------------------------------------------------------------------|-----------------------------------------------------------------------------------------------|-----------------------------------------------------------------------------|----------------------------------------------------------------------------------------------------|
| Конкурсный                                                                                                    | список                                                                                                    |                                                                                 |                                                                                               |                                                                             |                                                                                                    |
|                                                                                                    |                                                                                                    |                                                                                 |                                                                                               |                                                                             |                                                                                                    |
| Обновлён 26 июля в                                                                                                    | 18:00                                                                                                    |                                                                                 |                                                                                               |                                                                             |                                                                                                    |
| организацию для поступ                                                                                                    | з в день. Если выберете эту бор<br>пления, принесите оригиналы                                                                                                    | документов в                                                                    |                                                                                               |                                                                             |                                                                                                    |
| установленный срок                                                                                                    |                                                                                                    |                                                                                 |                                                                                               |                                                                             |                                                                                                    |
|                                                                                                    |                                                                                                    |                                                                                 |                                                                                               |                                                                             |                                                                                                    |
| 09.02.07 Информа                                                                                                    | ационные системы и про                                                                                                    | ограммирование                                                                  |                                                                                               |                                                                             |                                                                                                    |
| Областное государство<br>машиностроительный                                                                                                    | енное автономное профессион<br>техникум»                                                                                                    | нальное образовательное учре                                                    | кдение «Белгородский                                                                          |                                                                             |                                                                                                    |
| Очное, бюджетное                                                                                                    |                                                                                                    |                                                                                 |                                                                                               |                                                                             |                                                                                                    |
| Бюджетных мест                                                                                                    | Место в конкурсе                                                                                                    |                                                                                 |                                                                                               |                                                                             |                                                                                                    |
| 31                                                                                                    | 164 найти в списке                                                                                                    |                                                                                 |                                                                                               |                                                                             |                                                                                                    |
|                                                                                                    |                                                                                                    |                                                                                 |                                                                                               |                                                                             |                                                                                                    |
| Подать согласие                                                                                                    | і Согласие нужно под                                                                                                    | ать до 3 августа                                                                |                                                                                               |                                                                             |                                                                                                    |
|                                                                                                    |                                                                                                    |                                                                                 |                                                                                               |                                                                             |                                                                                                    |
|                                                                                                    |                                                                                                    |                                                                                 |                                                                                               |                                                                             |                                                                                                    |
| Конкурсный спис                                                                                                    |                                                                                                    |                                                                                 |                                                                                               |                                                                             |                                                                                                    |
| Конкурсный спис                                                                                                    | СОК Скачать в виде таблиц                                                                                                    | Ы                                                                               |                                                                                               |                                                                             |                                                                                                    |
| Конкурсный спис                                                                                                    | СОК Скачать в виде таблиц                                                                                                    | ы<br>Средний балл                                                               | Вступительные                                                                                 | Индивидуальные                                                              | Дата подачи                                                                                                    |
| Конкурсный спис                                                                                                    | СК Скачать в виде таблиц                                                                                                    | ы<br>Средний балл<br>аттестата                                                  | Вступительные<br>испытания (балл)                                                             | Индивидуальные<br>достижения (балл)                                         | Дата подачи<br>) документов                                                                                                    |
| Конкурсный спис<br>Место в рейтинге<br>160                                                                                                    | СК Скачать в виде таблиц<br>ФИО<br>А А.А.                                                                                                    | ы<br>Средний балл<br>аттестата<br>5                                             | Вступительные<br>испытания (балл)<br>5                                                        | Индивидуальные<br>достижения (балл)<br>1                                    | Дата подачи<br>) документов<br>1.07.2022                                                                                                    |
| Конкурсный спис<br>Место в рейтинге<br>160<br>161                                                                                                    | ССК Скачать в виде таблиц<br>ФИО<br>А А.А.<br>С А.А.                                                                                                    | ы<br>Средний балл<br>аттестата<br>5<br>5                                        | Вступительные<br>испытания (балл)<br>5<br>5                                                   | Индивидуальные<br>достижения (балл)<br>1<br>1                               | Дата подачи<br>документов<br>1.07.2022<br>4.07.2022                                                                                                    |
| Конкурсный спис<br>Место в рейтинге<br>160<br>161<br>162                                                                                                    | СК Скачать в виде таблиц<br>ФИО<br>А***** А.А.<br>С**** А.А.<br>И***** И.А.                                                                                       | ы<br>Средний балл<br>аттестата<br>5<br>5<br>5<br>5                              | Вступительные<br>испытания (балл)<br>5<br>5<br>5                                              | Индивидуальные<br>достижения (балл)<br>1<br>1<br>1                          | Дата подачи<br>документов<br>1.07.2022<br>4.07.2022<br>14.07.2022                                                                                                    |
| Конкурсный спис<br>Место в рейтинге<br>160<br>161<br>162<br>163                                                                                                   | СК Скачать в виде таблиц<br>ФИО<br>А А.А.<br>С А.А.<br>И И.А.                                                                                                    | ы<br>Средний балл<br>аттестата<br>5<br>5<br>5<br>5<br>5                         | Вступительные<br>испытания (балл)<br>5<br>5<br>5<br>5                                         | Индивидуальные<br>достижения (балл)<br>1<br>1<br>1                          | Дата подачи<br>документов<br>1.07.2022<br>4.07.2022<br>14.07.2022<br>23.07.2022                                                                                      |
| Конкурсный спис<br>Место в рейтинге<br>160<br>161<br>162<br>163                                                                                                   | ССК Скачать в виде таблиц<br>ФИО<br>А***** А.А.<br>С***** А.А.<br>И***** И.А.<br>Г***** В.В.                                                                      | ы<br>Средний балл<br>аттестата<br>5<br>5<br>5<br>5<br>5<br>5                    | Вступительные<br>испытания (балл)<br>5<br>5<br>5<br>5<br>5<br>5                               | Индивидуальные<br>достижения (балл)<br>1<br>1<br>1<br>0                     | Дата подачи<br>документов<br>1.07.2022<br>4.07.2022<br>14.07.2022<br>23.07.2022                                                                                      |
| Конкурсный спис<br>Место в рейтинге<br>160<br>161<br>162<br>163<br>164 Это вы                                                                                     | ССК Скачать в виде таблиц<br>ФИО<br>А***** А.А.<br>С***** А.А.<br>И***** И.А.<br>Г**** В.В.<br>Колмогоров В.А.                                                    | ы<br>Средний балл<br>аттестата<br>5<br>5<br>5<br>5<br>5<br>5<br>5<br>4.9        | Вступительные<br>испытания (балл)<br>5<br>5<br>5<br>5<br>5<br>5<br>5<br>5<br>5<br>5<br>5<br>5 | Индивидуальные<br>достижения (балл)<br>1<br>1<br>1<br>0<br>1                | Дата подачи<br>документов<br>1.07.2022<br>4.07.2022<br>14.07.2022<br>23.07.2022<br>25.07.2022                                                                        |
| Конкурсный спис<br>Место в рейтинге<br>160<br>161<br>162<br>163<br>164 Это вы<br>165                                                                              | ССК Скачать в виде таблици<br>ФИО<br>А**** А.А.<br>С**** А.А.<br>И***** И.А.<br>Г**** В.В.<br>Колмогоров В.А.<br>Г**** В.В.                                       | ы<br>Средний балл<br>аттестата<br>5<br>5<br>5<br>5<br>5<br>5<br>5<br>4.9<br>4.8 | Вступительные<br>испытания (балл)<br>5<br>5<br>5<br>5<br>5<br>5<br>5<br>4                     | Индивидуальные<br>достижения (балл)<br>1<br>1<br>1<br>0<br>1<br>0<br>1<br>0 | Дата подачи<br>документов<br>1.07.2022<br>4.07.2022<br>14.07.2022<br>23.07.2022<br>25.07.2022<br>25.07.2022                                                          |
| Конкурсный спис<br>Место в рейтинге<br>160<br>161<br>162<br>163<br>164 Это вы<br>165                                                                              | СК Скачать в виде таблиц<br>ФИО<br>А***** А.А.<br>С**** А.А.<br>И***** И.А.<br>Г***** В.В.<br>Колмогоров В.А.<br>Г***** В.В.                                      | ы<br>Средний балл<br>аттестата<br>5<br>5<br>5<br>5<br>5<br>4.9<br>4.8           | Вступительные<br>испытания (балл)<br>5<br>5<br>5<br>5<br>5<br>5<br>5<br>4                     | Индивидуальные<br>достижения (балл)<br>1<br>1<br>1<br>0<br>1<br>0<br>1<br>0 | Дата подачи<br>документов<br>1.07.2022<br>4.07.2022<br>14.07.2022<br>23.07.2022<br>25.07.2022<br>25.07.2022                                                          |
| Конкурсный спис<br>Место в рейтинге<br>160<br>161<br>162<br>163<br>164 Это вы<br>165                                                                              | СК Скачать в виде таблиц<br>ФИО<br>А····· А.А.<br>С···· А.А.<br>Г···· В.В.<br>Колмогоров В.А.<br>Г···· В.В.                                                       | ы<br>Средний балл<br>аттестата<br>5<br>5<br>5<br>5<br>5<br>5<br>4.9<br>4.8      | Вступительные<br>испытания (балл)<br>5<br>5<br>5<br>5<br>5<br>5<br>5<br>4                     | Индивидуальные<br>достижения (балл)<br>1<br>1<br>1<br>0<br>1<br>0<br>1<br>0 | Дата подачи<br>документов<br>1.07.2022<br>4.07.2022<br>14.07.2022<br>23.07.2022<br>25.07.2022<br>25.07.2022                                                          |
| Конкурсный спис<br>Место в рейтинге<br>160<br>161<br>162<br>163<br>164 Это вы<br>165                                                                              | СК Скачать в виде таблиц<br>ФИО<br>А***** А.А.<br>С***** А.А.<br>С***** В.В.<br>Колмогоров В.А.<br>Г***** В.В.<br>3 26 →                                          | ы<br>Средний балл<br>аттестата<br>5<br>5<br>5<br>5<br>5<br>4.9<br>4.8           | Вступительные<br>испытания (балл)<br>5<br>5<br>5<br>5<br>5<br>5<br>4                          | Индивидуальные<br>достижения (балл)<br>1<br>1<br>1<br>0<br>1<br>0           | Дата подачи<br>документов<br>1.07.2022<br>4.07.2022<br>14.07.2022<br>23.07.2022<br>25.07.2022<br>25.07.2022                                                          |
| Конкурсный спис<br>Место в рейтинге<br>160<br>161<br>162<br>163<br>164 Это вы<br>165<br>← 1 2 3 4                                                                 | СК Скачать в виде таблици<br>ФИО<br>А <sup>·····</sup> А.А.<br>С <sup>·····</sup> А.А.<br>Г <sup>·····</sup> В.В.<br>Колмогоров В.А.<br>г <sup>·····</sup> В.В.   | ы<br>Средний балл<br>аттестата<br>5<br>5<br>5<br>5<br>5<br>4.9<br>4.8           | Вступительные<br>испытания (балл)<br>5<br>5<br>5<br>5<br>5<br>5<br>4                          | Индивидуальные<br>достижения (балл)<br>1<br>1<br>1<br>0<br>1<br>0           | <ul> <li>Дата подачи<br/>документов</li> <li>1.07.2022</li> <li>4.07.2022</li> <li>14.07.2022</li> <li>23.07.2022</li> <li>25.07.2022</li> <li>25.07.2022</li> </ul> |
| Конкурсный спис<br>Место в рейтинге<br>160<br>161<br>162<br>163<br>164 Это вы<br>165<br>← 1 2 3 4<br>Личный кабинет                                               | СК Скачать в виде таблици<br>ФИО<br>А**** А.А.<br>С**** А.А.<br>Г**** В.В.<br>Колмогоров В.А.<br>Г**** В.В.<br>3 26 →                                             | ы<br>Средний балл<br>аттестата<br>5<br>5<br>5<br>5<br>5<br>4.9<br>4.8           | Вступительные<br>испытания (балл)<br>5<br>5<br>5<br>5<br>5<br>4                               | Индивидуальные<br>достижения (балл)<br>1<br>1<br>1<br>0<br>1<br>0           | Дата подачи<br>документов<br>1.07.2022<br>4.07.2022<br>14.07.2022<br>23.07.2022<br>25.07.2022<br>25.07.2022                                                          |
| Конкурсный спис<br>Место в рейтинге<br>160<br>161<br>162<br>163<br>164 Это вы<br>165<br>С 1 2 3 4<br>Личный кабинет<br>Как найти услугу                           | СК Скачать в виде таблици<br>ФИО<br>А***** А.А.<br>С**** А.А.<br>С***** В.В.<br>Колмогоров В.А.<br>Г***** В.В.<br>5 26 →<br>Бизнесу<br>Иностранцам                | ы<br>Средний балл<br>аттестата<br>5<br>5<br>5<br>5<br>4.9<br>4.8<br>4.8         | Вступительные<br>испытания (балл)<br>5<br>5<br>5<br>5<br>5<br>5<br>4<br>4                     | Индивидуальные<br>достижения (балл)<br>1<br>1<br>1<br>0<br>1<br>0           | <ul> <li>Дата подачи<br/>документов</li> <li>1.07.2022</li> <li>4.07.2022</li> <li>14.07.2022</li> <li>23.07.2022</li> <li>25.07.2022</li> <li>25.07.2022</li> </ul> |
| Конкурсный спис<br>Место в рейтинге<br>160<br>161<br>162<br>163<br>164 Это вы<br>165<br>← 1 2 3 4<br>Личный кабинет<br>Как найти услугу<br>Регистрация на Госуслу | ССК Скачать в виде таблици<br>ФИО<br>А***** А.А.<br>С***** А.А.<br>С***** В.В.<br>Колмогоров В.А.<br>Г***** В.В.<br>3 26 →<br>Бизнесу<br>Иностранцам<br>партнёрам | ы<br>Средний балл<br>аттестата<br>5<br>5<br>5<br>5<br>4.9<br>4.8<br>4.8         | Вступительные<br>испытания (балл)<br>5<br>5<br>5<br>5<br>5<br>4<br>4                          | Индивидуальные<br>достижения (балл)<br>1<br>1<br>1<br>0<br>1<br>0           | <ul> <li>Дата подачи<br/>документов</li> <li>1.07.2022</li> <li>4.07.2022</li> <li>14.07.2022</li> <li>23.07.2022</li> <li>25.07.2022</li> <li>25.07.2022</li> </ul> |

Рисунок 39 – Макет ЛК. Конкурсный список

# 3.7 Досылка информации и документов по запросу образовательной организации

После подачи заявления образовательная организация может дополнительно запросить информацию или документы от заявителя. Для этого РИС необходимо

направить статус «Запрос дополнительных сведений», а в комментарии указать, какую информацию или документы необходимо приложить заявителю (Рисунок 40).

Заявитель в свою очередь прикладывает необходимые документы, дополняет информацию (Рисунок 41) и отправляет запрос дополнительных сведений в рамках ВС (Прием заявлений на поступление в учебное заведение среднего профессионального образования) по методу additionalInformationRequest.

Получив запрос дополнительных сведений РИС необходимо направить статус «Заявление принято к рассмотрению».

3.7.1 Макеты ЛК

| <b>Триём на обучение по пр</b><br>№ 1048912207                                       | ограммам среднего профессионального образования                                                                                   | Дополните сведения<br>Загрузите документы и                                    |
|--------------------------------------------------------------------------------------|----------------------------------------------------------------------------------------------------|--------------------------------------------------------------------------------|
| Вапрос дополнительных                                                                | сведений 19.07.2020, 23:18                                                                                                    | Дополнить сведения                                                             |
| Образовательная организация                                                          | Областное государственное автономное профессиональное<br>образовательное учреждение «Белгородский машиностроительный<br>техникум» | Отмена заявления<br>Вы можете отменить поданное<br>заявление в образовательную |
| пециальности и профессии                                                             | 09.02.07 Информационные системы и программирование<br>Очное, бюджетное                                                            | организацию<br>Отменить заявление                                              |
|                                                                                      | 15.01.22 Чертёжник-конструктор<br>Очное, платное                                                                                  | Все конкурсные списки                                                          |
| елефон приёмной комиссии                                                             | +7 4722 612-19-43                                                                                                    | Промежуточные результаты                                                       |
| дрес приёмной комиссии                                                               | г. Губкин, ул. Ленина д. 4, стр. 1                                                                                                |                                                                                |
| Комментарий образовательной<br>Вагрузите аттестат стр с оценка<br>Дополнить сведения | і <b>организации</b><br>іми, мед справку 086-у, телефон родителя                                                                  |                                                                                |
| <b>Что дальше</b><br>После получения дополните                                       | льных сведений колледж продолжит рассмотрение заявления. В личный                                                                 |                                                                                |

Рисунок 40 - Макет ЛК. Запрос дополнительных сведений

| <b>Ξ госуслуги</b> | Москва |                                                                                                    | Заявления                                             | Документы       | Платежи | Помощь | Q | PC v |
|--------------------|--------|----------------------------------------------------------------------------------------------------|-------------------------------------------------------|-----------------|---------|--------|---|------|
|                    |        | < Назад<br>Дополните сведения<br>Загрузите фото или сканы всех заполненных<br>запрашивает образовательная организация                                                 | страниц докуме                                        | нтов, которые   |         |        |   |      |
|                    |        | Дополнительные документы<br>Комментарий образовательной организан<br>Загрузите аттестат стр с оценками, мед сп<br>родителя<br>Перетащите файлы или выбер<br>Выбрать ф | ции<br>правку О86-у, тел<br>ите на компьютере<br>райл | лефон           |         |        |   |      |
|                    |        | <b>Дополнительная информация</b><br>Укажите информацию, которую запрашив<br>организация                                                                               | ает образовател                                       | ъная<br>255/255 |         |        |   |      |
|                    |        | Отправить докул                                                                                                    | иенты                                                 |                 |         |        |   |      |

Рисунок 41 – Макет ЛК. Дополните сведения

### 4 ТРЕБОВАНИЯ К РИС

### 4.1 Требования к взаимодействию с ЕПГУ

Взаимодействие РИС с ЕПГУ должно осуществляться с использованием СМЭВ 3.х.

Необходимо запросить увелечение объема файлового хранилища для РИС в продуктивной среде СМЭВ до 5 Гб, а в случае предоставления сведений, подтверждающих недостаточность указанного объема, до 8 Гб. Заявка на другие изменения ИС в СМЭВ 3.х.

# 4.2 Требования к временным характеристикам обработки запросов

РИС должна опрашивать очередь входящих запросов в СМЭВ 3.х не реже, чем 1 раз в 3 секунды.

РИС должна отправлять ответ на запрос:

- для запросов (кроме подачи заявления) не позднее, чем через 15 минут после получения запроса;
- ответ на подачу заявления необходимо предоставлять по результатам обработки заявления;
- если появляется необходимость отправить от РИС несколько ответов подряд, то между ответами должна быть задержка в минуту;
- информирование пользователя о ВИ, допуске к участию в конкурсе и зачислении необходимо отправлять раз в сутки.

### 4.3 Требования к интеграции с ВС СМЭВ 3.х

При реализации взаимодействия со СМЭВ 3.х РИС необходимо учитывать требования методических рекомендаций СМЭВ 3.х версии 3.5.0.25. (размещены на технологическом портале СМЭВ: <u>https://info.gosuslugi.ru/docs/section/CMЭB\_3/</u>). На стороне ЕПГУ, как инициатора взаимодействия, реализовано получение кода транзакции и заполнение значения элемента «TransactionCode». Заполнение идентификатора первичного сообщения («ReferenceMessageID») не используется. РИС необходимо:

• указывать в ответе код транзакции, который был получен в запросе;

 при получении заявления сохранять полученный код транзакции и указывать его значение при формировании запросов по заявлению к ЕПГУ.

При обновлении справочников в ЕСНСИ с использованием соответствующего ВС заполнение кода транзакции не требуется.

РИС должна быть интегрирована в качестве поставщика (с определённым кодом маршрутизации) с ВС СМЭВ 3.х, приведёнными в таблице ниже.

Таблица 3. Виды сведений - поставщик

| Наименование                     | Target namespace       | Перечень операций   |
|----------------------------------|------------------------|---------------------|
| Прием заявлений на поступление в | urn://spo-obrnadzor-   | – Подача заявления; |
| учебное заведение среднего       | gosuslugi-ru/spo/1.3.0 | – Отмена заявления; |
| профессионального образования    |                        | – Отправка согласия |
|                                  |                        | на зачисление;      |
|                                  |                        | – Запрос            |
|                                  |                        | дополнительных      |
|                                  |                        | сведений;           |
|                                  |                        | – Информирование    |
|                                  |                        | по специальностям.  |

При подключении к ВС в качестве поставщика рекомендуем использовать в качестве кода маршрутизации значение ОКТМО региона.

РИС должна быть интегрирована в качестве потребителя с ВС СМЭВ 3.х, приведёнными в таблице ниже.

Таблица 4. Виды сведений - потребитель

| Наименование                 | Target namespace       | Перечень операций |
|------------------------------|------------------------|-------------------|
| Получение конкурсного списка | urn://competition-spo- | – Получение       |
| для поступления в учреждения | obrnadzor-gosuslugi-   | конкурсных        |
| СПО                          | <u>ru/spo/1.2.0</u>    | списков.          |

## 4.4 Требования к справочникам

| Код                           | Описание                                                                                       |
|-------------------------------|------------------------------------------------------------------------------------------------|
| SPO_ORGANIZATIONS_2024        | Образовательные организации                                                                    |
| SPO_SPECIALTIES_2024          | Специальности и профессии<br>образовательных организаций                                       |
| SPO_SPECIALTIES_SUBJECTS_2025 | Соответствие общеобразовательных<br>предметов специальностям в<br>образовательных организациях |

Таблица 5. Перечень справочников-агрегаторов в ЕСНСИ

Региональные справочники должны заполняться каждой РИС, подключенной к форме-концентратору. Первичная загрузка записей справочников, а также их дальнейшее изменение выполняется с использованием средств ЕСНСИ.

В соответствии с пунктом 3.5. руководства пользователя ЕСНСИ https://info.gosuslugi.ru/docs/section/%D0%95%D0%A1%D0%9D%D0%A1%D0%98 / обновление справочника должно производиться не чаще одного раза в 24 часа. При нарушении этого требования возможность обновления справочника может быть ограничена. Отправка обновления по справочникам ЕСНСИ происходит не чаще, чем раз в 20 минут, следовательно, данные по региональным справочникам на форме услуги обновляются с той же периодичностью. Если значения справочников не отображаются на форме, необходимо проверить заполнение справочников-привязок.

Тестовые справочники необходимо заполнять данными, максимально приближенными к реальным, особое внимание необходимо уделить ключевым полям: ОКТМО, ОКРО, SPECIALTY\_ID.

Внимание! Запрещено редактировать ключевые поля (ОКТМО, ОКРО, SPECIALTY\_ID) и удалять из справочников записи, по которым уже есть активные заявления на ЕПГУ.

# 4.4.1 Справочник «Образовательные организации СПО»

Используется в блоке выбора образовательных организаций, специальностей и профессий на форме подбора.

Таблица 6. Справочник «Образовательных организаций» (SPO\_ORGANIZATIONS\_2024)

| Поле              | Тип          | Описание                    | Обязате | Валидация           |
|-------------------|--------------|-----------------------------|---------|---------------------|
|                   |              |                             | льность |                     |
| ОКТМО             | Строка(255)  | ОКТМО региона               | Дa      | (^\d{8}\$)          |
| ОКРО              | Строка(14)   | ОКПО образовательной        | Дa      | (^\d{8}\$) (^1      |
|                   |              | организации (уникальный код |         | 4}\$)               |
|                   |              | записи 8 или 14 значный)    |         |                     |
| OGRN              | Строка(13)   | ОГРН образовательной        | Дa      | (^\d{13}\$) (^\$)   |
|                   |              | организации                 |         |                     |
| ININI             | Строка(10)   | ИНН образовательной         | Дa      | (^\d{10}\$)         |
| 11111             |              | организации                 |         |                     |
|                   | Строка(9)    | КПП образовательной         | Дa      | (^\d{9}\$)          |
| KPP               |              | организации                 |         |                     |
| SHORT_TITLE       | Строка(1000) | Краткое наименование        | Дa      |                     |
|                   |              | образовательной организации |         |                     |
| FULL_TITLE        | Строка(2000) | Полное наименование         | Дa      |                     |
|                   |              | образовательной организации |         |                     |
| PARENT_FULL_TITLE | Строка(2000) | Полное наименование         | Нет     |                     |
|                   |              | вышестоящей образовательной |         |                     |
|                   |              | организации                 |         |                     |
| CITY              | Строка(255)  | Наименование населённого    | Дa      |                     |
|                   |              | пункта                      |         |                     |
| ADDRESS           | Строка(255)  | Адрес приемной комиссии     | Дa      |                     |
| PHONE             | Строка(255)  | Контактный телефон          | Дa      | $(^8 (\d{4})) d{2}$ |
|                   |              | приемной комиссии           |         | -\d{2}-             |
|                   |              |                             |         | $d{2}$ ) (^\$)      |
| MNEMONICA         | Строка(255)  | Мнемоника информационной    | Дa      |                     |
|                   |              | системы                     |         |                     |
| HOSTEL_PROVIDED   | Логический   | Предоставляется общежитие   | Дa      |                     |
|                   | тип          |                             |         |                     |

| Поле       | Тип        | Описание                    | Обязате | Валидация  |
|------------|------------|-----------------------------|---------|------------|
|            |            |                             | льность |            |
| FILIAL     | Логический | Образовательная организация | Да      |            |
|            | тип        | является филиалом           |         |            |
| KPP_PARENT | Строка(9)  | КПП вышестоящей             | Нет     | (^\d{9}\$) |
|            |            | образовательной организации |         |            |

Внимание! Для корректной работы формы необходимо соблюдать приведенные ниже указания:

1) Предполагается, что значение поля «ОКТМО региона» (ОКТМО) будет равен ОКТМО муниципального образования региона, например, для Алтайского края код будет «01000000». Это необходимо для корректной фильтрации образовательных организаций на форме.

2) Поля ADDRESS и PHONE используются для информирования пользователя в ЛК после подачи заявления.

# 4.4.2 Справочник «Специальности и профессии образовательных организаций СПО»

Используется в блоке выбора образовательных организаций, специальностей и профессий на форме подбора.

Таблица 7. Справочник «Специальности и профессии образовательных организаций»

### (SPO\_SPECIALTIES\_2024)

| Поле           | Тип        | Описание              | Обязате | Валидация       |
|----------------|------------|-----------------------|---------|-----------------|
|                |            |                       | льность |                 |
| ОКРО           | Строка(14) | ОКПО образовательной  | Дa      | (^\d{8}\$) (^\d |
|                |            | организации           |         | {14}\$)         |
| SPECIALTY_ID   | Строка(50) | Уникальный            | Дa      |                 |
|                |            | идентификатор         |         |                 |
|                |            | специальности или     |         |                 |
|                |            | профессии в рамках    |         |                 |
|                |            | образовательной       |         |                 |
|                |            | организации           |         |                 |
| SPECIALTY_CODE | Строка(20) | Код специальности или | Дa      | (^\d{2}.0[12].\ |

| Поле Тип Описание     |             | Обязате                 | Валидация |                  |
|-----------------------|-------------|-------------------------|-----------|------------------|
|                       |             |                         | льность   |                  |
|                       |             | профессии               |           | d{2}\$)          |
| SPECIALTY_NAME        | Строка(255) | Наименование            | Да        |                  |
|                       |             | специальности или       |           |                  |
|                       |             | профессии               |           |                  |
| START_DATE_TIME       | Строка(255) | Дата начала приема      | Дa        | $(^{d{4}}-d{2}-$ |
|                       |             | заявлений в формате UTC |           | $d{2}Td{2}:$     |
|                       |             |                         |           | $d{2}:\d{2}[+-$  |
|                       |             |                         |           | $d{2}:d{2}$      |
|                       |             |                         |           | (^\$)            |
| END_DATE_TIME         | Строка(255) | Дата окончания приема   | Дa        | $(^{d{4}}-d{2}-$ |
|                       |             | заявлений в формате UTC |           | $d{2}Td{2}:$     |
|                       |             |                         |           | $d{2}:\d{2}[+-$  |
|                       |             |                         |           | $d{2}:d{2}$      |
|                       |             |                         |           | (^\$)            |
| END_DATE_TIME_AGREED  | Строка(255) | Дата окончания приема   | Дa        | $(^{d{4}}-d{2}-$ |
|                       |             | согласий в формате UTC  |           | $d{2}Td{2}:$     |
|                       |             |                         |           | $d{2}:\d{2}[+-$  |
|                       |             |                         |           | $d{2}:d{2}$      |
|                       |             |                         |           | (^\$)            |
| EDUCATION_LEVEL_CODE  | Строка(1)   | Уровень базового        | Дa        | (^\d{1}\$) (^\$) |
|                       |             | образования - код       |           |                  |
| EDUCATION_LEVEL_TITLE | Строка(255) | Уровень базового        | Дa        |                  |
|                       |             | образования -           |           |                  |
|                       |             | наименование            |           |                  |
| NUMBER_PLACES         | Строка(10)  | Количество мест         | Дa        |                  |
| FORM_EDUCATION        | Строка(255) | Форма обучения          | Дa        |                  |
| FORM_EDUCATION_CODE   | Строка(1)   | Форма обучения - код    | Дa        | (^\d{1}\$) (^\$) |
| FORM_PAYMENT_CODE     | Строка(1)   | Форма оплаты - код      | Дa        | (^\d{1}\$) (^\$) |
| FORM_PAYMENT_TITLE    | Строка(255) | Форма оплаты -          | Дa        |                  |
|                       |             | наименование            |           |                  |

| Поле                | Тип         | Описание                | Обязате | Валидация |
|---------------------|-------------|-------------------------|---------|-----------|
|                     |             |                         | льность |           |
| TERM_STUDY          | Строка(255) | Срок обучения           | Дa      |           |
| ENTRANCE_TEST       | Логический  | Наличие вступительных   | Да      |           |
|                     | ТИП         | испытаний               |         |           |
| MEDICAL_CERTIFICATE | Логический  | Расширенная медицинская | Да      |           |
|                     | тип         | справка для 76          |         |           |
|                     |             | специальностей          |         |           |
| ONLINE_APPLICATION  | Логический  | Наличие приема на ЕПГУ  | Да      |           |
|                     | ТИП         |                         |         |           |

# Внимание! Для корректной работы формы необходимо соблюдать приведенные ниже указания:

1) В справочнике-агрегаторе должна быть соблюдена уникальность записи полей OKPO+SPECIALTY\_ID.

2) Поля START\_DATE\_TIME и END\_DATE\_TIME необходимо заполнять в формате UTC, строго как указано в примере: 2021-10-15T09:30:10+03:00. На основе этих данных будет ограничен выбор специальностей и профессий на форме в текущий момент.

3) Поле EDUCATION\_LEVEL\_CODE может принимать значения «1» (базовый уровень образования - 9 классов) и «2» (базовый уровень образования - 11 классов). По этому полю на 1 шаге формы осуществляется фильтрация специальностей и профессий по базовому уровню образования пользователя.

4) Поле EDUCATION\_LEVEL\_TITLE может принимать значения «Основное общее (9 классов)» и «Среднее (полное) общее (11 классов)», что должно соответствовать значениям в поле EDUCATION\_LEVEL\_CODE.

5) Поле FORM\_EDUCATION необходимо заполнять по следующему формату, например: «Очная форма обучения».

6) Поле FORM\_EDUCATION\_CODE может принимать значения «1» (Очная форма обучения) и «2» (Заочная форма обучения), «3» (Очно-заочная).

7) Поле FORM\_PAYMENT\_CODE может принимать значения «1» (бюджетная форма оплаты) и «2» (коммерческая форма оплаты).

8) Поле FORM\_PAYMENT\_TITLE может принимать значения «Бюджетная» и «Платная», что должно соответствовать значениям в поле FORM\_PAYMENT\_CODE.

9) Поле TERM\_STUDY (Срок обучения) необходимо заполнять в текстовом виде, например, «2 года 10 месяцев».

10) Поля ENTRANCE\_TEST, FILIAL, MEDICAL\_CERTIFICATE, HOSTEL\_PROVIDED могут принимать значения «true», «false».

11) Флаг MEDICAL\_CERTIFICATE = «true» необходимо выставлять у специальностей и професий, по которым требуется справка о расширенном медицинском осмотре.

# 4.4.3 Справочник «Соответствие общеобразовательных предметов специальностям в образовательной организации»

Используется в блоке выбора образовательных организаций, специальностей и профессий на форме подбора.

Таблица 8. Справочник «Соответствие общеобразовательных предметов специальностям в образовательной организации» (SPO\_SPECIALTIES\_SUBJECTS\_2025)

| Поле         | Тип             | Описание                 | Обязате | Валидация      |
|--------------|-----------------|--------------------------|---------|----------------|
|              |                 |                          | льность |                |
| ОКРО         | $C_{TDOK2}(14)$ | ОКПО образорательной     | Па      | (^8\\$) (^\d{1 |
|              |                 | организации              | Дu      | 4}\$)          |
| SPECIALTY_ID | Строка(50)      | Уникальный идентификатор | Дa      |                |
|              |                 | специальности или        |         |                |
|              |                 | профессии в рамках       |         |                |
|              |                 | образовательной          |         |                |
|              |                 | организации              |         |                |
| SUBJECT_ID   | Строка(10)      | Идентификатор предмета   | Да      |                |
|              |                 | (значение из справочника |         |                |
|              |                 | общеобразовательных      |         |                |
|              |                 | предметов)               |         |                |
| SUBJECT_NAME | Строка(255)     | Наименование предмета    | Да      |                |
|              |                 | 1                        | 1       |                |

Внимание! Для корректной работы формы необходимо соблюдать приведенные ниже указания:

- SPECIALTY\_ID должно соответствовать ранее внесенному значению в справочник SPO\_SPECIALTIES\_2024
- 2) SUBJECT\_ID должно соответствовать идентификатору из справочника общеобразовательных предметов из п. 4.4.6.

### 4.4.4 Справочник «Индивидуальные достижения»

Используется в блоке выбора индивидуальных достижений.

Справочник содержит фиксированное содержимое, которое может быть изменено в соответствии с действующим законодательством перед началом приемной кампании. Перечень индивидуальных достижений, учитываемых при поступлении установлен п. 45 приказа Министерства просвещения Российской Федерации от 2 сентября 2020 года № 457 «Об утверждении Порядка приема на обучение по образовательным программам среднего профессионального образования». Ответственным за ведение справочника является ЕПГУ, в свою очередь Министерство просвещения Российской Федерации предоставляет информацию об актуализации справочника.

| Id – Идентификатор | Title                                                                                                    |
|--------------------|----------------------------------------------------------------------------------------------------|
| индивидуального    |                                                                                                    |
| достижения         |                                                                                                    |
| 1                  | Участие в олимпиадах или иных конкурсах                                                                                                    |
| 2                  | Победитель или призер чемпионата "Абилимпикс"                                                                                                    |
| 3                  | Победитель или призёр отборочного этапа или финала<br>чемпионатов «Профессионалы», «ArtMasters», чемпионата<br>высоких технологий                        |
| 4                  | Прохождение военной службы по призыву, контракту или<br>мобилизации, пребывание в добровольческих формированиях по<br>контракту с Вооружёнными Силами РФ |
| 5                  | Победитель или призер международных спортивных состязаний                                                                                                |

Таблица 9. Справочник «Индивидуальные достижения»

| Id – Идентификатор | p Title                                                 |  |  |
|--------------------|---------------------------------------------------------|--|--|
| индивидуального    |                                                         |  |  |
| достижения         |                                                         |  |  |
| 6                  | Победитель международных спортивных состязаний по видам |  |  |
|                    | спорта, не включённым в программы Олимпийских,          |  |  |
|                    | Паралимпийских и Сурдлимпийских игр                     |  |  |
| 7                  | Волонтерская деятельность                               |  |  |

# 4.4.5 Справочник «Категории льгот»

Используется в блоке выбора категории льготы.

Справочник содержит фиксированное содержимое, которое может быть изменено в соответствии с действующим законодательством перед началом приемной кампании.

| Таблица | 10. | Справочник | «Категори | и льгот» |
|---------|-----|------------|-----------|----------|
|         |     | 1          |           |          |

| Id – Идентификатор | Title                                                        |  |
|--------------------|--------------------------------------------------------------|--|
| категории льготы   |                                                              |  |
| 1                  | Герои России и обладатели трёх орденов Мужества              |  |
| 2                  | Участники боевых действий и служащие на территориях          |  |
|                    | проведения специальной военной операции (СВО) и граничащих с |  |
|                    | ними, а также их дети                                        |  |
| 3                  | Ветераны и участники боевых действий — кроме участников СВО  |  |
| 4                  | Военнослужащие и сотрудники силовых ведомств — кроме         |  |
|                    | участников СВО                                               |  |
| 5                  | Дети военнослужащих и сотрудников силовых ведомств — кроме   |  |
|                    | детей участников СВО                                         |  |
| 6                  | Дети участников боевых действий за границей                  |  |
| 7                  | Дети умерших от COVID-19 медработников                       |  |
| 8                  | Дети-сироты и дети, оставшиеся без попечения родителей       |  |
| 9                  | Дети-инвалиды                                                |  |
| 10                 | Люди с инвалидностью I или II группы                         |  |
| 11                 | Люди, признанные инвалидами III группы после получения       |  |

| Id – Идентификатор | Title                                                                                      |  |
|--------------------|--------------------------------------------------------------------------------------------|--|
| категории льготы   |                                                                                            |  |
|                    | диплома колледжа                                                                           |  |
| 12                 | Инвалиды вследствие военной травмы или заболевания,<br>полученного во время военной службы |  |
| 13                 | Дети инвалидов I группы младше 20 лет из неполных малоимущих семей                         |  |
| 14                 | Люди, подвергшиеся радиации вследствие катастрофы на<br>Чернобыльской АЭС                  |  |

## 4.4.6 Справочник общеобразовательных предметов

Справочник содержит фиксированное содержимое. Используется для заполнения поля SUBJECT\_ID в справочнике SPO\_SPECIALTIES\_SUBJECTS\_2025 п. 4.4.3.

Таблица 11. Справочник общеобразовательных предметов.

| Id – Идентификатор | Описание                            |  |
|--------------------|-------------------------------------|--|
| предмета           |                                     |  |
| 1                  | Русский язык                        |  |
| 2                  | Литература                          |  |
| 3                  | Иностранный язык                    |  |
| 4                  | Математика                          |  |
| 5                  | Информатика                         |  |
| 6                  | История                             |  |
| 7                  | Обществознание                      |  |
| 8                  | География                           |  |
| 9                  | Физика                              |  |
| 10                 | Химия                               |  |
| 11                 | Биология                            |  |
| 12                 | Основы безопасности и защиты Родины |  |

| Id – Идентификатор | Описание            |  |
|--------------------|---------------------|--|
| предмета           |                     |  |
|                    |                     |  |
| 13                 | Физическая культура |  |
| 14                 | Английский язык     |  |
| 15                 | Немецкий язык       |  |
| 16                 | Французский язык    |  |
| 17                 | Испанский язык      |  |
| 18                 | Китайский язык      |  |

# 5 ТРЕБОВАНИЯ К ВЗАИМОДЕЙСТВИЮ С СЕРВИСОМ ПРИЕМА

Требования к взаимодействию определены Порядком взаимодействия федеральной государственной информационной системы «Единый портал государственных и муниципальных услуг (функций)» с Сервисом приема федеральной информационной системы обеспечения проведения государственной итоговой аттестации обучающихся, освоивших основные образовательные программы основного общего и среднего общего образования, и приема граждан в образовательные организации для получения среднего профессионального образования в целях обеспечения реализации положений Постановлений Правительства Российской Федерации от 26 января 2023 г. № 89 «О функционировании суперсервиса «Поступление в вуз онлайн» в рамках приемной кампании 2025/26 учебного года».

### 5.1 Функциональные требования

Функциональные требования к использованию ФИС ГИА и приема для обеспечения приемной кампании образовательными организациями, осуществляющими образовательную деятельность по образовательным программам среднего профессионального образования.

Настоящие функциональные требования (далее – ФТ) описывают цели, задачи и процессы, необходимые для обеспечения проведения приемной кампании образовательными организациями, осуществляющими образовательную деятельность по образовательным программам среднего профессионального образования (далее соответственно – СПО, ОО СПО) с использованием Сервиса приема ФИС ГИА и приема (далее – СП), рассматривают вопросы интеграции СП с формой-концентратором ЕПГУ «Приём на обучение по программам среднего профессионального образования» (далее – форма ЕПГУ) и являются расширением и дополнением к единым функциональным техническим требованиям к интеграции региональных ведомственных информационных систем с формойконцентратором

ЕПГУ «Приём на обучение по программам среднего профессионального образования» (далее – ЕФТТ). Реализация описанных в настоящем документе целей и задач предполагается в два этапа. В рамках 1 этапа необходимо обеспечить прием на обучение по образовательным программам СПО в образовательные организации, функции и полномочия учредителей которых осуществляют федеральные органы исполнительной власти, с использованием СП при проведении приемной кампании 2025/26 учебного года с учетом интеграции СП с формой ЕПГУ и ЕСНСИ в соответствии с ЕФТТ. Во 2 этапе в рамках планируемых приемных кампаний 2026/27 учебного года и последующих необходимо обеспечения приема на обучение по образовательным программам СПО с учетом интеграции СП с с формой ЕПГУ в соответствии с ЕФТТ.

#### Цели и задачи:

Целями использования СП для обеспечения приемной кампании в ОО СПО является унификация и оптимизация подходов к приему граждан Российской Федерации, иностранных граждан, лиц без гражданства, в том числе соотечественников, проживающих за рубежом (далее соответственно - граждане, лица, поступающие), на обучение по образовательным программам СПО, обеспечение управления и контроля процессами проведения приемных кампаний, верификация данных, полученных от поступающих. При использовании СП решаются следующие задачи: на 1 этапе в рамках настоящих ФТ необходимо обеспечить:

– использование СП ОО СПО для обработки заявлений, поступающих с использованием функционала федеральной государственной информационной системы "Единый портал государственных и муниципальных услуг (функций)" (далее – ЕПГУ), с возможностью загрузки конкурсных списков, работы со статусами заявлений и профессий/специальностей (с использованием API и/или ЛК),

 возможность просмотра статистики и аналитики в процессе проведения и по результатам завершения приемных кампаний ОО СПО,

- подтверждение сведений о документах об образовании из ФИС ФРДО,

60

– реализацию функционала учета в СП для ОО СПО данных об офлайн заявлениях,

– передачу в ЕСНСИ правил и условий приема, предоставляемых образовательными организациями высшего образования, реализующими программы СПО, во 2 этапе в рамках дополнительно разработанных ФТ проработать возможность:

– создания инструментария для принятия управленческих решений и контроля процессами проведения приемных кампаний посредством получения статистических и аналитических данных, вывода дашбордов,

– предоставления для ОО СПО вариативности работы с заявлениями поступающего (с использованием АРІ для взаимодействия с ИС ОО СПО, Региональных ИС, возможности непосредственной работы в СП),

– реализации механизмов предварительной проверки данных, предоставляемых ОО СПО,

– возможность верификации информации в СП, переданной в заявлениях поступающих, с данными из информационных систем – поставщиков сведений (при технической возможности данных систем), содержащими сведения из документов об образовании, в том числе сведения о результатах освоения программ основного общего и среднего общего образования (оценки); о наличии у поступающих преимущественного права на прием в соответствии с п. 5.1 статьи 71 Федерального закона от 29.12.2012 г. № 273-ФЗ «Об образовании в Российской Федерации» (далее – Федеральный закон № 273-ФЗ), а также первоочередного права на прием в соответствии с п. 4, 4.1 статьи 68 Федерального закона № 273-ФЗ; о документах, подтверждающих инвалидность или ограниченные возможности здоровья, требующие создания специальных условий при проведении вступительных испытаний; о прохождении предварительного медицинского осмотра (обследования) в порядке, установленном при заключении трудового договора или служебного контракта по соответствующей должности или специальности, утвержденном постановлением Правительства Российской Федерации от 14.08.2013 № 697; сведения об индивидуальных достижениях; о наличии договора о целевом обучении.

Нормативные правовые акты:

1. Федеральный закон от 29.12.2012 г. № 273-ФЗ «Об образовании в Российской Федерации».

2. Постановление Правительства Российской Федерации от 14.08.2013 г. № 697 «Об утверждении перечня специальностей и направлений подготовки, при приеме на обучение, по которым поступающие проходят обязательные предварительные медицинские осмотры (обследования) в порядке, установленном при заключении трудового договора или служебного контракта по соответствующей должности или специальности».

3. Приказ Минпросвещения России от 02.09.2020 г. № 457 «Об утверждении Порядка приема на обучение по образовательным программам среднего профессионального образования».

4. Приказ Минпросвещения России от 17.05.2022 г. № 336 «Об утверждении перечней профессий и специальностей среднего профессионального образования и установлении соответствия отдельных профессий и специальностей среднего профессионального образования, указанных в этих перечнях, профессиям и специальностям среднего профессионального образования, перечни которых утверждены приказом Министерства образования и науки Российской Федерации от 29 октября 2013 г. № 1199 "Об утверждении перечней профессий и специальностей среднего профессионального образования.

5. Приказ Минобрнауки России от 30.12.2013 г. № 1422 «Об утверждении Перечня вступительных испытаний при приеме на обучение по образовательным программам среднего профессионального образования по профессиям и специальностям, требующим у поступающих наличия определенных творческих способностей, физических и (или) психологических качеств».

Описание функциональных требований к СП в рамках 1 этапа.

В настоящем разделе приведены функциональные требования к СП в рамках приемной кампании 2025/26 учебного года, которые являются расширением и

дополнением к ЕФТТ. Описание работы и подключение к форме-концентратору ЕПГУ, а также виды сведений приведены в разделах ЕФТТ.

В СП должен быть реализован АРІ для информационных систем ОО СПО, позволяющий получать заявления, передавать условия приема, запросы на получение дополнительных сведений, статусы, информацию об офлайн заявлениях. Также в СП должен быть реализован личный кабинет ОО СПО (далее – ЛК) для работы ОО СПО с данными, поступившими с ЕПГУ, и формирования запросов на ЕПГУ.

В ЛК ОО СПО должна быть реализована следующая функциональность:

– просмотр заявлений, поступивших с ЕПГУ, фильтрация их по различным параметрам,

– смена статусов заявлений, статусов профессий/специальностей и передача их на ЕПГУ,

– загрузка конкурсных списков для направления в ЕПГУ из выбранных по профессии/специальности заявлений с учетом офлайн заявлений,

– просмотр переданных в заявлении документов и информации о них с проставлением статуса подтвержден/не подтвержден (для документов, не подтвержденных ЕПГУ), а также обеспечение возможности направить запрос дополнительных сведений при отсутствии необходимого документа или недостоверности информации, в частности, в документах об образовании, льготных категориях, индивидуальных достижениях, медицинских справках, или передать на ЕПГУ статус «отклонено» с указанием в комментариях причины Для документов, получение образования, отклонения. подтверждающих загруженных в СП, должна быть реализована возможность проверки данных в ФИС ФРДО.

в интерфейсе должна быть возможность добавить офлайн заявления.
 Общие функциональные требования к СП:

 должна быть обеспечена возможность внесения условий приема ОО СПО для передачи в ЕСНСИ,

– в случае направления онлайн заявления в тот же ОО СПО на те же специальности/профессии, по которым уже есть офлайн заявление, СП должен

отклонить специальности/профессии из онлайн заявления с соответствующим статусом и комментарием (причиной отклонения). В случае направления офлайн заявления в тот же ОО СПО на те же специальности/профессии, по которым уже есть онлайн подача, СП должен отклонить специальности/профессии из офлайн заявления,

– должна быть обеспечена возможность внесения ОО СПО информации о представлении и отзыве оригиналов документов об образовании или документов об образовании и о квалификации по каждой из профессий/специальностей, указанных в заявлении.

 – СП должен валидировать сроки основного набора, указанные в условиях приема ОО СПО;

– возможность продления приемной кампании ОО СПО при объявлении дополнительного набора по профессиям/специальностям, при этом СП должен запрещать объявлять дополнительный набор при наличии заявлений, поданных в рамках основного набора, находящихся в неконечных статусах. Для представителя Минпросвещения России, учредителей ОО СПО в СП должен быть реализован личный кабинет учредителя с возможностью получения отчетов, содержащих:

- статистические и аналитические данные,

- данные по периодам, - специальности/профессии,

– данные по количеству поданных заявлений в разрезе: субъекта Российской Федерации, ОО СПО, профессий и специальностей, форме обучения, условия обучения (платно/бесплатно), наличия вступительных испытаний, сроков обучения, льготной категории (в том числе инвалиды, СВО и их дети), индивидуальных достижений.

# 6 ПОДКЛЮЧЕНИЕ РИС К ФОРМЕ-КОНЦЕНТРАТОРУ

## 6.1 Подключение к тестовой среде

Процесс подключения к тестовой среде состоит из следующих шагов:

- 1. Регистрация РИС в тестовой среде СМЭВ 3.х (выполняется, если РИС ещё не зарегистрирована в СМЭВ 3.х) может выполняться тремя способами:
  - через личный кабинет участника взаимодействия (<u>https://lkuv.gosuslugi.ru</u>) провести регистрацию согласно п. 5.1.2 руководста пользователя участника взаимодействия;
  - подать заявку на адрес электронной почты sd@sc.digital.gov.ru;
  - через портал <u>https://sc.digital.gov.ru</u>.

Для последних двух способов форма заявки выложена на портале «Единой системы контекстных справок» (<u>https://info.gosuslugi.ru</u>): «Заявка на регистрацию Участника в СМЭВ 3».

Порядок регистрации РИС и подключения к ВС описан в регламенте: «Приложение 3 Правила и процедуры работы в СМЭВ по Методическим рекомендациям версии 3.х».

2. Выполнить подключение в качестве поставщика (с определённым кодом маршрутизации (равной мнемонике системы)) к видам сведений в тестовой среде СМЭВ 3.х.

| Target namespace       | Тестовый ВС                                                                  |
|------------------------|------------------------------------------------------------------------------|
| urn://spo-obrnadzor-   | https://lkuv.gosuslugi.ru                                                    |
| gosuslugi-ru/spo/1.3.0 | <u>/paip-</u>                                                                |
|                        | portal/#/inquiries/636e9                                                     |
|                        | <u>4c3-ff80-11eb-ba23-</u>                                                   |
|                        | 33408f10c8dc/versions/                                                       |
|                        | <u>a9bb496e-c037-44a9-</u>                                                   |
|                        | <u>bb6c-</u>                                                                 |
|                        | 17ad2fc0686e?area=TE                                                         |
|                        | <u>ST</u>                                                                    |
|                        | Target namespace         urn://spo-obrnadzor-         gosuslugi-ru/spo/1.3.0 |

Таблица 12. Вид сведений в тестовой СМЭВ 3.х - поставщик

Подключения в качестве поставщика также можно выполнить одним из трех способов:

- через личный кабинет участника взаимодействия (<u>https://lkuv.gosuslugi.ru</u>) получить доступ к виду сведений в качестве ответчика, согласно п. 5.4 руководства пользователя участника взаимодействия;
- подать заявку на адрес электронной почты sd@sc.digital.gov.ru;
- подать заявку через портал <u>https://sc.digital.gov.ru</u>

Форма заявки выложена на портале ЕСКС «Заявка на предоставление

доступа к Виду сведений в СМЭВ 3 в качестве поставщика ВС».

3. Выполнить подключение в качестве потребителя к ВС в тестовой среде СМЭВ 3.х.

Таблица 13. Виды сведений в тестовой СМЭВ 3.х – потребитель

| Наименование                 | Target namespace       | Тестовый ВС               |
|------------------------------|------------------------|---------------------------|
| Получение конкурсного списка | urn://competition-spo- | https://lkuv.gosuslugi.ru |
| для поступления в учреждения | obrnadzor-gosuslugi-   | <u>/paip-</u>             |
| СПО                          | <u>ru/spo/1.2.0</u>    | portal/#/inquiries/card/6 |
|                              |                        | <u>35f5167-ff80-11eb-</u> |
|                              |                        | ba23-33408f10c8dc         |

В тестовой среде СМЭВ 3.х для подключения в качестве потребителя к ВС подача заявок не требуется.

4. Получение доступа к тестовой ЕСНСИ (<u>http://esnsi.test.gosuslugi.ru/</u>)

Для этого необходимо подать заявку на адрес электронной почты sd@sc.digital.gov.ru, или через портал <u>https://sc.digital.gov.ru</u>. Форма заявки выложена на портале ECKC – Документация, (<u>https://info.gosuslugi.ru/docs</u>): «Форма заявки на регистрацию/изменение учетных записей ответственных в ECHCИ». Учётные записи должны быть зарегистрированы и подтверждены в тестовой среде ECUA (<u>https://esia-portal1.test.gosuslugi.ru/</u>).

5. Создание справочников-доноров в тестовой среде ЕСНСИ. Для этого необходимо подать заявку на адрес электронной почты <u>sd@sc.digital.gov.ru</u>,

или через портал <u>https://sc.digital.gov.ru</u>. Форма заявки приведена в Приложении.

- 6. Заполнить региональные справочники: вручную или с использованием вида сведений «Обновление содержимого справочников ЕСНСИ» (<u>https://lkuv.gosuslugi.ru/paip-portal/#/inquiries/dd0b99f2-d9cd-11eb-87f2-</u>6dd2d98a56b1/versions/49e170bf-5daa-403c-924d-a1a454490497?area=TEST)
- 7. Выполнить тестирование процесса подачи и обработки заявления в тестовой среде.

Также необходимо зарегистрировать пользователя в тестовой ЕСИА (инструкция приведена в Приложении).

Перечень шагов тестирования процесса подачи и обработки заявления приведён в пункте 7.5

# 6.2 Подключение к продуктивной среде

### 6.2.1 Предусловия процесса

Для подачи заявки на регистрацию РИС в продуктивной среде необходимо выполнение следующих условий:

- Выполнена разработка функциональности РИС по интеграции с формойконцентратором;
- Настроены аппаратные средства и программное обеспечение, необходимые для взаимодействия с ЕПГУ;
- Тестирование процесса подачи и обработки заявления на тестовой среде выполнено успешно.

### 6.2.2 Описание процесса

- 1. Регистрация РИС в продуктивной среде СМЭВ 3.х (выполняется, если РИС ещё не зарегистрирована в СМЭВ 3.х) проходит одним из выбранных способов:
  - через личный кабинет участника взаимодействия (<u>https://lkuv.gosuslugi.ru</u>) провести регистрацию согласно п. 5.1.2 руководства пользователя участника взаимодействия;

 подать заявку на адрес электронной почты sd@sc.minsvyaz.ru. Форма заявки выложена на портале «Единой системы контекстных справок» (<u>https://info.gosuslugi.ru</u>): «Заявка на регистрацию Участника в СМЭВ 3».

Порядок регистрации РИС и подключения к видам сведений описан в регламенте (Приложение 3 «Правила и процедуры работы в СМЭВ по Методическим рекомендациям версии 3.х»).

- Выполнить подключение в качестве поставщика (с определённым кодом маршрутизации (равной мнемонике системы)) к ВС в продуктивной среде СМЭВ 3.х одним из способов:
  - через личный кабинет участника взаимодействия (<u>https://lkuv.gosuslugi.ru</u>) получить доступ к ВС в качестве ответчика согласно п.5.4 руководства пользователя участника взаимодействия;
  - подать заявку на адрес электронной почты <u>sd@sc.digital.gov.ru</u>, или через портал <u>https://sc.digital.gov.ru</u>. Форма заявки выложена на портале ЕСКС «Заявка на предоставление доступа к Виду сведений в СМЭВ 3 в качестве поставщика ВС».
- Выполнить подключение в качестве потребителя к ВС в продуктивной среде СМЭВ 3.х одним из способов:
  - через личный кабинет участника взаимодействия (<u>https://lkuv.gosuslugi.ru</u>) получить доступ к ВС согласно п.5.4 руководства пользователя участника взаимодействия;
  - подать заявку на адрес <u>sd@sc.digital.gov.ru;</u>
  - подать заявку через портал <u>https://sc.digital.gov.ru</u> «Заявка на предоставление доступа к Виду сведений в СМЭВ 3.х в качестве потребителя BC».
- 4. Получение доступа к продуктивной среде ЕСНСИ (<u>https://esnsi.gosuslugi.ru</u>). Для этого необходимо подать заявку одним из способов:
  - на адрес электронной почты <u>sd@sc.digital.gov.ru;</u>
  - через портал <u>https://sc.digital.gov.ru</u>.

Форма портале ЕСКС Документация, заявки выложена на (https://info.gosuslugi.ru/docs): «Форма заявки на регистрацию/изменение ЕСНСИ». записей ответственных В «Форма учетных заявки на регистрацию/изменение учетных записей ответственных в ЕСНСИ». Учётные записи должны быть зарегистрированы и подтверждены в продуктивной среде ECИA (https://esia.gosuslugi.ru/).

5. Создание справочников-доноров в продуктивной среде ЕСНСИ.

Для этого необходимо подать заявку на адрес электронной почты <u>sd@sc.digital.gov.ru</u>, или через портал <u>https://sc.digital.gov.ru</u>. Форма заявки приведена в пункте 8.4.

Заполнить региональные справочники: вручную или с использованием вида сведений «Обновление содержимого справочников ЕСНСИ» (<u>https://smev3.gosuslugi.ru/portal/inquirytype\_one.jsp?id=40839&zone=fed&page =1</u>).

### 6.2.3 Предусловия процесса

Для подачи заявки на регистрацию РИС в продуктивной среде необходимо выполнение следующих условий:

- Выполнена разработка функциональности РИС по интеграции с формойконцентратором;
- Настроены аппаратные средства и программное обеспечение, необходимые для взаимодействия с ЕПГУ;
- Тестирование процесса подачи и обработки заявления на тестовой среде выполнено успешно.

#### 6.2.4 Описание процесса

1. Регистрация РИС в продуктивной среде СМЭВ 3.х (выполняется, если РИС ещё не зарегистрирована в СМЭВ 3.х) проходит одним из выбранных способов:

- через личный кабинет участника взаимодействия (<u>https://lkuv.gosuslugi.ru</u>) провести регистрацию согласно п. 5.1.2 руководства пользователя участника взаимодействия;
- подать заявку на адрес электронной почты sd@sc.minsvyaz.ru. Форма заявки выложена на портале «Единой системы контекстных справок» (https://info.gosuslugi.ru): «Заявка на регистрацию Участника в СМЭВ 3».

Порядок регистрации РИС и подключения к видам сведений описан в регламенте (Приложение 3 «Правила и процедуры работы в СМЭВ по Методическим рекомендациям версии 3.х»).

- Выполнить подключение в качестве поставщика (с определённым кодом маршрутизации (равной мнемонике системы)) к ВС в продуктивной среде СМЭВ 3.х одним из способов:
  - через личный кабинет участника взаимодействия (<u>https://lkuv.gosuslugi.ru</u>) получить доступ к ВС в качестве ответчика согласно п.5.4 руководства пользователя участника взаимодействия;
  - подать заявку на адрес электронной почты <u>sd@sc.digital.gov.ru</u>, или через портал <u>https://sc.digital.gov.ru</u>. Форма заявки выложена на портале ЕСКС «Заявка на предоставление доступа к Виду сведений в СМЭВ 3 в качестве поставщика ВС».
- Выполнить подключение в качестве потребителя к ВС в продуктивной среде СМЭВ 3.х одним из способов:
  - через личный кабинет участника взаимодействия (<u>https://lkuv.gosuslugi.ru</u>) получить доступ к ВС согласно п.5.4 руководства пользователя участника взаимодействия;
  - подать заявку на адрес <u>sd@sc.digital.gov.ru;</u>
  - подать заявку через портал <u>https://sc.digital.gov.ru</u> «Заявка на предоставление доступа к Виду сведений в СМЭВ 3.х в качестве потребителя ВС».
- 4. Получение доступа к продуктивной среде ЕСНСИ (<u>https://esnsi.gosuslugi.ru</u>). Для этого необходимо подать заявку одним из способов:
- на адрес электронной почты <u>sd@sc.digital.gov.ru;</u>
- через портал <u>https://sc.digital.gov.ru</u>.

Форма заявки выложена портале ЕСКС Документация, на (<u>https://info.gosuslugi.ru/docs</u>): «Форма заявки на регистрацию/изменение записей ЕСНСИ». «Форма учетных ответственных В заявки на регистрацию/изменение учетных записей ответственных в ЕСНСИ». Учётные записи должны быть зарегистрированы и подтверждены в продуктивной среде ECИА (<u>https://esia.gosuslugi.ru/</u>).

- 5. Создание справочников-доноров в продуктивной среде ЕСНСИ.
- Для этого необходимо подать заявку на адрес электронной почты sd@sc.digital.gov.ru, или через портал <u>https://sc.digital.gov.ru</u>. Форма заявки приведена в пункте 8.4.
- Заполнить региональные справочники: вручную или с использованием вида сведений «Обновление содержимого справочников ЕСНСИ» (https://smev3.gosuslugi.ru/portal/inquirytype\_one.jsp?id=40839&zone=fed&pag e=1).

## 7 ПРИЛОЖЕНИЕ

## 7.1 Ссылки на форму в разных средах ЕПГУ

Таблица 14. Ссылки на форму в разных средах ЕПГУ

| Среда ЕПГУ         | Ссылка                                             |
|--------------------|----------------------------------------------------|
| Тестовая среда     | https://svcdev-beta.test.gosuslugi.ru/10171/1/form |
| Продуктивная среда | https://www.gosuslugi.ru/10171/1/form              |

## 7.2 Ссылки на КУ (карточки услуги) в разных средах ЕПГУ

Таблица 15. Ссылки на КУ в разных средах ЕПГУ

| Среда ЕПГУ         | Ссылка                                        |
|--------------------|-----------------------------------------------|
| Тестовая среда     | https://svcdev-beta.test.gosuslugi.ru/10171/1 |
| Продуктивная среда | https://www.gosuslugi.ru/10171/1              |

# 7.3 Форма заявки «создание справочников-доноров в

## ТЕСНСИ»

Примеры заполненной формы заявки:

Просьба создать (если созданы, то проверить группу):

| Наименование среды, в которой требуется создать справочник | - Тестовая среда                                     |  |
|------------------------------------------------------------|------------------------------------------------------|--|
| Данные группы в ЕСНСИ                                      |                                                      |  |
| Наименование группы в ЕСНСИ,                               | ОРГАНИЗАЦИЯ 1086670992                               |  |
| для которой создается справочник                           |                                                      |  |
| Данные справочника                                         |                                                      |  |
| Код справочника-агрегатора, в                              |                                                      |  |
| котором создается справочник-                              | SPO_ORGANIZATIONS_2024                               |  |
| донор                                                      |                                                      |  |
| Код справочника-донора                                     | SPO_ORGANIZATIONS_2024_ <mark>3700_MVS456</mark>     |  |
|                                                            |                                                      |  |
| Примечание                                                 | Образовательные организации СПО (Курганская область) |  |

| Наименование среды, в которой<br>требуется создать справочник | - Тестовая среда |
|---------------------------------------------------------------|------------------|
| Данные группы в ЕСНСИ                                         |                  |

| Наименование группы в ЕСНСИ,<br>для которой создается справочник | <mark>ОРГАНИЗАЦИЯ 1086670992</mark>    |
|------------------------------------------------------------------|----------------------------------------|
| Данные справочника                                               |                                        |
| Код справочника-агрегатора, в                                    |                                        |
| котором создается справочник-                                    | SPO_SPECIALTIES_2024                   |
| донор                                                            |                                        |
| Код справочника-донора                                           | SPO_ SPECIALTIES _2024_3700_MVS456     |
| Примечание                                                       | Специальности СПО (Курганская область) |

| Наименование среды, в которой<br>требуется создать справочник | - Тестовая среда                                   |  |
|---------------------------------------------------------------|----------------------------------------------------|--|
| Данные группы в ЕСНСИ                                         |                                                    |  |
| Наименование группы в ЕСНСИ,                                  | ОРГАНИЗАЦИЯ 1086670992                             |  |
| для которой создается справочник                              |                                                    |  |
| Данные справочника                                            |                                                    |  |
| Код справочника-агрегатора, в                                 |                                                    |  |
| котором создается справочник-                                 | SPO_SPECIALTIES_SUBJECTS_2025                      |  |
| донор                                                         |                                                    |  |
| Код справочника-донора                                        | SPO_ SPECIALTIES _SUBJECTS_2025_3700_MVS456        |  |
| Примечание                                                    | Предметы по специальности СПО (Курганская область) |  |

 Желтым цветом выделены данные, которые необходимо указать для Вашей

 РИС.
 Код
 справочника
 строится
 по
 формуле

 SPO\_ORGANIZATIONS\_2024\_XXXX, SPO\_SPECIALTIES\_2024\_XXXX\_XXXX
 и SPO\_ SPECIALTIES\_SUBJECTS\_2025\_XXXX\_XXXX, где XXXX
 гервые 4

 цифры ОКТМО региона, остальные мнемоника информационной системы.

## 7.4 Форма заявки «создание справочников-доноров в ЕСНСИ»

Примеры заполненной формы заявки:

Просьба создать (если созданы, то проверить группу):

| Наименование среды, в которой требуется создать справочник | - Продуктивная среда |
|------------------------------------------------------------|----------------------|
| Данные группы в ЕСНСИ                                      |                      |

| Наименование группы в ЕСНСИ,<br>для которой создается справочник | <mark>ОРГАНИЗАЦИЯ 1086670992</mark>                  |
|------------------------------------------------------------------|------------------------------------------------------|
| Данные справочника                                               |                                                      |
| Код справочника-агрегатора, в                                    |                                                      |
| котором создается справочник-                                    | SPO_ORGANIZATIONS_2024                               |
| донор                                                            |                                                      |
| Код справочника-донора                                           | SPO_ORGANIZATIONS_2024_ <mark>3700_MVS456</mark>     |
| Примечание                                                       | Образовательные организации СПО (Курганская область) |

| Наименование среды, в которой<br>требуется создать справочник | - Продуктивная среда                   |  |
|---------------------------------------------------------------|----------------------------------------|--|
| Данные группы в ЕСНСИ                                         |                                        |  |
| Наименование группы в ЕСНСИ,                                  | ОРГАНИЗАЦИЯ 1086670992                 |  |
| для которой создается справочник                              |                                        |  |
| Данные справочника                                            |                                        |  |
| Код справочника-агрегатора, в                                 |                                        |  |
| котором создается справочник-                                 | SPO_SPECIALTIES_2024                   |  |
| донор                                                         |                                        |  |
| Код справочника-донора                                        | SPO_ SPECIALTIES _2024_3700_MVS456     |  |
| Примечание                                                    | Специальности СПО (Курганская область) |  |

| Наименование среды, в которой<br>требуется создать справочник | - Продуктивная среда                               |  |
|---------------------------------------------------------------|----------------------------------------------------|--|
| Данные группы в ЕСНСИ                                         |                                                    |  |
| Наименование группы в ЕСНСИ,                                  | ОРГАНИЗАЦИЯ 1086670992                             |  |
| для которой создается справочник                              |                                                    |  |
| Данные справочника                                            |                                                    |  |
| Код справочника-агрегатора, в                                 |                                                    |  |
| котором создается справочник-                                 | SPO_SPECIALTIES_SUBJECTS_2025                      |  |
| донор                                                         |                                                    |  |
| Код справочника-донора                                        | SPO_ SPECIALTIES _SUBJECTS_2025_3700_MVS456        |  |
| Примечание                                                    | Предметы по специальности СПО (Курганская область) |  |

Желтым цветом выделены данные, которые необходимо указать для Вашей РИС. Код справочника строится по формуле SPO\_ORGANIZATIONS\_2024\_XXXX\_XXXX,

SPO\_SPECIALTIES\_2024\_XXXX\_XXXX и SPO\_ SPECIALTIES \_SUBJECTS\_2025\_ XXXX\_XXXXX, где XXXX - первые 4 цифры ОКТМО региона, остальные код мнемоники информационной системы.

### 7.5 Тестирование процесса подачи и обработки заявления

#### Предварительные условия:

- 1) Заявитель зарегистрирован в ЕСИА и имеет подтвержденную УЗ.
- 2) Заявитель авторизовался на ЕПГУ и перешел на ИФ «Приём на обучение

по программам среднего профессионального образования».

| Процесс                            | Результат                                                 |
|------------------------------------|-----------------------------------------------------------|
| Заполнение и подача заявления      |                                                           |
| Заполнение обязательных для ввода  | Все обязательные поля успешно заполнены                   |
| полей интерактивной формы          |                                                           |
| Подача заявления                   | Отображается лента заявлений, в которой указаны           |
|                                    | заявления в каждую образовательную организацию,           |
|                                    | выбранную на интерактивной форме                          |
| Просмотр деталей заявления         | Заявление перешло в 17 статус (Заявление                  |
|                                    | зарегистрировано на портале). В деталях заявления всегда, |
|                                    | в любом статусе, отображается информация об               |
|                                    | образовательной организации (наименование, адрес,         |
|                                    | телефон приемной комиссии), список специальностей и       |
|                                    | профессий, выбранных в рамках заявления и «Совет          |
|                                    | Госуслуг». В «Совете Госуслуг» указана ссылка, для        |
|                                    | перехода на страницу промежуточных результатов            |
| ЕПГУ получает ask о том, что РИС   | В ЛК ЕПГУ заявление перешло во 2 статус (Заявление        |
| забрала заявление из очереди       | принято ведомством)                                       |
| Обработк                           | а заявления в региональной ИС                             |
| РИС с использованием вида сведений | В ЛК ЕПГУ заявление перешло в 6 статус (Заявление         |
| «Прием заявлений на поступление в  | принято к рассмотрению) с комментарием (если был          |
| учебное заведение среднего         | передан)                                                  |
| профессионального образования»     |                                                           |

| Процесс                             | Результат                                             |
|-------------------------------------|-------------------------------------------------------|
| передаёт ведомственный статус 106   |                                                       |
| (Заявление принято к рассмотрению), |                                                       |
| включая комментарии (если           |                                                       |
| необходимо)                         |                                                       |
| РИС с использованием вида сведений  | В ЛК ЕПГУ заявление перешло в 7 статус (Изменения в   |
| «Прием заявлений на поступление в   | заявлении), в комментарии к статусу отображается      |
| учебное заведение среднего          | информация по специальностям и профессиям, которая    |
| профессионального образования» по   | пришла от РИС                                         |
| методу specialtyResponse присылает  |                                                       |
| актуальную информацию по каждой     |                                                       |
| специальности и профессии (статус   |                                                       |
| по специальности, либо даты         |                                                       |
| вступительных испытаний)            |                                                       |
| Просмотр страницы промежуточных     | Отображается актуальная информация по специальностям  |
| результатов                         | и профессиям                                          |
| РИС с использованием вида сведений  | От ЕПГУ пришел ответ, что конкурсные списки успешно   |
| «Получение конкурсного списка для   | обработаны                                            |
| поступления в учреждения СПО»       |                                                       |
| отправляет запрос с конкурсными     |                                                       |
| списками, по выбранным              |                                                       |
| пользователем специальностям и      |                                                       |
| профессиям в заявлении              |                                                       |
| Просмотр страницы промежуточных     | Информация по специальностям обновилась. У            |
| результатов                         | специальностей и профессий, по которым пришли         |
|                                     | конкурсные списки, появились кнопки для перехода к    |
|                                     | просмотру этих списков                                |
| Просмотр страницы конкурсного       | На странице конкурсного списка отображена актуальная  |
| списка специальности или профессии  | информация по данной специальности или профессии. При |
|                                     | нажатии на кнопку «скачать в виде таблицы» список     |
|                                     | выгружается в формате csv                             |
| Запрос                              | с дополнительных сведений                             |
| РИС с использованием вида сведений  | В ЛК ЕПГУ заявление перешло в 14 статус (Запрос       |
| «Прием заявлений на поступление в   | дополнительных сведений) с комментарием               |
| учебное заведение среднего          |                                                       |

| Процесс                             | Результат                                         |
|-------------------------------------|---------------------------------------------------|
| профессионального образования»      |                                                   |
| передаёт ведомственный статус 114   |                                                   |
| (Запрос дополнительных сведений),   |                                                   |
| включая комментарии, где указывает, |                                                   |
| что необходимо дозаполнить          |                                                   |
| Заявитель в свою очередь            | В ЛК ЕПГУ заявление перешло в 14 статус           |
| прикладывает необходимые            | (Дополнительные сведения отправлены)              |
| документы, дополняет информацию     |                                                   |
| и отправляет запрос дополнительных  |                                                   |
| сведений с использованием вида      |                                                   |
| сведений «Прием заявлений на        |                                                   |
| поступление в учебное заведение     |                                                   |
| среднего профессионального          |                                                   |
| образования» по методу              |                                                   |
| additionalInformationRequest.       |                                                   |
| РИС получает запрос и с             | В ЛК ЕПГУ заявление перешло в 6 статус (Заявление |
| использованием вида сведений        | принято к рассмотрению) с комментарием (если был  |
| «Прием заявлений на поступление в   | передан)                                          |
| учебное заведение среднего          |                                                   |
| профессионального образования»      |                                                   |
| передаёт ведомственный статус 106   |                                                   |
| (Заявление принято к рассмотрению), |                                                   |
| включая комментарии (если           |                                                   |
| необходимо)                         |                                                   |
| Передача                            | результата обработки заявления                    |
| Вариант 1. РИС с использованием     | В ЛК ЕПГУ заявление перешло в 3 финальный статус  |
| вида сведений «Прием заявлений на   | (Включен в приказ).                               |
| поступление в учебное заведение     |                                                   |
| среднего профессионального          |                                                   |
| образования» по методу              |                                                   |
| specialtyResponse присылает статус  |                                                   |
| специальности и профессии           |                                                   |
| INCLUDED_ORDER                      |                                                   |
| Вариант 2. РИС с использованием     | В ЛК ЕПГУ заявление перешло в 4 финальный статус  |

| Процесс                             | Результат                                               |
|-------------------------------------|---------------------------------------------------------|
| вида сведений «Прием заявлений на   | (Заявление отклонено). В комментарии к статусу указано, |
| поступление в учебное заведение     | по какой причине заявление было отклонено               |
| среднего профессионального          |                                                         |
| образования» передаёт финальный     |                                                         |
| ведомственный статус 104 (Заявление |                                                         |
| отклонено) с обязательным           |                                                         |
| указанием в комментарии, по какой   |                                                         |
| причине заявление было отклонено    |                                                         |
| Вариант 3. РИС с использованием     | В ЛК ЕПГУ заявление перешло в 4 финальный статус (Вы    |
| вида сведений «Прием заявлений на   | не прошли по конкурсу) с комментарием (если был         |
| поступление в учебное заведение     | передан)                                                |
| среднего профессионального          |                                                         |
| образования» передаёт финальный     |                                                         |
| ведомственный статус 204 (Вы не     |                                                         |
| прошли по конкурсу) включая         |                                                         |
| комментарии (если необходимо)       |                                                         |
|                                     | Отмена заявления                                        |
| Заявитель нажимает кнопку           | В ЛК ЕПГУ заявление перешло в 9 статус (Заявление       |
| «отменить заявление» и              | отменяется)                                             |
| подтверждает отмену                 |                                                         |
| РИС с использованием ВС «Прием      | В ЛК ЕПГУ заявление перешло в финальный статус 10       |
| заявлений на поступление в учебное  | (Заявление отменено)                                    |
| заведение среднего                  |                                                         |
| профессионального образования»      |                                                         |
| передаёт ответ на запрос отмены по  |                                                         |
| методу cancelResponse с признаком   |                                                         |
| RESULT = true                       |                                                         |

# 7.6 Инструкция по регистрации пользователей в тестовой среде ЕСИА

Регистрация на тестовой среде ЕСИА в целом производится по аналогии с продуктивной средой. Актуальное руководство пользователя ЕСИА опубликовано по адресу <u>https://info.gosuslugi.ru/articles/Общее\_описание/</u>. Адрес страницы регистрации тестовой среды ЕСИА: <u>https://esia-portal1.test.gosuslugi.ru/registration/</u>.

1. Создание непроверенной учетной записи

Процесс создания непроверенной учетной записи не отличается от работы в промышленной среде. Осуществляется доставка смс-, email-уведомлений. Для регистрации необходимо использовать уникальные контактные данные.

2. Проверка данных учетной записи

Для создания проверенной учетной записи необходимо заполнить персональные данные пользователя (ФИО, СНИЛС, паспортные данные). На тестовой среде включена эмуляция вызова ведомственных сервисов. Для успешного выполнения проверки данные должны соответствовать следующему формату:

### Проверка ПФР (СНИЛС)

1,2,3 цифры – 000

4-9 цифры – полученное число должно делиться на 3

10,11 – могут быть любыми (не участвуют в проверке)

Примеры:

000-123-123 44 – успешная проверка

000-123-123 45 – успешная проверка

### Проверка ФМС (паспорт РФ или иностранного гражданина)

Серия паспорта - 000%

Номер паспорта – число должно делиться на 3

Примеры:

0000 123123 – успешная проверка

0001 123123 – успешная проверка

### Проверка ФНС (ИНН)

В проверенной/подтвержденной УЗ можно воспользоваться функцией «Узнать свой ИНН», в этом случае тестовый ИНН ФЛ будет сгенерирован ЕСИА автоматически.

3. Подтверждение учетной записи

Для подтверждения учетной записи необходимо выбрать способ получения кода подтверждения – «Получить код подтверждения письмом», ввести произвольный адрес и нажать «Доставить». В течение 5 минут код

| подтверждения           | появится           | В      | файле: | https://esia- |
|-------------------------|--------------------|--------|--------|---------------|
| portal1.test.gosuslugi. | ru/logs/postcodes/ | ,<br>- |        |               |

# ИСТОРИЯ ИЗМЕНЕНИЙ

| Версия | Дата       | Изменение                                                                                                    |  |
|--------|------------|----------------------------------------------------------------------------------------------------|--|
| 4.0    |            | В ЕФТТ внесены изменения:                                                                                                    |  |
|        |            | • Обновлены макеты интерактивной формы                                                                                                    |  |
|        |            | <ul> <li>Описаны шаги подачи заявления согласно<br/>новым макетам</li> </ul>                                                                                                    |  |
|        |            | <ul> <li>Внесены изменения в ВС «Прием заявлений<br/>на поступление в учебное заведение<br/>среднего профессионального образования»:<br/>скорректирован метод cancelResponse,<br/>добавлен новый статус специальности<br/>specialtyResult, добавлена возможность<br/>получения данных о волонтерской<br/>деятельности и реквизитов справки 086/у</li> <li>Добавлено новое индивидуальное<br/>достижение</li> <li>Добавлен справочник<br/>SPO_ SPECIALTIES _SUBJECTS_2025</li> </ul> |  |
| 3.0    | 14.03.2024 | <ul> <li>В ЕФТТ внесены изменения:</li> <li>Изменено название справочника<br/>SPO_ORGANIZATIONS_2023 на<br/>SPO_ORGANIZATIONS_2024</li> <li>Изменено название справочника<br/>SPO_SPECIALTIES_2023 на<br/>SPO_SPECIALTIES_2024</li> <li>В справочник SPO_ORGANIZATIONS_2024<br/>добавлены атрибуты: INN, KPP,<br/>PARENT_FULL_TITLE</li> </ul>                                                                                                    |  |

|            | <ul> <li>В справочник SPO_SPECIALTIES_2024<br/>добавлен атрибут ONLINE_APPLICATION</li> <li>Изменены формы заявок на создание<br/>справочников-доноров.</li> <li>Изменена ссылка на методические рекомендаций СМЭВ 3</li> </ul>                                                                                                    |
|------------|----------------------------------------------------------------------------------------------------|
| 21.01.2024 | В ЕФТТ внесены изменения:                                                                                                    |
|            | <ul> <li>Обновлены макеты интерактивной формы</li> <li>Описаны шаги подачи заявления согласно новым макетам</li> <li>Внесены изменения в ВС «Прием заявлений на поступление в учебное заведение среднего профессионального образования»: добавлен новый метод для отправки запроса по дополнительной информации, скорректирован метод по подаче согласий, скорректирован метод ответа на запрос, добавлены атрибуты, связанные с иностранным гражданином, добавлен необязательный атрибут «средний балл» в документы об образовании.</li> <li>Внесены изменения в ВС «Получение конкурсного списка для поступления в учреждения СПО»: убраны лишние поля в блоке сотретіtionListInfo, добавлена возможность выбора различных значений для внесения информации по вступительным испытаниям</li> <li>Добавлена возможность подавать заявление иностраниым граждания</li> </ul> |
|            | иностранным гражданам                                                                                                    |
|            | 21.01.2024                                                                                                    |

|     |            | •                                                                                                    | Добавлена возможность досылать<br>документы по запросу образовательной<br>организации<br>Добавлена возможность поступления с<br>дипломом СПО<br>Добавлена возможность приложить справку<br>по форме 086/У и расширенную<br>медицинскую справку в зависимости от<br>выбранных пользователем специальностей и<br>профессий<br>Добавлена возможность указать средний<br>балл в документе об образовании<br>Добавлена возможность отменять заявление<br>во 2 техническом статусе. Возможность<br>отмены заявления теперь завязана на статус<br>заявления, а не на флаг в ответе от ведомства.<br>Добавлены новые льготные категории,<br>добавлено новое право "первоочередное<br>право на поступление"<br>Убрано всё, что связано с договором о |
|-----|------------|----------------------------------------------------------------------------------------------------|----------------------------------------------------------------------------------------------------|
|     |            |                                                                                                    | целевом обучении                                                                                                    |
| 1.4 | 28.12.2022 | <ul> <li>целевом обучении</li> <li>В ЕФТТ внесены изменения:         <ul> <li>Обновлены макеты интерактивной формы</li> <li>Описаны шаги подачи заявления согласно новым макетам</li> <li>Изменена логика маршрутизации ВС «Прием заявлений на поступление в учебно заведение среднего профессионального образования» с октмо на мнемонику РИС</li> <li>Изменен атрибутивный состав ВС «Прием заявлений на поступление в учебное заведение среднего профессионального образования». Добавлены: СНИЛС, справка и данные об инвалидности, идентификатор вложения с фото заявителя, признак льготы необходимость в особых условиях для обучения, расширенная медицинская</li> </ul> </li> </ul> |                                                                                                    |

|     |            | признак согласия на зачисление в<br>образовательную организацию, дата и время<br>отправки запроса на отмену заявления<br>удалены атрибуты: справка 086/у, упрощен<br>тип адреса регистрации<br>• Добавлена валидация на уровне xsd<br>• Добавлен уникальный идентификатор<br>заявитель ЕПГУ в ВС «Получение<br>конкурсного списка для поступления в<br>учреждения СПО»<br>Изменен состав справочников ЕСНСИ                                                                                                    |  |
|-----|------------|----------------------------------------------------------------------------------------------------|--|
| 1.3 | 14.03.2022 | Обновлено название формы. Добавлена информация про<br>профессии. Изменена логика выбора специальностей и<br>профессий для договора о целевом обучении. Обновлены<br>макеты интерактивной формы.                                                                                                    |  |
| 1.2 | 18.02.2022 | <ul> <li>В ЕФТТ внесены изменения с учетом:</li> <li>переход с ОГРН на ОКПО как нового идентификатора образовательной организации</li> <li>добавление уникального идентификатора специальности</li> <li>добавление коммерческих специальностей</li> <li>добавление возможности подавать заявление по нескольким специальностям, который имеют договор о целевом обучении</li> <li>Обновлены справочники и добавлено описание возможных значений справочников.</li> <li>Переход на новые версии ВС 1.1.1</li> <li>В раздел 5 и 8 добавлены новые пункты, связанные с созданием справочников-доноров.</li> </ul> |  |

| 1.1 | 18.08.2021 | Из раздела 5 удалены пункты «Регистрация РИС в<br>тестовой среде ЕПГУ» и «Регистрация РИС в<br>продуктивной среде ЕПГУ», а также из приложения<br>удалены примеры заявок, необходимые для регистрации. |
|-----|------------|----------------------------------------------------------------------------------------------------|
| 1.0 | 08.05.2021 | Документ Создан                                                                                                    |

# Список рассылки

|     | Ведомство/ Федеральный<br>округ/ Субъект<br>Российской Федерации | Адресат                                       | Почтовый адрес                                                           |
|-----|------------------------------------------------------------------|-----------------------------------------------|--------------------------------------------------------------------------|
| 1.  | Алтайский край                                                   | Правительство Алтайского края                 | 656035, г. Барнаул, пр-т<br>Ленина, д.59                                 |
| 2.  | Амурская область                                                 | Правительство Амурской<br>области             | 675023, г. Благовещенск, ул.<br>Ленина, д.135                            |
| 3.  | Архангельская область                                            | Правительство Архангельской<br>области        | 163004, г. Архангельск,<br>Троицкий пр., д.49                            |
| 4.  | Астраханская область                                             | Правительство Астраханской<br>области         | 414008, г. Астрахань, ул.<br>Советская, д.15                             |
| 5.  | Белгородская область                                             | Правительство Белгородской<br>области         | 308005, г. Белгород,<br>Соборная площадь, д.4                            |
| 6.  | Брянская область                                                 | Правительство Брянской<br>области             | 241050, г. Брянск, пр-т<br>Ленина, д.33                                  |
| 7.  | Владимирская область                                             | Администрация Владимирской<br>области         | 600000, г. Владимир,<br>Октябрьский пр-т, д.21                           |
| 8.  | Волгоградская область                                            | Правительство Волгоградской<br>области        | 400098, г. Волгоград, пр-т<br>им. В.И. Ленина, д.9                       |
| 9.  | Вологодская область                                              | Правительство Вологодской<br>области          | 160000, г. Вологда, ул.<br>Герцена, д.2                                  |
| 10. | Воронежская область                                              | Правительство Воронежской<br>области          | 394018, г. Воронеж, пл.<br>Ленина, д.1                                   |
| 11. | Город федерального<br>значения Санкт-Петербург                   | Правительство г. Санкт-<br>Петербурга         | 191060, г. Санкт-Петербург,<br>Смольный, ул. Смольного, 3                |
| 12. | Город федерального<br>значения Севасто́поль                      | Правительство г. Севастополя                  | 299011, г. Севастополь, ул.<br>Ленина, д. 2                              |
| 13. | Донецкая Народная<br>Республика                                  | Правительство Донецкой<br>Народной Республики | г. Донецк, бул. Пушкина, 34,<br>административное здание<br>Правительства |
| 14. | Еврейская автономная<br>область                                  | Правительство Еврейской АО                    | 679016, г. Биробиджан, пр-т<br>60-летия СССР, д.18                       |
| 15. | Забайкальский край                                               | Правительство Забайкальского края             | 672021, г. Чита, ул.<br>Чайковского, 8                                   |
| 16. | Запорожская область                                              | Администрация<br>Запорожской области          | г. Мелитополь, ул.<br>Грушевского (К. Маркса), 5                         |

|     | Ведомство/ Федеральный<br>округ/ Субъект<br>Российской Федерации | Адресат                                           | Почтовый адрес                                           |
|-----|------------------------------------------------------------------|---------------------------------------------------|----------------------------------------------------------|
| 17. | Ивановская область                                               | Правительство Ивановской<br>области               | 153000, г. Иваново, ул.<br>Пушкина, д. 9                 |
| 18. | Иркутская область                                                | Правительство Иркутской<br>области                | 664027, г. Иркутск, ул.<br>Ленина, д.1А                  |
| 19. | Кабардино-Балкарская<br>Республика                               | Правительство Кабардино-<br>Балкарской Республики | 360000, г. Нальчик, пр-т им.<br>Ленина, д.27             |
| 20. | Калининградская область                                          | Правительство<br>Калининградской области          | 236007, г. Калининград, ул.<br>Дм. Донского, д.1         |
| 21. | Калужская область                                                | Правительство Калужской<br>области                | 248000, г. Калуга, пл.<br>Старый Торг, д.2               |
| 22. | Камчатский край                                                  | Правительство Камчатского<br>края                 | 683040, г. Петропавловск-<br>Камчатский, пл. Ленина, д.1 |
| 23. | Карачаево-Черкесская<br>Республика                               | Правительство Карачаево-<br>Черкесской Республики | 369000, г. Черкесск, пл.<br>Ленина, Дом Правительства    |
| 24. | Кемеровская область                                              | Администрация Кемеровской области                 | 650064, г. Кемерово, пр-т<br>Советский, д.62             |
| 25. | Кировская область                                                | Правительство Кировской<br>области                | 610019, г. Киров, ул. Карла<br>Либкнехта, д.69           |
| 26. | Костромская область                                              | Администрация Костромской области                 | 156006, г. Кострома, ул.<br>Дзержинского, д.15           |
| 27. | Краснодарский край                                               | Администрация Краснодарского края                 | 350014, г. Краснодар, ул.<br>Красная, д.35               |
| 28. | Красноярский край                                                | Правительство Красноярского<br>края               | 660009, г. Красноярск, пр-т<br>Мира, д.110               |
| 29. | Курганская область                                               | Правительство Курганской области                  | 640024, г. Курган, ул.<br>Гоголя, д.56                   |
| 30. | Курская область                                                  | Администрация Курской области                     | 305002, г. Курск, Красная<br>пл., Дом Советов            |
| 31. | Ленинградская область                                            | Правительство Ленинградской области               | 191311, г. Санкт-Петербург,<br>Суворовский пр-т, д.67    |
| 32. | Липецкая область                                                 | Администрация Липецкой области                    | 398014, г. Липецк, пл.<br>Ленина-Соборная, д.1           |

|     | Ведомство/ Федеральный<br>округ/ Субъект<br>Российской Федерации | Адресат                                        | Почтовый адрес                                                             |
|-----|------------------------------------------------------------------|------------------------------------------------|----------------------------------------------------------------------------|
| 33. | Луганская Народная<br>Республика                                 | Правительство Луганской<br>Народной Республики | г. Луганск, Площадь героев<br>Великой Отечественной<br>войны, 3            |
| 34. | Магаданская область                                              | Правительство Магаданской<br>области           | 685000, г. Магадан, ул.<br>Горького, д.6                                   |
| 35. | Московская область                                               | Правительство Московской<br>области            | 143407, Московская<br>область, г. Красногорск,<br>бульвар Строителей, д. 1 |
| 36. | Мурманская область                                               | Правительство Мурманской<br>области            | 183006, г. Мурманск, пр-т<br>Ленина, д.75                                  |
| 37. | Ненецкий автономный<br>округ                                     | Администрация Ненецкого АО                     | 166000, Россия, г. Нарьян-<br>Мар, ул. Смидовича, д.20                     |
| 38. | Нижегородская область                                            | Правительство Нижегородской<br>области         | 603082, г. Нижний<br>Новгород, Кремль, корпус 1                            |
| 39. | Новгородская область                                             | Правительство Новгородской<br>области          | 173005, г. Великий<br>Новгород, пл. Победы-<br>Софийская, д. 1             |
| 40. | Новосибирская область                                            | Правительство Новосибирской<br>области         | 630011, г. Новосибирск,<br>Красный пр., д.18                               |
| 41. | Омская область                                                   | Правительство Омской области                   | 644002, г. Омск, ул.<br>Красный путь, д.1                                  |
| 42. | Оренбургская область                                             | Правительство Оренбургской<br>области          | 460015, г. Оренбург, Дом<br>Советов                                        |
| 43. | Орловская область                                                | Правительство Орловской<br>области             | 302021, г. Орел, пл. Ленина,<br>д.1                                        |
| 44. | Пензенская область                                               | Правительство Пензенской<br>области            | 440025, г. Пенза, ул.<br>Московская, д.75                                  |
| 45. | Пермский край                                                    | Правительство Пермского края                   | 614006, г. Пермь, ул.<br>Куйбышева, д.14                                   |
| 46. | Приморский край                                                  | Правительство Приморского<br>края              | 690110, г. Владивосток,<br>Светланская, д.22                               |
| 47. | Псковская область                                                | Администрация Псковской области                | 180001, г. Псков, ул.<br>Некрасова, д.23                                   |
| 48. | Республика Адыгея<br>(Адыгея)                                    | Кабинет Министров Республики<br>Адыгея         | 385000, г. Майкоп, ул.<br>Жуковского, д.22                                 |

|     | Ведомство/ Федеральный<br>округ/ Субъект<br>Российской Федерации | Адресат                                            | Почтовый адрес                                                |
|-----|------------------------------------------------------------------|----------------------------------------------------|---------------------------------------------------------------|
| 49. | Республика Алтай                                                 | Правительство Республики<br>Алтай                  | 649000, г. Горно-Алтайск,<br>ул. Чаптынова, д.24              |
| 50. | Республика Башкортостан                                          | Правительство Республики<br>Башкортостан           | 450101, г. Уфа, ул. Тукаева,<br>д.46                          |
| 51. | Республика Бурятия                                               | Правительство Республики<br>Бурятия                | 670000, г. Улан-Удэ, ул.<br>Ленина, д.54                      |
| 52. | Республика Дагестан                                              | Правительство Республики<br>Дагестан               | 367005, г. Махачкала, пл.<br>Ленина, Дом Правительства        |
| 53. | Республика Ингушетия                                             | Правительство Республики<br>Ингушетия              | 386001, г. Магас, пр-т<br>Зязикова, д.12                      |
| 54. | Республика Калмыкия                                              | Правительство Республики<br>Калмыкия               | 385000, г. Элиста, ул. А.С.<br>Пушкина, д.18                  |
| 55. | Республика Карелия                                               | Администрация Главы<br>Республики Карелия          | 185028, г. Петрозаводск, пр-<br>т Ленина, д.19                |
| 56. | Республика Коми                                                  | Правительство Республики<br>Коми                   | 167000, г. Сыктывкар, ул.<br>Коммунистическая, д.9            |
| 57. | Республика Крым                                                  | Совет министров Республики<br>Крым                 | 295000, г. Симферополь, пр-<br>т Кирова, 13                   |
| 58. | Республика Марий Эл                                              | Правительство Республики<br>Марий-Эл               | 424001, г. Йошкар-Ола,<br>Ленинский пр-т, д.29                |
| 59. | Республика Мордовия                                              | Аппарат Правительства<br>Республики Мордовия       | 430002, г. Саранск, ул.<br>Советская, д.35, Дом<br>Республики |
| 60. | Республика Саха (Якутия)                                         | Правительство Республики<br>Саха (Якутия)          | 677022, г. Якутск, ул.<br>Кирова, д.11, Дом<br>Правительства  |
| 61. | Республика Северная<br>Осетия-Алания                             | Правительство Республики<br>Северная Осетия-Алания | 362038, г. Владикавказ, пл.<br>Свободы, д.1                   |
| 62. | Республика Татарстан<br>(Татарстан)                              | Аппарат Кабинета Министров<br>Республики Татарстан | 420060, г. Казань, пл.<br>Свободы, д.1                        |
| 63. | Республика Тыва                                                  | Правительство Республики<br>Тыва                   | 667000, г. Кызыл, ул.<br>Чульдум, д.18, Республики<br>Тыва    |
| 64. | Республика Хакасия                                               | Правительство Республики<br>Хакасия                | 655019, г. Абакан, пр.<br>Ленина, д. 67                       |

|     | Ведомство/ Федеральный<br>округ/ Субъект<br>Российской Федерации | Адресат                                | Почтовый адрес                                               |
|-----|------------------------------------------------------------------|----------------------------------------|--------------------------------------------------------------|
| 65. | Ростовская область                                               | Правительство Ростовской<br>области    | 344050, г. Ростов-на-Дону,<br>ул. Социалистическая, д.112    |
| 66. | Рязанская область                                                | Правительство Рязанской<br>области     | 390000, г. Рязань, ул.<br>Ленина, д.30                       |
| 67. | Самарская область                                                | Правительство Самарской<br>области     | 443006, г. Самара,<br>ул. Молодогвардейская,<br>д.210        |
| 68. | Саратовская область                                              | Правительство Саратовской<br>области   | 410042, г. Саратов,<br>ул. Московская, д.72                  |
| 69. | Сахалинская область                                              | Правительство Сахалинской<br>области   | 693009, г. Южно-Сахалинск,<br>пр-т Коммунистический,<br>д.32 |
| 70. | Свердловская область                                             | Правительство Свердловской<br>области  | 620031, г. Екатеринбург,<br>пл. Октябрьская, д.1             |
| 71. | Смоленская область                                               | Администрация Смоленской<br>области    | 214008, г. Смоленск, пл. им.<br>Ленина, д.1                  |
| 72. | Ставропольский край                                              | Правительство Ставропольского края     | 355025, г. Ставрополь, пл.<br>Ленина, д.1                    |
| 73. | Тамбовская область                                               | Администрация Тамбовской<br>области    | 329000, г. Тамбов, ул.<br>Интернациональная, д.14            |
| 74. | Тверская область                                                 | Правительство Тверской<br>области      | 170100, г. Тверь, ул.<br>Михаила Тверского, д.1              |
| 75. | Томская область                                                  | Администрация Томской<br>области       | 634050, г. Томск, пл.<br>Ленина, д.6                         |
| 76. | Тульская область                                                 | Правительство Тульской<br>области      | 300041, г. Тула, пл. Ленина,<br>д.2                          |
| 77. | Тюменская область                                                | Правительство Тюменской<br>области     | 625004, г. Тюмень,<br>Володарского, д.45                     |
| 78. | Удмуртская Республика                                            | Правительство Удмуртской<br>Республики | 426007, г. Ижевск,<br>Пушкинская ул., д. 214                 |
| 79. | Ульяновская область                                              | Правительство Ульяновской области      | 432017, г. Ульяновск, пл.<br>Ленина, д.1                     |
| 80. | Хабаровский край                                                 | Правительство Хабаровского<br>края     | 680000, г. Хабаровск, ул.<br>Карла Маркса, д.56              |

|     | Ведомство/ Федеральный<br>округ/ Субъект<br>Российской Федерации | Адресат                                       | Почтовый адрес                                          |
|-----|------------------------------------------------------------------|-----------------------------------------------|---------------------------------------------------------|
| 81. | Ханты-Мансийский<br>автономный округ – Югра                      | Правительство Ханты-<br>Мансийского АО - Югры | 628006, Ханты-Мансийск,<br>ул. Мира, д.5                |
| 82. | Херсонская область                                               | Администрация Херсонской<br>области           | info@khogov.ru                                          |
| 83. | Челябинская область                                              | Правительство Челябинской<br>области          | 454089, Россия, г.<br>Челябинск, ул. Цвиллинга,<br>27   |
| 84. | Чеченская Республика                                             | Правительство Чеченской<br>Республики         | 364020, г. Грозный, пр-т им.<br>В. Путина, д.1Б         |
| 85. | Чувашская Республика –<br>Чувашия                                | Кабинет Министров Республики<br>Чувашия       | 428004, г. Чебоксары,<br>Президентский бульвар,<br>д.10 |
| 86. | Чукотский автономный<br>округ                                    | Правительство Чукотского АО                   | 689000, г. Анадырь, ул.<br>Беринга, д.20                |
| 87. | Ямало-Ненецкий<br>автономный округ                               | Правительство Ямало-<br>Ненецкого АО          | 629008, г. Салехард,<br>проспект Молодёжи, д.9          |
| 88. | Ярославская область                                              | Правительство Ярославской области             | 150000, г. Ярославль, пл.<br>Советская, д.3             |
| 89. | Минпросвещения России                                            |                                               | 115093, г. Москва,<br>ул. Люсиновская, 51               |